# Augmedics XVISION-SPINE User Manual

*Augmedics Ltd.* 2 Ha-Otsma St., Yokneam Illit 2069205, Israel 1-888-814-4988 Version 1 <u>https://augmedics.com/</u> This page is intentionally left blank

© 2024 Augmedics Ltd All rights reserved.

This manual is copyrighted with all rights reserved. Under copyright laws, this manual may not be copied in whole or in part or reproduced in any other media without the express written permission of Augmedics Ltd. Permitted copies must carry the same proprietary and copyright notices as were affixed to the original. Under the law, copying includes translation into another language.

Please note that while every effort has been made to ensure that the data given in this document is accurate, the information, figures, illustrations, tables, specifications, and schematics contained herein are subject to change without notice.

### **License Contract**

**XVISION-SPINE** design is the exclusive property of Augmedics Ltd. Any copying, either in part or in whole, is strictly prohibited.

Catalog Part Number: IFU-LBL-000010 Dec 2024

| <b>***</b>     | Manufactured by Augmedics Ltd                 |  |
|----------------|-----------------------------------------------|--|
| Augmedics Ltd. | 2 Ha-Otsma St., Yokneam Illit 2069205, Israel |  |
| Ņ              | 1-888-814-4988                                |  |
| <b></b>        | customerservice@augmedics.com                 |  |

# **Table of Contents**

| 4.3. Gen-1 Headset                                                                                                    |                                                                          |
|----------------------------------------------------------------------------------------------------|--------------------------------------------------------------------------|
| 4.4. Battery and Charger                                                                                                    |                                                                          |
| 4.5. Gen-2 Headset                                                                                                    |                                                                          |
| 4.5.1. Battery and Charger                                                                                                    |                                                                          |
| 4.6. XVISION-SPINE Footswitch                                                                                                    | 4-7                                                                      |
| 4.6.1. The Footswitch Battery Installation                                                                                                    |                                                                          |
| 4.6.2. Configuring the Footswitch for other features                                                                                                    |                                                                          |
| 4.7. Reusable Components                                                                                                    | 4-11                                                                     |
| 4.8. Single Use Sterile Kit                                                                                                    | 4-13                                                                     |
| 4.9. Sterile Perc Pin (100/125/150 mm)                                                                                                    | 4-17                                                                     |
| 4.10. System configurations                                                                                                    | 4-19                                                                     |
| 4.10.1. WS-Cart (USM-500)                                                                                                    | 4-20                                                                     |
| 5. XVISION-SPINE System Installation and First Use                                                                                                    | 4-26                                                                     |
| 5.1. System Assembly Instructions                                                                                                    | 5-27                                                                     |
| 5.2. XVISION-SPINE System Communication                                                                                                    | 5-27                                                                     |
| 5.3. Custom-Fit the Headset to the Surgeon                                                                                                    | 5-27                                                                     |
| 5.3.1. Adjusting the Gen-1 Headset to the Surgeon                                                                                                    | 5-28                                                                     |
| 5.3.2. Adjusting the Gen-2 Headset to the Surgeon                                                                                                    | 5-30                                                                     |
| 5.3.3. Prescription Lenses assembly - Gen-2 Headset                                                                                                    | 5-32                                                                     |
| 5.4. Headset Pairing                                                                                                    | 5-33                                                                     |
| 5.5. Configuring the Scanner Imaging Protocol                                                                                                    | 5-34                                                                     |
| 5.6. Siemens Healthineers InstantLink <sup>™</sup>                                                                                                    | 5-37                                                                     |
| 5.7. Sound Feedback and Date Settings                                                                                                    | 5-37                                                                     |
| 6. XVISION-SPINE System Preprocess Workflow                                                                                                    | 6-1                                                                      |
|                                                                                                    | 6-1                                                                      |
| 6.1. Starting up the XVISION-SPINE System                                                                                                    |                                                                          |
| 6.1. Starting up the XVISION-SPINE System<br>6.1.1. C-arm Ring Adaptor assembly Procedure                                                                                                    |                                                                          |
| 6.1. Starting up the XVISION-SPINE System<br>6.1.1. C-arm Ring Adaptor assembly Procedure<br>6.2. Prepare Surgical Tools                                                                                                    |                                                                          |
| <ul> <li>6.1. Starting up the XVISION-SPINE System</li> <li>6.1.1. C-arm Ring Adaptor assembly Procedure</li> <li>6.2. Prepare Surgical Tools</li> <li>6.2.1. Universal Tool Adaptors</li> </ul>                                                                                                    | 6-5<br>6-10<br>6-11                                                      |
| <ul> <li>6.1. Starting up the XVISION-SPINE System</li> <li>6.1.1. C-arm Ring Adaptor assembly Procedure</li> <li>6.2. Prepare Surgical Tools</li> <li>6.2.1. Universal Tool Adaptors</li> <li>6.2.2. Ergonomic Navigated Tool Adaptors</li> </ul>                                                                                                    | 6-5<br>6-10<br>6-11<br>6-12                                              |
| <ul> <li>6.1. Starting up the XVISION-SPINE System</li> <li>6.1.1. C-arm Ring Adaptor assembly Procedure</li> <li>6.2. Prepare Surgical Tools</li> <li>6.2.1. Universal Tool Adaptors</li> <li>6.2.2. Ergonomic Navigated Tool Adaptors</li> <li>6.2.3. VP Tool Adaptors</li> </ul>                                                                                                    | 6-5<br>6-10<br>6-11<br>6-12<br>6-13                                      |
| <ul> <li>6.1. Starting up the XVISION-SPINE System</li> <li>6.1.1. C-arm Ring Adaptor assembly Procedure</li> <li>6.2. Prepare Surgical Tools</li> <li>6.2.1. Universal Tool Adaptors</li> <li>6.2.2. Ergonomic Navigated Tool Adaptors</li> <li>6.2.3. VP Tool Adaptors</li> <li>6.3. Tool Calibration</li> </ul>                                                                               | 6-5<br>6-10<br>6-11<br>6-12<br>6-13<br>6-14                              |
| <ul> <li>6.1. Starting up the XVISION-SPINE System</li> <li>6.1.1. C-arm Ring Adaptor assembly Procedure</li> <li>6.2. Prepare Surgical Tools</li></ul>                                                                                                    | 6-5<br>6-10<br>6-11<br>6-12<br>6-13<br>6-14<br>rivers)6-                 |
| <ul> <li>6.1. Starting up the XVISION-SPINE System</li> <li>6.1.1. C-arm Ring Adaptor assembly Procedure</li> <li>6.2. Prepare Surgical Tools</li> <li>6.2.1. Universal Tool Adaptors</li> <li>6.2.2. Ergonomic Navigated Tool Adaptors</li> <li>6.2.3. VP Tool Adaptors</li> <li>6.3.1. Surgical Instrument Calibration (Excluding Screwd 14</li> <li>6.3.2. Screwdriver Calibration</li> </ul> | 6-5<br>6-10<br>6-11<br>6-12<br>6-13<br>6-14<br>rivers)6-                 |
| <ul> <li>6.1. Starting up the XVISION-SPINE System</li> <li>6.1.1. C-arm Ring Adaptor assembly Procedure</li> <li>6.2. Prepare Surgical Tools</li></ul>                                                                                                    | 6-5<br>6-10<br>6-11<br>6-12<br>6-13<br>6-14<br>rivers)6-<br>6-20<br>6-28 |

| 6.4.1. The Clamp platform                                  | 6-31     |
|------------------------------------------------------------|----------|
| 6.4.2. The Sterile Perc Pin platform                       | 6-36     |
| 6.4.3. Z-Marker Registration                               | 6-40     |
| 6.4.4. X-Marker Registration                               | 6-42     |
| 6.4.5. C-Marker Registration                               | 6-44     |
| 6.4.6. Patient Marker Attachment - Intra-op workflow       | 6-46     |
| 6.4.7. Patient Marker Attachment - Pre-op workflow         | 6-48     |
| 7. Spine Surgery with the XVISION-SPINE System             | 7-50     |
| 7.2. Xvision Home Screen                                   | 7-52     |
| 7.2.1. Intra-Op                                            | 7-52     |
| 7.2.2. Pre-Op                                              |          |
| 7.3. Intra-Op                                              | 7-52     |
| 7.3.1. Completing X-Marker Registration                    |          |
| 7.3.2. Create 3D Model                                     | 7-57     |
| 7.4. Pre-Op Workflow                                       | 7-59     |
| Load a New Study                                           | 7-61     |
| 7.4.1. Segmentation                                        | 7-63     |
| 7.5. Pre-Op - Registration process                         | 7-83     |
| 7.6. Tool Calibration                                      | 7-99     |
| 7.7. Starting the Surgical Procedure                       | 7-100    |
| 7.7.1. Headset Controls                                    | 7-102    |
| 7.7.2. Footswitch Controls                                 | 7-105    |
| 7.8. Tool Verification                                     | 7-106    |
| 7.9. Anatomical Landmark Check                             | 7-107    |
| 7.9.1. Navigation on 2D views                              | 7-110    |
| 7.9.2. Stereotaxic Views                                   | 7-111    |
| 7.9.3. Composite Anatomic Views                            | 7-112    |
| 7.10. Skin Landmark Check                                  | 7-114    |
| 7.10.1. Making a Skin Landmark                             | 7-114    |
| 7.10.2. Removing a Specified Skin Landmark                 | 7-115    |
| 7.10.3. Hiding and Displaying Skin Landmarks               | 7-116    |
| 7.11. Virtual Target, Virtual Screw and Trajectory Guide   | 7-117    |
| 7.11.1. Preparing a Virtual Target and Trajectory Guide    | 7-117    |
| 7.11.2. Inserting a Screw Using the Virtual Trajectory Gui | de 7-121 |
| 7.11.3. Reconnecting a Screw                               | 7-122    |
| 7.11.4. Removing a Virtual Target or a Virtual Screw       | 7-125    |
| 7.12. Ending an xvision-Spine Procedure                    | 7-126    |

| 7.12.1. XVS Spine Clamp Removal       7-126         7.12.2. Perc Pin Removal       7-128         7.12.3. Final Steps       7-129 |
|----------------------------------------------------------------------------------------------------|
| 8 Cleaning Reusable Components 8-133                                                                                             |
| 8.1 Automatic Cleaning 8-133                                                                                                    |
| 8.2. Steam Sterilization                                                                                                    |
| 8.3. Cleaning and Disinfection of the (Gen-1 & Gen-2) HEADSET 8-<br>136                                                          |
| 8.4. C-arm Ring Adaptor Cleaning8-138                                                                                            |
| 9. Maintenance and Service                                                                                                    |
| 9.1. Periodic (Gen1 & Gen2) Headset Optical Maintenance9-1                                                                       |
| 9.2. Annual Headset Mechanical Maintenance                                                                                       |
| 9.2.1. Gen-1 Headset                                                                                                    |
| 9.2.2. Gen-2 Headset                                                                                                    |
| 9.4. Annual Software Maintenance                                                                                                 |
| 10. Troubleshooting                                                                                                    |
| Appendix A: System Specifications                                                                                                |
| Appendix B: Waste Electrical and Electronic Equipment                                                                            |
| Appendix C: XVS Tool Adaptors                                                                                                    |
| Appendix D: XVS Patient ClampsD-1                                                                                                |
| Appendix E: C-arm Ring Adaptor E-1                                                                                               |
| Appendix F: Setting up the Medtronic O-arm 2 ScannerF-1                                                                          |
| F.1: Connecting Ethernet Cable to XVISION-SPINE                                                                                  |
| F.2: Setting IP AddressF-3                                                                                                    |
| F.3: Imaging Settings                                                                                                    |
| F.4: Sending Image to XVISION-SPINEF-4                                                                                           |
| Appendix G: Setting up the Medtronic O-arm 1 Scanner G-1                                                                         |
| G.1: Connecting Ethernet Cable to XVISION-SPINE                                                                                  |
| G.2: Setting IP address                                                                                                    |
| G.4: Sending Image to XVISION-SPINE                                                                                              |
| Appendix H: Setting up the Brainlab Airo Scanner                                                                                 |

| H.1: Connecting Ethernet Cable to XVISION-SPINE                          |
|--------------------------------------------------------------------------|
| H.3: Setting IP AddressH-3                                               |
| H.4: Imaging SettingsH-5                                                 |
| H.5: Sending Image to xvision-SpineH-7                                   |
| Appendix I: Setting up the Ziehm RFD 3D ScannerI-1                       |
| I.1: Connecting Ethernet Cable to XVISION-SPINE I-1                      |
| I.2: Setting IP address I-3                                              |
| I.3: Imaging Settings I-4                                                |
| I.4: Sending Image to xvision-Spine I-5                                  |
| Appendix J: Setting up the Siemens Healthineers Cios Spin<br>Scanner J-1 |
| J.1: Initial Set UpJ-1                                                   |
| J.2: Connecting Siemens Healthineers Cios Spin to XVISION-SPINE          |
| J.3: Setting IP AddressJ-3                                               |
| J.4: Imaging SettingsJ-5                                                 |
| J.5: Sending Image to XVISION-SPINEJ-10                                  |
| Appendix K: Setting Up Siemens Healthineers InstantLink™K-1              |
| K.1: Integration Using Self-Signed CertificateK-1                        |
| K.2: Integration Using Certificate Authority (CA)K-9                     |
| Appendix L: Setting Up the GE OEC 3D Scanner L-1                         |
| L.1: Connecting Ethernet Cable to XVISION-SPINE L-1                      |
| L.2: Setting IP Address L-3                                              |
| L.3: Imaging Settings L-6                                                |
| L.4: Sending Image to xvision-Spine L-9                                  |
| Appendix M: CT Protocol for Pre-op workflow                              |
| GeneralM-1                                                               |
| Requirements to format of CT data M-1                                    |
| Appendix N: USM-500 Workstation User ManualN-1                           |

# 1. Introduction

This manual is an accompanying document to the XVISION-SPINE (XVS) system, which is designed to enable accurate pedicle screws and angular trajectories execution. It provides the information necessary to operate and maintain the XVS system.

# 1.1. Scope of this Manual

The scope of this User Manual is to provide the safety information of the product, and to explain the basic operating instructions that are performed by the system user. All personnel must read this manual prior to operating this system.

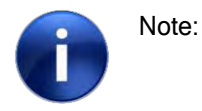

This product and/or the use of this product in a method may be covered by one or more patents or patent applications, available at https://augmedics.com/patents/.

# 1.2. Conventions Used in this Manual

Throughout this manual, cautions and warnings are used to provide critical information needed before the device is used.

| <b>"</b> | Warning: | Alerts the user to the possibility of injury, death, or other serious adverse reactions associated with the use or misuse of the system. |
|----------|----------|----------------------------------------------------------------------------------------------------|
|          |          |                                                                                                    |

**Caution:** Alerts the user to a possible problem with the system concerning its use or misuse. Such problems include device malfunction, device failure, damage to the device or damage to other property. The caution statement includes the precaution that should be taken to avoid the hazard.

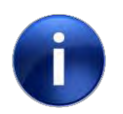

Note: Notes provide tips, advice and other useful information.

# 1.3. List of Symbols

The following symbols may appear on system equipment, system packaging or in this manual:

| Symbol    | Description                                                                      | Standard                                                                                                    | Reference         |
|-----------|----------------------------------------------------------------------------------|----------------------------------------------------------------------------------------------------|-------------------|
|           | Manufacturer                                                                     | ISO 15223-1<br>Medical devices - Symbols to be used with<br>medical device labels, labelling, and<br>information to be supplied | 5.1.1             |
| MM MM     | Date of<br>manufacture                                                           | ISO 15223-1<br>Medical devices - Symbols to be used with<br>medical device labels, labeling, and<br>information to be supplied  | 5.1.3             |
|           | Use-by date                                                                      | ISO 15223-1<br>Medical devices - Symbols to be used with<br>medical device labels, labelling, and<br>information to be supplied | 5.1.4             |
| LOT       | Batch code                                                                       | ISO 15223-1<br>Medical devices - Symbols to be used with<br>medical device labels, labelling, and<br>information to be supplied | 5.1.5             |
| REF       | Catalogue number                                                                 | ISO 15223-1<br>Medical devices - Symbols to be used with<br>medical device labels, labelling, and<br>information to be supplied | 5.1.6             |
| STERILE R | Sterilized using<br>irradiation + Double<br>sterile barrier<br>system            | ISO 15223-1<br>Medical devices - Symbols to be used with<br>medical device labels, labelling, and<br>information to be supplied | 5.2.4 +<br>5.2.12 |
|           | Do not use if<br>package is<br>damaged and<br>consult instructions<br>for use    | ISO 15223-1<br>Medical devices - Symbols to be used with<br>medical device labels, labelling, and<br>information to be supplied | 5.2.8             |
| 10°C      | Operating<br>temperature limits                                                  | ISO 15223-1<br>Medical devices - Symbols to be used with<br>medical device labels, labelling, and<br>information to be supplied | 5.3.7             |
|           | Do not re-use                                                                    | ISO 15223-1<br>Medical devices - Symbols to be used with<br>medical device labels, labeling, and<br>information to be supplied  | 5.4.2             |
| Ĩ         | Consult instructions<br>for use or consult<br>electronic<br>instructions for use | ISO 15223-1<br>Medical devices - Symbols to be used with<br>medical device labels, labelling, and<br>information to be supplied | 5.4.3             |
| UDI       | Unique device<br>identifier                                                      | ISO 15223-1<br>Medical devices - Symbols to be used with<br>medical device labels, labelling, and<br>information to be supplied | 5.7.10            |
|           | Importer                                                                         | ISO 15223-1<br>Medical devices - Symbols to be used with<br>medical device labels, labeling, and<br>information to be supplied  | 5.1.8             |

# xvision

| 3                          | Follow instructions for use                            | ISO 7010:2019<br>Graphical symbols<br>Safety colors and safety signs<br>Registered safety signs                      | M002                       |
|----------------------------|--------------------------------------------------------|----------------------------------------------------------------------------------------------------|----------------------------|
| $(\mathbf{x})$             | No sitting                                             | ISO 7010:2019<br>Graphical symbols<br>Safety colors and safety signs<br>Registered safety signs                      | P018                       |
|                            | No stepping on surface                                 | ISO 7010:2019<br>Graphical symbols<br>Safety colors and safety signs<br>Registered safety signs                      | P019                       |
|                            | Do not stack                                           | ISO 7000 / IEC 60417 Graphical symbols for use on equipment                                                          | 2402                       |
| $\bigcirc$                 | "OFF" (power)                                          | ISO 7000 / IEC 60417 Graphical symbols for use on equipment                                                          | 5008                       |
| $\bigcirc$                 | Stand-By                                               | ISO 7000 / IEC 60417 Graphical symbols for use on equipment                                                          | 5009                       |
|                            | Protective earth (ground)                              | ISO 7000 / IEC 60417 Graphical symbols for use on equipment                                                          | 5019                       |
|                            | Non-ionizing<br>electromagnetic<br>radiation           | ISO 7000 / IEC 60417 Graphical symbols for use on equipment                                                          | 5140                       |
|                            | Class II equipment                                     | ISO 7000 / IEC 60417 Graphical symbols for use on equipment                                                          | 5172                       |
| F©                         | FCC symbol                                             | Federal Communications Commission                                                                                    | FCC part 15                |
|                            | Waste Electrical<br>and Electronic<br>Equipment (WEEE) | Marking of electrical and electronic<br>equipment in accordance with Article 11(2)<br>of Directive 2002/96/EC (WEEE) | L 197/66                   |
| <b>R</b> x <sup>only</sup> | Prescription<br>Only                                   | 21 CFR 801.15<br>21 CFR 801.109                                                                                      | (c) (1) (i) (F)<br>(b) (1) |

For a full list of requirements of symbols and labels *refer to DHF-VER-000016 (XVS Labeling Verification Report).* 

# 2. Safety Information

This chapter contains important information regarding the safety and performance of the XVISION-SPINE (XVS) system.

Setup and training of the XVS system is provided by Augmedics Ltd.

Do not operate the **XVS** system before reading this manual and gaining a clear understanding of the operation of the system. If any part of this manual is not clear, contact local Augmedics representative for clarification.

This manual should always accompany the **XVS** system, and its location must be known to all personnel operating the system. Additional copies of this manual are available from your manufacturer.

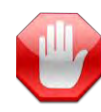

Warning: Failure to follow the guidelines and instructions provided in this chapter could result in faulty function of the XVS system and cause personal injury or death.

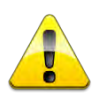

Caution: Federal law (U.S.A.) restricts this device to sale by or on the order of a physician.

| $\wedge$ |          |
|----------|----------|
|          |          |
| 100      |          |
| U        | <u> </u> |
| ě        |          |

Caution: Operation of the XVS system shall be performed by qualified personnel only.

# 2.1. Compliance with IEC 60601-1 Standard

The **XVS** system complies with IEC 60601-1 and AAMI ES60601-1 safety standards, and is internally powered ME equipment.

| 10 |   |
|----|---|
| 11 |   |
|    |   |
|    | 1 |

Warning: Use only batteries provided by the manufacturer.

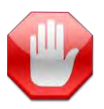

Warning: Avoid spilling any liquids on the device. In any case of liquid spill, shut off the device and notify the manufacturer before using it again.

# 2.2. Electromagnetic Compatibility

The XVS system complies with electromagnetic compatibility standard IEC/EN 60601-1-2. The system is Class A compliant.

# 2.3. Protection against EMC Interference

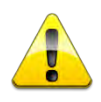

Caution: Changes or modifications to this equipment not expressly approved by the party responsible for compliance [Augmedics Ltd] could void the user's authority to operate the equipment.

# 2.4. RF Exposure

This product contains FCC ID: 2AR2O-VOB-P3310.

**RF Exposure**: This device has been tested for compliance with FCC RF exposure limits in a portable configuration. This device must not be used with any other antenna or transmitter that has not been approved to operate in conjunction with this device.

This product contains FCC ID: 2AR2O-VOB-P3310 for the Gen1 headset and 2AR2O-R68OQ865S for the Gen2 headset

The All-in-One Computer contains FCC-ID: PPD QCNFA364AH.

The Roll Stand - AIO Router contains FCC ID: Q87-03431.

The Workstation (WS-Cart PC) contains FCC ID: SEFD1812039.

The WS-Cart Router contains FCC ID: 2AXJ4AX23

Warning: Portable RF communications equipment (including peripherals such as antenna cables and external antennas) should be used no closer than 30 cm (12 inches) to any part of the XVISION-SPINE system, including cables specified by the manufacturer. Otherwise, degradation of the performance of this equipment could result.

**Caution:** Any changes or modifications not expressly approved by Augmedics Ltd could void the user's authority to operate the equipment.

## 2.4.1. FCC Class A

This device complies with part 15 of the FCC Rules. Operation is subject to the following two conditions: (1) This device may not cause harmful interference, and (2) this device must accept any interference received, including interference than may cause undesired operation.

This equipment has been tested and found to comply with the limits for a Class A digital device, pursuant to part 15 of the FCC rules. These limits are designed to provide reasonable protection against harmful interference when the equipment is operated in a commercial environment. This

equipment generates, uses, and can radiate radio frequency energy and, if not installed and used in accordance with the instruction manual, may cause harmful interference to radio communications. Operation of this equipment in a residential area is likely to cause harmful interference in which case the user will be required to correct the interference at his own expense.

# 2.5. Cybersecurity User Instructions

The XVISION-SPINE system consists of XVS Software (runs on workstation PC), Headset, router and footswitch (described in detail in XVISION-SPINE Components section). The XVISION-SPINE system includes security controls such as:

- Firewall blocks all network ports except those required by XVS SOFTWARE.
- Anti-virus Windows Defender.
- PC operation system hardening e.g., allow running only XVS SOFTWARE.
- Encrypted wireless communication between headset and workstation PC.
- De-identification of patient data.

Augmedics Ltd. uses industry-standard instructions to protect the **XVISION-SPINE** system. All events are logged to the Windows Security Event log.

In addition, Augmedics maintains regular security patches for operating systems, applications, and modules used.

## 2.5.1. Network Connectivity

The system interconnections are shown in the figure below.

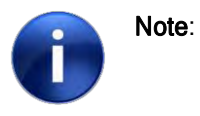

No connection to the internet is possible since the firewall on the workstation PC is configured to block all network ports except for those required by **XVS SOFTWARE**. The system connects to CT scanner only and does not permit connection to any IT network. All ports are blocked by a PC firewall except for some dedicated ports for **XVISION-SPINE** communication.

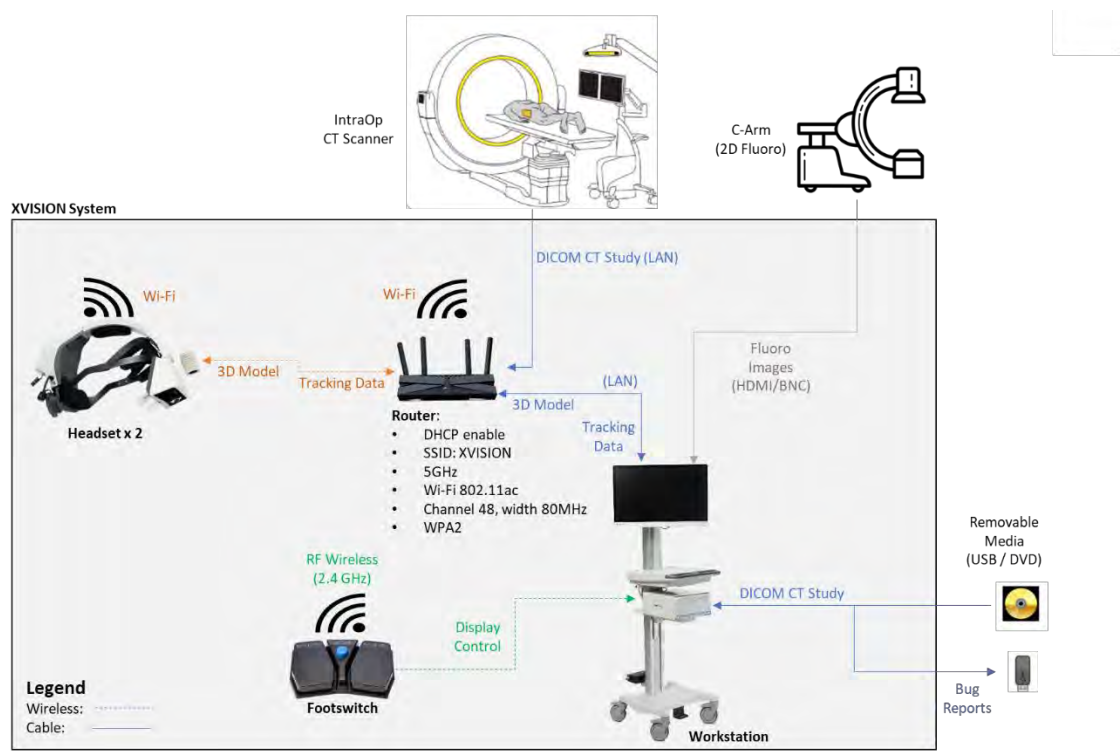

Figure - System Network Diagram

(Note: Router is enclosed within WS-Cart workstation drawer)

| Port           | Description                                 | Protocol<br>Type | Traffic Direction |
|----------------|---------------------------------------------|------------------|-------------------|
| 24969 to 24975 | Used for headset - workstation              | TCP              | Inbound           |
|                | Communication                               |                  |                   |
| 104            | Used for receiving DICOM CT study file from | ТСР              | Inbound           |
|                | DICOM server on IntraOp CT scanner          |                  |                   |
| 67,68          | Used for DHCP server and client             | UDP              | Inbound and       |
|                | communication                               |                  | Outbound          |
| 62000, 62001   | Used for screen sharing with Siemens        | TCP              | Inbound and       |
|                | IntraOp CT scanner monitors                 |                  | Outbound          |
| 22, 21         | SSH and SFTP headset ports used for SW      | TCP              | Inbound           |
|                | update (of the headset)                     |                  |                   |

## 2.5.2. User Responsibility

Use of the **XVISION-SPINE** application and the PC on which it runs is the responsibility of the end user. To prevent potential unauthorized access, the user should not leave the PC unattended or in the possession of a non-authorized user. Augmedics uses industry-standard instructions to protect the **XVS SOFTWARE** system. All events are logged on to the Windows Security Event log. The antivirus and firewall are pre-configured and does not require any additional action by the end user.

Usernames or passwords must not be shared with colleagues or others, even if they are permitted by law and provider policy to view the same type of information (e.g., two users reviewing the same

patient case).

Users have access to patients' info, and they must not take snapshots, screen shots or pictures (e.g., using another device) of any information viewed through the PC.

## 2.5.3. Security Controls

The XVISION-SPINE system allow access only to XVS SOFTWARE UI and does not allow running any other application. Access to workstation PC operation system is available only to authorized service technician (protected by separate credentials).

The **XVISION-SPINE** system was designed to protect information even in situations where cybersecurity may have been compromised. For example:

- Patient info is encrypted when stored on workstation PC.
- Patient info is not transferred outside the workstation PC -
  - Not sent to the headset.
  - o Bug reports are de-identified.
- Previous 'IntraOp' patient studies are automatically deleted when starting new 'IntraOp' study.
- 'PreOp' patient studies are stored on encrypted hard drive in the workstation PC.

Communication between the headset and workstation PC is encrypted using WPA2.

## 2.5.4. Reporting Device Security or Privacy Breaches

Users must contact their local IT department and disclose any suspected or confirmed compromised devices or user accounts, and any other privacy or security breaches on a pre-configured Augmedics PC.

If the XVISION-SPINE cybersecurity has been compromised and any changes have been made to the XVS SOFTWARE, the software will detect it upon startup (using checksum code integrity check), prevent running and notify the user. This event is logged to the system log file.

In addition, the PC Windows operation system is configured to audit security events such as login attempts in the Windows Security Event log. When needed, the operation system also notifies the user, for example in case of too many failed login attempts were made.

## 2.5.5. Recovering from Compromised Accounts

When accounts are considered compromised, or unauthorized access is discovered or suspected, the healthcare organization's IT network administrators should contact Augmedics Local Service.

## 2.5.6. Unavailable Service

Users should report unavailable service or prohibited access to information to their local healthcare organization's IT department.

## 2.5.7. Software Maintenance Support for the Software

Any software updates and patches are handled in a similar way to the basic installation. Each update or patch is supplied to an authorized service technician who will arrive to the customer and install it on-site. Software updates or patches are not available to end users.

## 2.5.8. Software Bill of Materials (SBOM)

The software bill of materials (SBOM) of XVISION-SPINE system can be provided upon request from Augmedics Local Service.

## 2.5.9. Decommissioning of Devices

The company will notify users in writing for end of life of the device. End of life device that is intended for decommissioning, Augmedics will sanitize all media within it, prior to sending it to the company to avoid potential risk of customer data compromise.

## 2.6. Electromagnetic Immunity Declaration

The **XVS** system is intended for use in an electromagnetic environment in which radiated RF disturbances are controlled. The customer or the user of the system can help prevent electromagnetic interference by maintaining a minimum distance between portable and mobile communication equipment (transmitter) and the **XVS** system, as recommended in the tables below.

Note: The emissions characteristics of this equipment make it suitable for use in industrial areas and hospitals (CISPR 11 class A). If it is used in a residential environment (for which CISPR 11 class B is normally required), this equipment might not offer adequate protection to radio-frequency communication services. The user might need to take mitigation measures, such as relocating or re-orienting the equipment.

## Headset

Declaration: Electromagnetic Emissions (HEADSET and Roll Stand - AIO Router)

| Emissions Test        | Compliance     | Electromagnetic Environment - Guidance                                                                                                    |
|-----------------------|----------------|----------------------------------------------------------------------------------------------------|
| RF emissions CISPR 11 | Group1 Class A | The XVS system uses RF energy only for internal function.<br>Therefore, their RF emissions are very low and are not likely<br>to cause any interference in nearby electronic equipment. |

#### Declaration: Electromagnetic Immunity (HEADSET and Roll Stand - AIO Router)

| Immunity Test           | IEC 60601 Test Level        | Compliance Level         | Electromagnetic Environment - Guidance             |  |
|-------------------------|-----------------------------|--------------------------|----------------------------------------------------|--|
| Electrostatic discharge | 8 kV contact                | 8 kV contact             | Floors should be made of wood, concrete or         |  |
| (ESD) IEC 61000-4-2     | 2, 4, 8, 15kV air           | 2, 4, 8, 15kV air        | ceramic tile. If floors are covered with synthetic |  |
|                         |                             |                          | 30%.                                               |  |
| NOTE: UT is the AC ma   | ins voltage prior to applic | ation of the test level. |                                                    |  |
| Power frequency         | 30 (A/m)                    | 30 (A/m)                 | Power frequency magnetic fields should be at       |  |
| (50/60 Hz) magnetic     |                             |                          | levels characteristic of a typical location in a   |  |

field IEC 61000-4-8

typical commercial or hospital environment.

| Immunity Test                | IEC 60601 Test Level                        | Compliance Level                            | Electromagnetic Environment - Guidance                                                                                                    |
|------------------------------|---------------------------------------------|---------------------------------------------|----------------------------------------------------------------------------------------------------|
| Radiated RF IEC<br>61000-4-3 | 3V/m                                        | 3V/m                                        | Portable and mobile RF communications<br>equipment should be used no closer to any part<br>of the <b>XVS</b> , including cables, than the<br>recommended separation distance calculated<br>from the equation applicable to the frequency of<br>the transmitter.<br>Recommended Separation Distance                                                                                                    |
|                              | 3V from 0.15 to 80MHz;                      | 3V from 0.15 to 80MHz;                      | $d = [\frac{3,5}{V_1}]\sqrt{P}$                                                                                                    |
|                              | 6V from 0.15 to 80MHz<br>and 80% AM at 1kHz | 6V from 0.15 to 80MHz<br>and 80% AM at 1kHz | $d = [\frac{12}{V_2}]\sqrt{P}$                                                                                                    |
|                              |                                             |                                             | $d = \left[\frac{12}{E_1}\right]\sqrt{P}$ 80 MHz to 800 MHz                                                                                                    |
|                              |                                             |                                             | $d = \left[\frac{23}{E_1}\right]\sqrt{P}$ 800 MHz to 2,5 GHz                                                                                                    |
|                              | 10V/m from 80MHz to<br>2.7GHz               | 10V/m from 80MHz to<br>2.7GHz               | where P is the maximum output power rating of<br>the transmitter in watts (W) according to the<br>transmitter manufacturer and d is the<br>recommended separation distance in meters<br>(m). Field strengths from fixed RF transmitters,<br>as determined by an electromagnetic site survey,<br>should be less than the compliance level in each<br>frequency range. D Interference may occur in the<br>vicinity of equipment marked with the following<br>symbol:<br>$(((\bullet)))$ |
|                              |                                             |                                             | recommended separation distance in meter<br>(m). Field strengths from fixed RF transmit<br>as determined by an electromagnetic site s<br>should be less than the compliance level in<br>frequency range. D Interference may occu<br>vicinity of equipment marked with the follow<br>symbol:<br>(((())))                                                                                                    |

#### Declaration: Electromagnetic Immunity (HEADSET and Roll Stand - AIO Router) (continued)

## WS-Cart

Declaration: Electromagnetic Emissions (WS-Cart, Roll Stand AlO Router)

| Emissions Test                                            | Compliance     | Electromagnetic Environment - Guidance                                                                                                    |
|-----------------------------------------------------------|----------------|----------------------------------------------------------------------------------------------------|
| RF emissions CISPR 11                                     | Group1 Class A | The <b>XVS</b> system uses RF energy only for its internal function.<br>Therefore, the RF emissions are very low and are not likely to<br>cause any interference in nearby electronic equipment.                                                                                                    |
| Harmonic emissions IEC 61000-3-2                          | Class A        | Both the Roll Stand and the WS-Cart is suitable for use in all<br>establishments other than domestic, and may be used in<br>domestic establishments and those directly connected to the<br>public low-voltage power supply network that supplies<br>buildings used for domestic purposes, provided that the                             |
| Voltage fluctuations and<br>flicker<br>IEC 61000-3-3:2013 | Complies       | Warning: This equipment/system is intended for use by<br>healthcare professionals only. This equipment/ system may<br>cause radio interference or may disrupt the operation of<br>nearby equipment. It may be necessary to take mitigation<br>measures, such as re-orienting or relocating the Roll Stand or<br>shielding the location. |

#### Declaration: Electromagnetic Immunity (WS-Cart, Roll Stand AlO Router)

| Immunity Test                                                                                                    | IEC 60601 Test Level                                                                                                    | Compliance Level                                                                                                    | Electromagnetic Environment - Guidance                                                                                                    |
|----------------------------------------------------------------------------------------------------|----------------------------------------------------------------------------------------------------|----------------------------------------------------------------------------------------------------|----------------------------------------------------------------------------------------------------|
| Electrostatic discharge<br>(ESD) IEC 61000-4-2                                                                     | 8 kV contact<br>2, 4, 8, 15kV air                                                                                                    | 8 kV contact<br>2, 4, 8, 15kV air                                                                                                    | Floors should be made of wood, concrete or<br>ceramic tile. If floors are covered with synthetic<br>material, the relative humidity should be at least<br>30%.                                                                                                    |
| Electrical fast<br>transient/burst IEC<br>61000-4-4                                                                | 2 kV for power supply<br>lines<br>1 kV for input/output<br>lines                                                                            | 2 kV for power supply<br>lines<br>1 kV for input/output<br>lines                                                                            | Mains power quality should be that of a typical commercial or hospital environment.                                                                                                    |
| Surge<br>IEC 61000-4-5                                                                                             | 1 kV line(s) to line(s)<br>2 kV line(s) to earth<br>2 kV Signal<br>input/output) to earth                                                   | 1 kV line(s) to line(s)<br>2 kV line(s) to earth<br>N/A                                                                                     | Mains power quality should be that of a typical commercial or hospital environment.                                                                                                    |
| Voltage dips, short<br>interruptions and<br>voltage variations on<br>power supply input<br>lines<br>IEC 61000-4-11 | 0% UT; 0.5cycle at 0°,<br>45°, 90°, 135°,180°,<br>225°, 270° and 315°<br>0% UT; 1cycle and 70%<br>UT; 25/30 cycles<br>Single phase at 0° 0% | 0% UT; 0.5cycle at 0°,<br>45°, 90°, 135°,180°,<br>225°, 270° and 315°<br>0% UT; 1cycle and 70%<br>UT; 25/30 cycles<br>Single phase at 0° 0% | Mains power quality should be that of a typical<br>commercial or hospital environment. If the user<br>of the Roll Stand requires continued operation<br>during power mains interruptions, it is<br>recommended that the Roll Stand be powered<br>from an uninterruptible power supply or a battery. |
| NOTE: UT is the AC ma                                                                                              | UT; 250/300 cycle<br>ins voltage prior to applic<br>30 (A/m)                                                                                | UT; 250/300 cycle<br>ation of the test level.<br>30 (A/m)                                                                                   | Power frequency magnetic fields should be at                                                                                                    |
|                                                                                                    | ` '                                                                                                    | ` '                                                                                                    |                                                                                                    |

| Power frequency     | 30 (A/m) | 30 (A/m) | Power frequency magnetic fields should be at     |
|---------------------|----------|----------|--------------------------------------------------|
| (50/60 Hz) magnetic |          |          | levels characteristic of a typical location in a |
| field IEC 61000-4-8 |          |          | typical commercial or hospital environment.      |

| Immunity Test                 | IEC 60601 Test Level                                                  | Compliance Level                                                      | Electromagnetic Environment - Guidance                                                                                                    |
|-------------------------------|-----------------------------------------------------------------------|-----------------------------------------------------------------------|----------------------------------------------------------------------------------------------------|
| Conducted RF IEC<br>61000-4-6 | 3V, 6V                                                                | 3Vrms, 6V                                                             | Portable and mobile RF communications<br>equipment should be used no closer to any part<br>of the <b>XVS</b> , including cables, than the<br>recommended separation distance calculated<br>from the equation applicable to the frequency of<br>the transmitter.<br>Recommended Separation Distance                                                                                                    |
| Radiated RF IEC<br>61000-4-3  | 3V/m                                                                  | 3V/m                                                                  | $d = [\frac{3.5}{V_1}]\sqrt{P}$ $d = [\frac{12}{V_2}]\sqrt{P}$                                                                                                    |
|                               | 3V from 0.15 to 80MHz;<br>6V from 0.15 to 80MHz<br>and 80% AM at 1kHz | 3V from 0.15 to 80MHz;<br>6V from 0.15 to 80MHz<br>and 80% AM at 1kHz | $d = [\frac{12}{E_1}]\sqrt{P}$ 80 MHz to 800 MHz<br>$d = [\frac{23}{E_1}]\sqrt{P}$ 800 MHz to 2,5 GHz                                                                                                    |
|                               | 10V/m from 80MHz to<br>2.7GHz                                         | 10V/m from 80MHz to<br>2.7GHz                                         | where P is the maximum output power rating of<br>the transmitter in watts (W) according to the<br>transmitter manufacturer and d is the<br>recommended separation distance in meters<br>(m). Field strengths from fixed RF transmitters,<br>as determined by an electromagnetic site survey,<br>should be less than the compliance level in each<br>frequency range. D Interference may occur in the<br>vicinity of equipment marked with the following<br>symbol:<br>$(((\cdot)))$ |

#### Declaration: Electromagnetic Immunity (WS-Cart, Roll Stand AlO Router) (continued)

#### Recommended Separation Distances (Headset and Roll Stand - AlO Router)

Recommended Separation Distances Between Portable and Mobile RF Communications Equipment and the XVS System

| Rated Maximum                    | Separation Distance According to Frequency of Transmitter (m) |                                   |                                           |                                |  |  |  |
|----------------------------------|---------------------------------------------------------------|-----------------------------------|-------------------------------------------|--------------------------------|--|--|--|
| Output Power of<br>Transmitter W | 150 kHz to 80 MHz<br>outside ISM bands                        | 150 kHz to 80 MHz in<br>ISM bands | 80 MHz to 800 MHz                         | 800 MHz to 2.5 GHz             |  |  |  |
|                                  | $d = [\frac{3.5}{V_1}]\sqrt{P}$                               | $d = [\frac{12}{V_2}]\sqrt{P}$    | $d = \left[\frac{12}{E_1}\right]\sqrt{P}$ | $d = [\frac{23}{E_1}]\sqrt{P}$ |  |  |  |
| 0.01                             | 0.12                                                          | 0.2                               | 0.4                                       | 1                              |  |  |  |
| 0.1                              | 0.37                                                          | 0.64                              | 1.3                                       | 2.6                            |  |  |  |
| 1                                | 1.17                                                          | 2                                 | 4                                         | 8                              |  |  |  |
| 10                               | 3.7                                                           | 6.4                               | 13                                        | 26                             |  |  |  |
| 100                              | 11.7                                                          | 20                                | 40                                        | 80                             |  |  |  |

# Test Specifications for Enclosure Port Immunity to RF Wireless Communications Equipment (Headset and Roll Stand - AlO router Router)

| Test<br>Frequency<br>(MHz) | Band <sup>a</sup> (MHz) | Service <sup>a</sup>                                       | Modulation <sup>b</sup>                          | Maximum<br>Power (W) | Distance<br>(m) | Immunity<br>Test Level<br>(V/m) | Compliance<br>Level (V/m) |
|----------------------------|-------------------------|------------------------------------------------------------|--------------------------------------------------|----------------------|-----------------|---------------------------------|---------------------------|
| 385                        | 380-390                 | TETRA 400                                                  | Pulse                                            | 1.8                  | 0.3             | 27                              | 27                        |
|                            |                         |                                                            | modulation <sup>b</sup> 18<br>Hz                 |                      |                 |                                 |                           |
| 450                        | 430 - 470               | GMRS 460, FRS 460                                          | FM <sup>c</sup> ±5kHz<br>deviation 1 kHz<br>sine | 2                    | 0.3             | 28                              | 28                        |
| 710                        | 704 - 787               | LTE Band 13, 17                                            | Pulse                                            | 0.2                  | 0.3             | 9                               | 9                         |
| 745                        |                         |                                                            | modulation <sup>b</sup> 217                      |                      |                 |                                 |                           |
| 780                        |                         |                                                            | Hz                                               |                      |                 |                                 |                           |
| 810                        | 800 - 960               | GSM 800/900,                                               | Pulse                                            | 2                    | 0.3             | 28                              | 28                        |
| 870                        | TETRA 800, iDEN modula  | modulation <sup>b</sup> 18                                 |                                                  |                      |                 |                                 |                           |
| 930                        |                         | 820, CDMA 850,<br>LTE Band 5                               | Hz                                               |                      |                 |                                 |                           |
| 1720                       | 1 700 - 1 990           | GSM 1800; CDMA                                             | Pulse                                            | 2                    | 0.3             | 28                              | 28                        |
| 1845                       |                         | 1900; GSM 1900;                                            | modulation <sup>b</sup> 217                      |                      |                 |                                 |                           |
| 1970                       |                         | DECT; LTE Band 1,<br>3, 4, 25; UMTS                        | Hz                                               |                      |                 |                                 |                           |
| 2450                       | 2 400 - 2 570           | Bluetooth, WLAN,<br>802.11 b/g/n, RFID<br>2450, LTE Band 7 | Pulse<br>modulation <sup>b</sup> 217<br>Hz       | 2                    | 0.3             | 28                              | 28                        |

# Test Specifications for Enclosure Port Immunity to RF Wireless Communications Equipment (Headset and Roll Stand - AIO Router) (continued)

| Test<br>Frequency<br>(MHz) | Band <sup>a</sup> (MHz) | Service <sup>a</sup> | Modulation <sup>b</sup>     | Maximum<br>Power (W) | Distance<br>(m) | Immunity<br>Test Level<br>(V/m) | Compliance<br>Level (V/m) |
|----------------------------|-------------------------|----------------------|-----------------------------|----------------------|-----------------|---------------------------------|---------------------------|
| 5240                       | 5 100 - 5 800           | WLAN 802.11 a/n      | Pulse                       | 0.2                  | 0.3             | 9                               | 9                         |
| 5500                       |                         |                      | modulation <sup>b</sup> 217 |                      |                 |                                 |                           |
| 5785                       |                         |                      | Hz                          |                      |                 |                                 |                           |

**Note:** If it is necessary to achieve the IMMUNITY TEST LEVEL, the distance between the transmitting antenna and the ME EQUIPMENT or ME SYSTEM may be reduced to 1 m. The 1 m test distance is permitted by IEC 61000-4-3.

<sup>a</sup> For some services, only the uplink frequencies are included.

<sup>b</sup> The carrier shall be modulated using a 50% duty cycle square wave signal.

<sup>c</sup> As an alternative to FM modulation, 50% pulse modulation at 18 Hz may be used because, while it does not represent actual modulation, it would be the worst case.

#### IMMUNITY to proximity magnetic fields

IMMUNITY to proximity magnetic fields in the frequency range 9 kHz to 13,56 MHz shall be evaluated according to steps a) through d) below. MANUFACTURERS may proceed directly to step d). The result of the evaluation for each applicable step shall be documented in the test report or RISK MANAGEMENT FILE, as applicable.

While communication might not be possible when ME EQUIPMENT that includes radio equipment is tested in its passband, the ME EQUIPMENT or ME SYSTEM shall still be able to provide its BASIC SAFETY and ESSENTIAL PERFORMANCE.

a) ME EQUIPMENT and ME SYSTEMS that do not contain magnetically sensitive components or circuitry within the ENCLOSURE or as part of an attached ACCESSORY need not be evaluated further for IMMUNITY to proximity magnetic fields in the frequency range 9 kHz to 13,56 MHz; otherwise,

b) ME EQUIPMENT and ME SYSTEMS containing magnetically sensitive components or circuitry where a separation distance of those components or circuitry of at least 0,15 m from the field sources specified in Table 11 is ensured by the ENCLOSURE or by the physical design of an attached ACCESSORY during INTENDED USE need not be evaluated further for IMMUNITY to proximity magnetic fields in the frequency range 9 kHz to 13,56 MHz;

## 2.7. Method of Sterilization or Disinfection

The sterile components of the **XVS** system are supplied sterile (sterilized by gamma radiation) and are intended for single use only.

See *Cleaning Reusable Components* on page 8-133 and *Steam Sterilization* on page 8-3 for information on cleaning and sterilization of reusable components of the **XVS** system.

The other parts of the XVS system should not be sterilized.

# 2.8. Manufacturer Responsibility

Augmedics Ltd. is responsible for the safety, reliability and performance of the XVS system only if:

- Assembly, operations, extensions, modifications, service and repairs are carried out by authorized Augmedics personnel
- · The electrical supply complies with local requirements and the product's specifications
- The XVS system is used in accordance with this User Manual and all applicable safety regulations

# 2.9. General Notes, Cautions, and Warnings

Warning: The system is not suitable for use in the presence of an anesthetic flammable mixture with air or oxygen or nitrous oxide.

| U | Warning: | Use of accessories, transducers and cables other than those specified or provided by the manufacturer of this equipment could result in increased electromagnetic emissions or decreased electromagnetic immunity of this equipment and result in improper operation. |
|---|----------|----------------------------------------------------------------------------------------------------|
|   |          |                                                                                                    |

| U | Warning: | Use of this equipment adjacent to or stacked with other equipment should<br>be avoided because it could result in improper operation. If such use is<br>necessary, this equipment and the other equipment should be observed to<br>verify that they are operating normally. |
|---|----------|----------------------------------------------------------------------------------------------------|
|   |          | verify that they are operating normally.                                                                                                    |

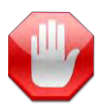

**Warning:** Do not use the HEADSET if inspection before use reveals any damage, such as case damage or loose connectors. Contact service.

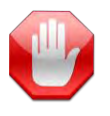

Warning: The XVISION-SPINE system is not intended for diagnostic purposes.

| Warning: | Portable RF communications equipment (including peripherals such as antenna cables and external antennas) should be used no closer than 30 cm (12 inches) to any part of the <b>XVISION-SPINE</b> system, including cables specified by the manufacturer. Otherwise, degradation of the performance of this equipment could result. |
|----------|----------------------------------------------------------------------------------------------------|
|          |                                                                                                    |

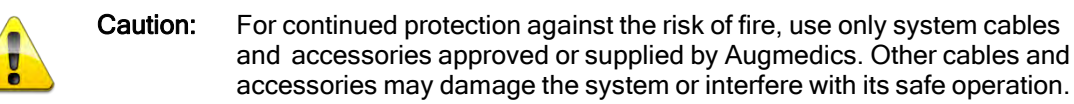

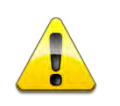

**Caution:** Do not touch the **HEADSET** with sterile gloves, as the **HEADSET** is not provided sterile.

| Ù | Note: | It is important that all the warnings, cautions and instructions in this manual be followed. Current medical practices regarding patient care and safety should also be considered. |
|---|-------|----------------------------------------------------------------------------------------------------|
|   |       |                                                                                                    |

Note: The emissions characteristics of this equipment make it suitable for use in industrial areas and hospitals (CISPR 11 class A). If it is used in a residential environment (for which CISPR 11 class B is normally required) this equipment might not offer adequate protection to radio-frequency communication services. The user might need to take mitigation measures, such as relocating or re-orienting the equipment.

# 3. Overview

The **XVISION-SPINE** (**XVS**) system is a stereotactic image-guided navigation system designed to assist surgeons in placing pedicle screws and angular trajectories accurately, during open or percutaneous computer- assisted spinal surgery. The system is designed to provide surgeons with an immersive 3D and 2D visualization of patient's anatomy through skin and tissue. The **XVS** system uses optical tracking technology to display to the surgeon the real-time intraoperative location of navigated surgical instruments relative to computed tomography acquired 2D images and 3D reconstruction.

The **HEADSET** of the **XVISION-SPINE** system displays three types of images: 2D stereotaxic, composite anatomic, and a virtual screen displaying the 3D reconstructed model. The stereotaxic screens are indicated for correlating the tracked instrument location to the registered patient imagery, and the virtual screen is indicated for displaying the virtual tracked instrument location in relation to virtual anatomy to assist in percutaneous visualization and trajectory planning.

The virtual and composite anatomic displays should not be relied upon solely for absolute positional information and should always be used in conjunction with the displayed stereotaxic information.

The system should be used only as an adjunct for surgical guidance. It is not a replacement for the surgeon's knowledge, expertise, or judgment.

## 3.1. Intended Use

The **XVISION-SPINE** System, with **XVISION-SPINE** System Software, is intended as an aid for precisely locating anatomical structures in either open or percutaneous spine procedures. Their use is indicated for any medical condition in which the use of stereotactic surgery may be appropriate, and where reference to a rigid anatomical structure, such as the spine or pelvis, can be identified relative to a patient's fluoroscopic or CT imagery of the anatomy. This can include the following spinal procedures:

- Posterior Pedicle Screw Placement in the thoracic and sacro-lumbar region.
- Posterior Screw Placement in C3-C7 vertebrae
- Iliosacral Screw Placement
- Angular procedures requiring access to the disc space
- Lateral trajectories required to access the Sacro-Iliac joint

The **HEADSET** of the **XVISION-SPINE** System displays 2D stereotaxic screens and a virtual anatomy screen. The stereotaxic screen is indicated for correlating the tracked instrument location to the registered patient imagery. The virtual screen is indicated for displaying the virtual instrument location in relation to the virtual anatomy to assist in percutaneous visualization and trajectory planning.

The virtual display should not be relied upon solely for absolute positional information and should always be used in conjunction with the displayed stereotaxic information.

# 3.2. Intended User and Environment

The system is to be used by trained professionals only. These include surgeons, OR staff and trained Augmedics' representatives. The system is to be used only in an operating room.

# 3.3. Contraindications

Medical conditions which contraindicate the use of the **XVS** system include any medical conditions which may contraindicate the medical procedure itself.

# 4. XVISION-SPINE Components

The XVISION-SPINE (XVS) system is comprised of the following main components.

# 4.1. XVS Software

The dedicated **XVS SOFTWARE** receives the 3D scanner images and calculates the registration between the patient's anatomy and the acquired intraoperative images. It also creates a 3D scanned spine model and initializes the **HEADSET**.

It then receives tracking information calculated by the infrared (IR) **HEADSET** camera and displays tracked virtual images of the surgical instrument aligned with the patient on the computer monitor. These images are of a virtual 3D model, 2D stereotactic, and 2D composite anatomic views.

The **HEADSET** displays the same virtual images with the 3D model aligned with the patient. The computer running the **XVS SOFTWARE** is connected to the **HEADSET** by Wi-Fi. Dedicated menus of the user interface are accessed either via a touch screen or a mouse and keyboard.

# 4.2. Router

The router is used for supporting wireless communication between the computer on which the **XVS SOFTWARE** is installed.

## 4.3. Gen-1 Headset

The **HEADSET** is comprised of an infrared tracking camera, infrared illumination, optical transparent near eye displays and two optional LCDs for partial occlusion of the scene.

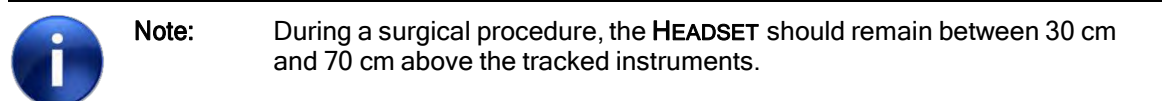

#### Figure: HEADSET ID of Parts

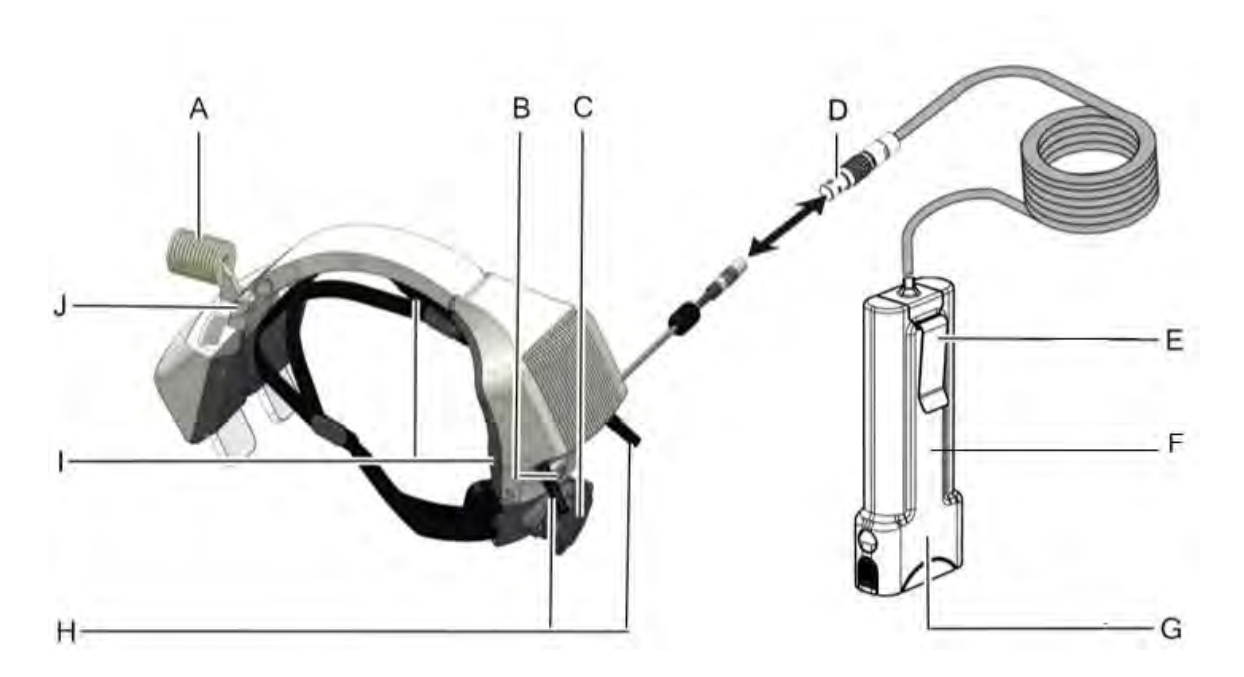

- A Head light
- B On/Off switch
- C Head strap adjustment knob
- D Battery connector
- E Belt Clip
- F Large rechargeable battery
- G Rechargeable battery holder
- H Wi-Fi antennas
- I HEADSET pads
- J Folding lock mechanism

The **HEADSET** is powered by a rechargeable battery (F) that is clipped to the surgeon's pocket during the procedure.

Recharge the **HEADSET** battery after every surgical procedure by placing it in its charger stand. The full charge cycle takes approx. 1 to 2 hours. See *Battery and Charger* on page 4-3 for more information.

The projected display of the 3D spine model and 2D images can be toggled on or off during the procedure upon the surgeon's request. The **HEADSET** is fitted to the surgeon's head with an adjustable strap. See *Custom-Fit the Headset to the Surgeon* on page 5-27 for more information.

# 4.4. Battery and Charger

The **HEADSET** is powered by a rechargeable battery that provides approx. 4 hours of continuous work.

Figure: Removing HEADSET Battery for Charging

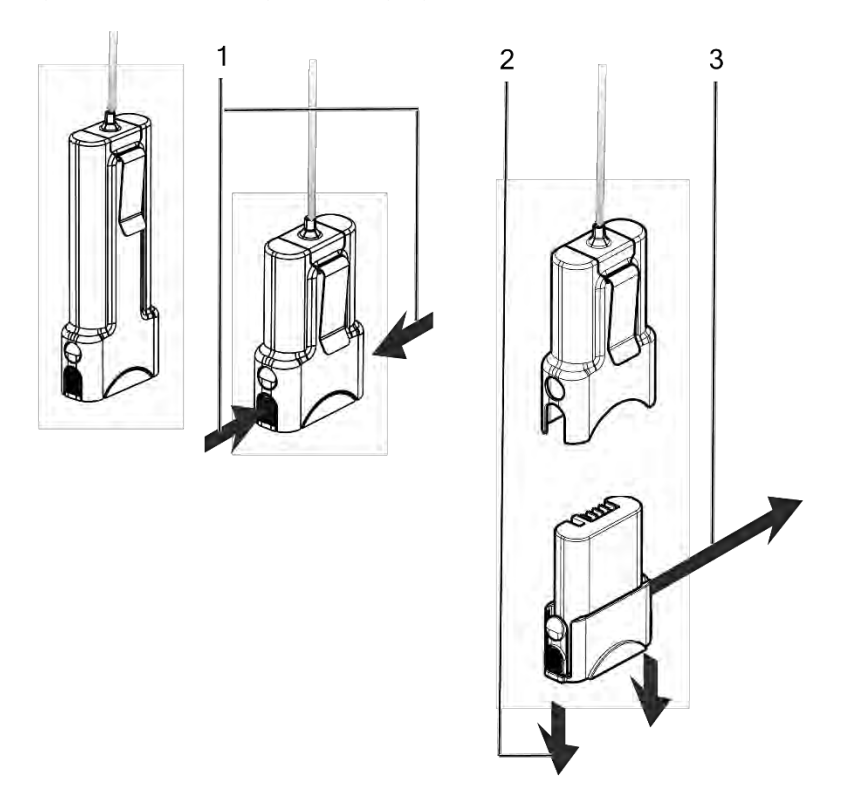

- 1 Press the ribbed buttons on either side of the battery.
- 2 Pull the battery out of the battery case.
- 3 Set the battery into its charger stand.

Recharge the battery after every surgical procedure. The full charge cycle takes approx. 1 to 2 hours.

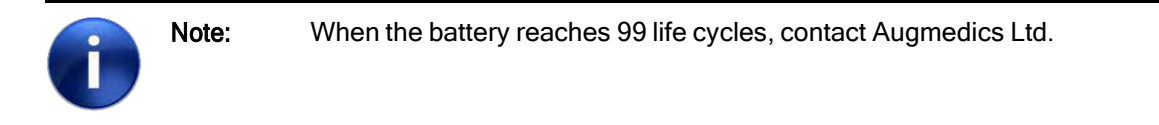

## 4.5. Gen-2 Headset

The **HEADSET** is comprised of an infrared tracking camera, infrared illumination, optical transparent near eye displays and two clip-on options. The inner part of the **HEADSET** around the lenses can be disassembled and reading/prescriptive lenses can be assembled in place.

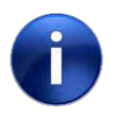

During a surgical procedure, the **HEADSET** should remain between 30 cm and 70 cm above the tracked instruments.

#### Figure: HEADSET ID of Parts

Note:

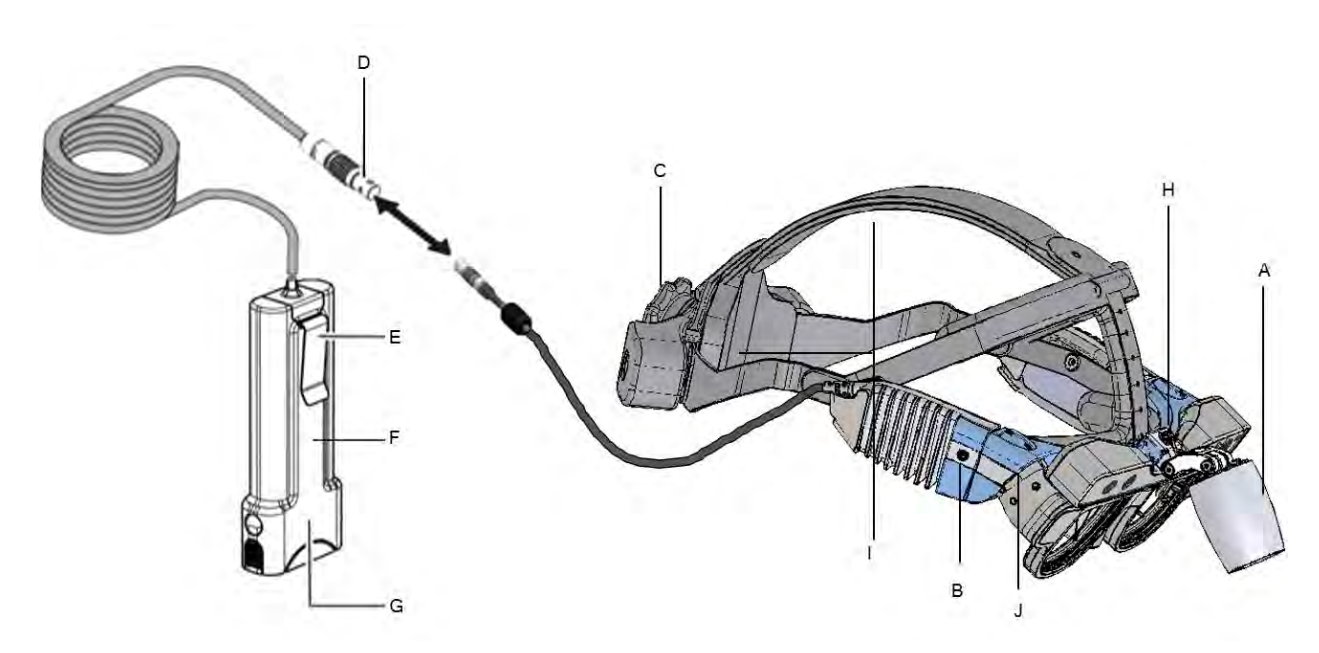

- A Head light
- B On/Off switch
- C Head strap adjustment knob
- D Battery connector
- E Belt Clip
- F Large rechargeable battery
- G Rechargeable battery holder
- H Button to remove optional Headlight
- I HEADSET pads
- J Tilting mechanism

The **HEADSET** is powered by a rechargeable battery (F) that is clipped to the surgeon's pocket during the procedure.

The Gen-2 **HEADSET** also allows the user 5 optional tinting lenses to improve the display during navigation.

#### Figure: Gen-2 HEADSET Tinting lenses assembly

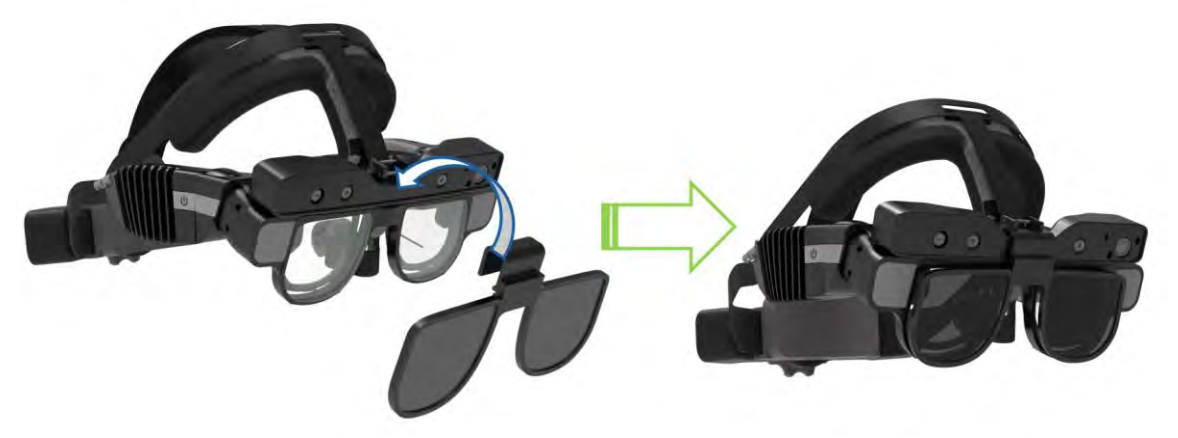

To assemble the tinting lenses selected follow the Blue arrow in the above figure.

Recharge the **HEADSET** battery after every surgical procedure by placing it in its charger stand. The full charge cycle takes approx. 1 to 2 hours. See *Battery and Charger* on page 4-3 for more information.

The projected display of the 3D spine model and 2D images can be toggled on or off during the procedure upon the surgeon's request.

The **HEADSET** is fitted to the surgeon's head with an adjustable straps. See *Custom-Fit the Headset to the Surgeon* on page 5-27 for more information.

## 4.5.1. Battery and Charger

The **HEADSET** is powered by a rechargeable battery that provides approx. 4 hours of continuous work.

Figure: Removing HEADSET Battery for Charging

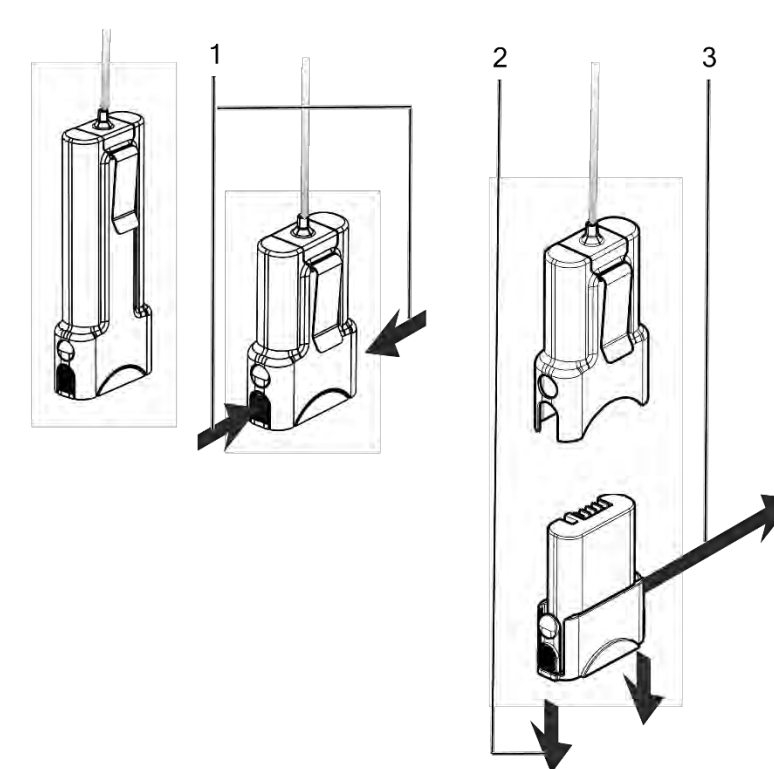

- 4 Press the ribbed buttons on either side of the battery.
- 5 Pull the battery out of the battery case.
- 6 Set the battery into its charger stand.

Recharge the battery after every surgical procedure. The full charge cycle takes approx. 1 to 2 hours.

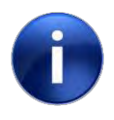

**Note:** When the battery reaches 99 life cycles, contact Augmedics Ltd.

## 4.6. XVISION-SPINE Footswitch

The XVISION-SPINE Footswitch (FCC-ID: 2AODW-NRF24L01SMD) enables wireless control of the XVISION-SPINE by the surgeon XVS SOFTWARE functions. See *Footswitch Controls* on page 7-105 for more information.

Note: The **XVISION-SPINE** Footswitch is powered by four AAA batteries. See *xvision-Spine Footswitch Battery Installation* on page 5.8 for more information.

Always dispose of spent batteries according to local codes.

#### Figure: Footswitch

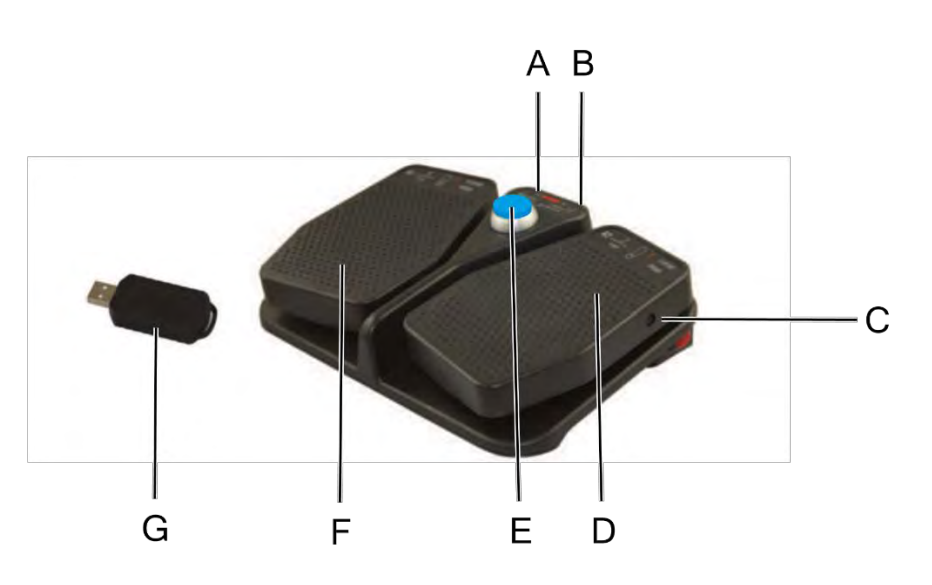

- A Power indicator
- B Connection indicator
- C Power input
- D Right pedal: Add/Remove virtual screw
- E Center switch: Toggle display off and on
- F Left pedal: Toggle 3D Fixed/3D Off
- G USB receiver module

When using a WS-Cart, the Footswitch is located at the main column's back in its designated place.

## 4.6.1. The Footswitch Battery Installation

The **XVISION-SPINE** Footswitch is powered by four AAA batteries. Follow the procedure below to install them.

Figure: Insert Batteries into XVISION-SPINE Footswitch

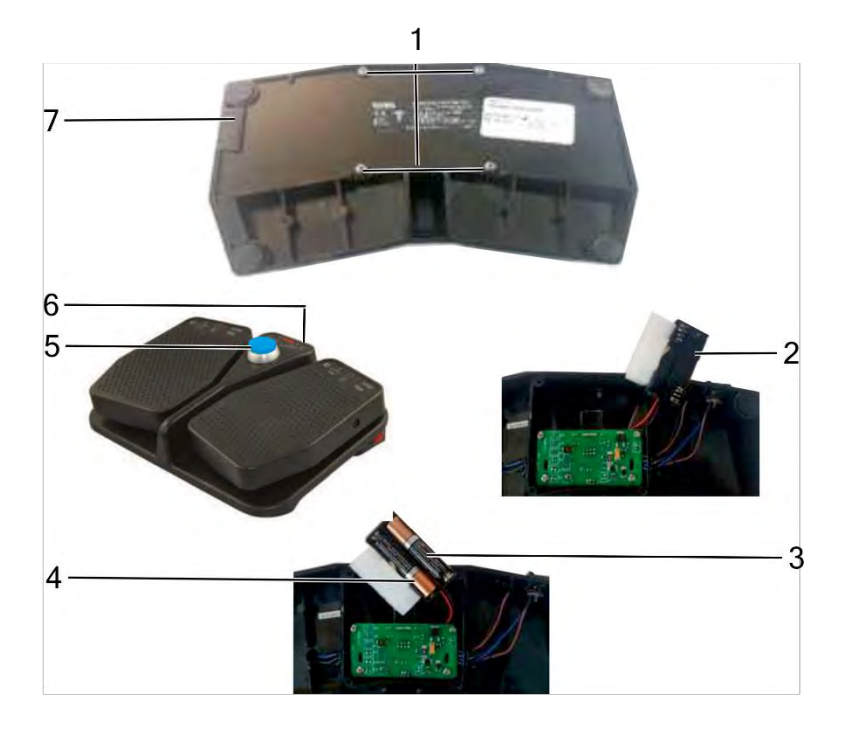

- 1 Turn the footswitch over and use a Phillips screwdriver to remove the four screws holding the rear panel in place. Set the screws aside.
- 2 Gently remove the rear panel and rubber pad and set it aside. Lift out the battery holder.
- 3 Insert four AAA alkaline batteries, making sure that the correct polarity of the batteries (+ and -) is maintained according to the indications in the battery holder.
- 4 Re-place the battery holder.
- 5 Carefully turn the footswitch over and press the center switch to verify functionality.
- 6 If the blue LED illuminates on the footswitch, it means that the batteries have been correctly installed and that connection has been achieved.
- 7 Install the rubber pad and rear panel.
- 8 Lock the rear panel in place with the four screws removed at the beginning of the procedure.
#### 4.6.2. Configuring the Footswitch for other features

The user can configure the Footswitch left and Right buttons to make and remove other features by following the procedure below.

Figure: Footswitch Settings (1<sup>st</sup> step)

| xvision | 20181025<br>SCAN DATE        | PH1 000000<br>RETITIVE MAKE<br>Settings    |                  |
|---------|------------------------------|--------------------------------------------|------------------|
| 40)     | O Sier                       | nens NGS IIIII need nee WORKSTAT           |                  |
| di III  | Left Button:                 | Toggle 3D FIXED/3D OFF *                   | AV TIP VIEW      |
|         | Middle Butto<br>Right Button | Coggle display on/off     Add/Remove screw | 30 FOLLOW 30 OFF |
|         |                              | Save Default Cancel                        | r. N<br>av       |
|         |                              |                                            |                  |

1 Open the Footswitch Settings window )password-protected via Service user and password(.

Figure: Footswitch Settings (2<sup>nd</sup> step)

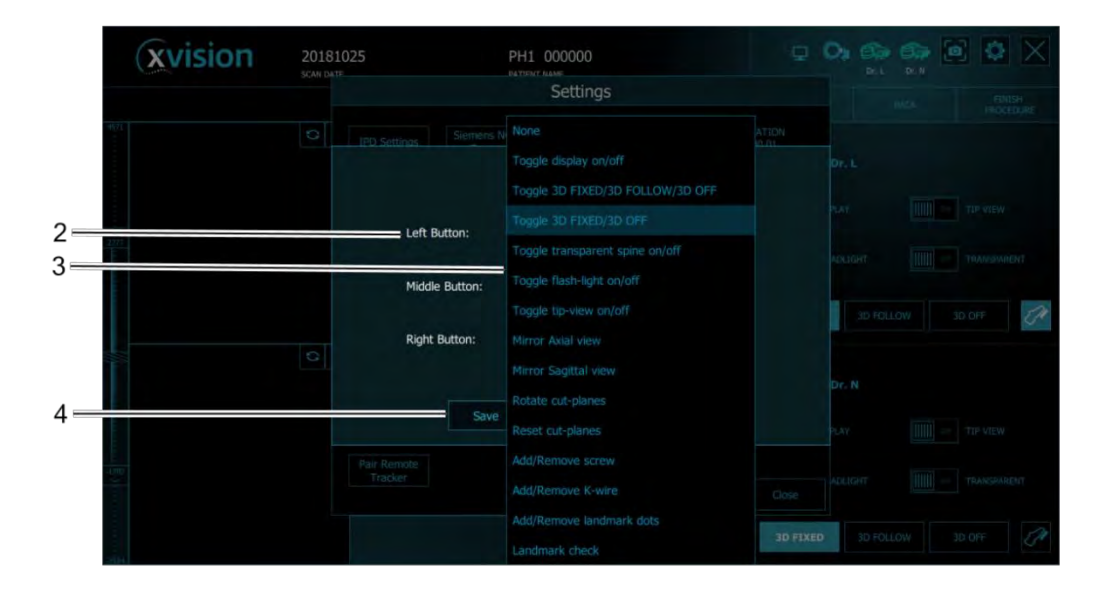

- 2 In the Left Button menu, select Add/Remove any feature.
- 3 In the **Right** Button menu, select Add/Remove any feature.

4. xvision-Spine Components 4.6. xvision-Spine Footswitch

Press Save.

# 4.7. Reusable Components

XVISION-SPINE is provided with reusable components that can be sterilized and stored after use.

Warning: Do not use the reusable components if they are not sterile. See *Cleaning Reusable Components* on 8-133 for more information.

Figure illustrates the XVISION-SPINE instrumentation tray.

#### Figure: XVISION-SPINE Instrument Tray

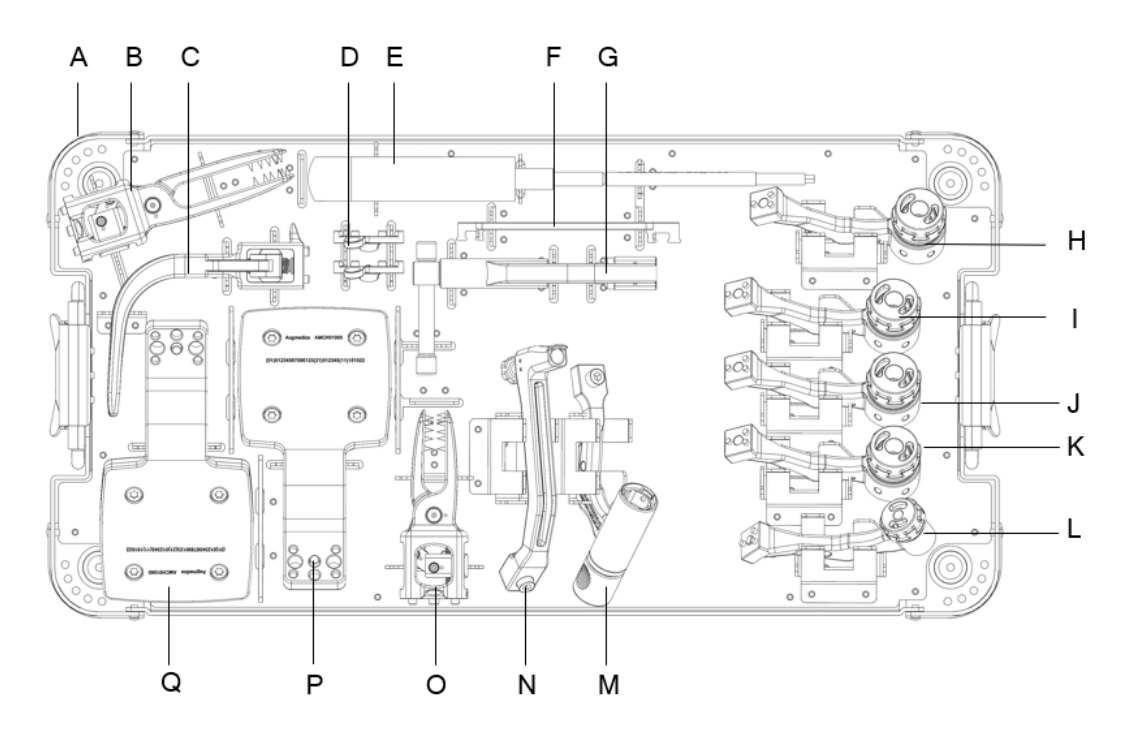

| A | XVS Instrument Tray                             | K Swivel 3-4 mm Universal Tool Adaptor Leg<br>Up |
|---|-------------------------------------------------|--------------------------------------------------|
| В | XVS Tall Straight Clamp (82 mm)                 | L Fixed 3-4 mm Universal Tool Adaptor Leg        |
| С | XVS Arc Clamp                                   | M Ergonomic Navigated Tool Adaptor               |
| D | Rotating Marker Adaptor                         | N XVS VP Tool Adaptor                            |
| E | Allen Screwdriver 4 mm                          | O XVS Short Straight Clamp (62 mm)               |
| F | XVS Wrench                                      | P Z-Marker-40                                    |
| G | Clamp Removal Tool                              | Q Z-Marker-60                                    |
| Н | Swivel 6-7.5mm Universal Tool<br>Adaptor Leg Up |                                                  |
| Ι | Swivel 5-6 mm Universal Tool<br>Adaptor Leg Up  | * Patient Marker Extender                        |
| J | Swivel 4-5 mm Universal Tool<br>Adaptor Leg Up  |                                                  |

Figure shows the surgical kit used when a Perc Pin is used for patient registration instead of a clamp attached to the spinous process.

#### Figure: Perc Pin Surgical Kit

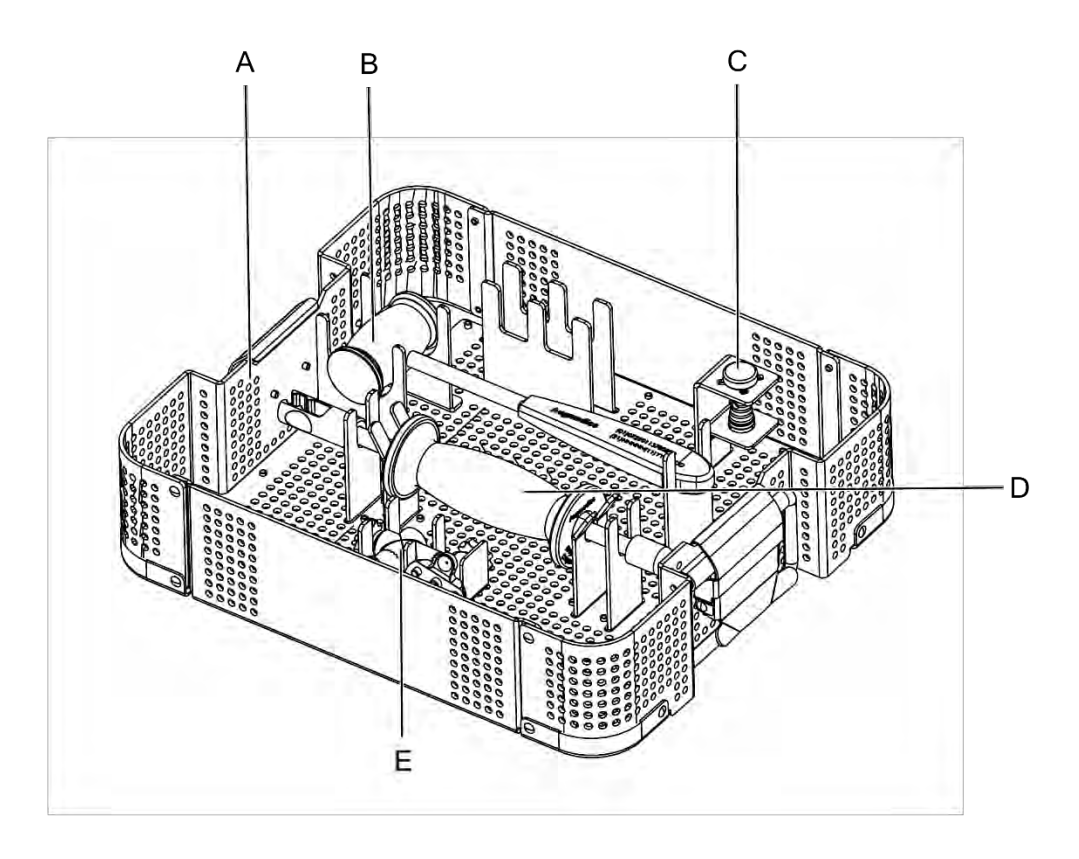

- A Perc Pin Tray (AMCH07100)
- B Perc Pin Mallet 250 gr. (AMCH07700)
- C Perc Pin Insertion Cap (AMCH07320)
- D Perc Pin Slap Hammer (AMCH073700)
- E Perc Pin Adaptor (AMCH07200)

# 4.8. Single Use Sterile Kit

There are 3 types of single use sterile kit:

- (1) XVS Markers with XLINK Kit
- (2) XVS MARKERS WITH C-LINK KIT
- (3) XVS MARKERS FOR ASC KIT

Kits 1&2 described above include the following:

- Two (2) Patient Markers with double-sided stickers at the back
- Six (6) Tool Markers: there are no two identical Tool Markers in a single sterile kit. Tool Markers ensure unique identification of the instrument during the procedure.

The XVS Markers with XLINK Kitincludes the following:

- One (1) X-Marker Registration Marker
- Three (3) double-sided stickers for fixing the X-Marker to the patient

Kits 2 &3 described above includes the following:

• One (1) C-Marker (Can't be used with Intra-op workflow)

The ASC Sterile Kit has only 4 Tool Markers.

One kit is provided for each surgical procedure. All Markers in each kit are sterile and are intended for single use.

| Warning: | Do not use the sterile components if the expiration date has passed. |
|----------|----------------------------------------------------------------------|
|          |                                                                      |

| Warning: | The sterile components are intended for use during a single procedure only.                                                                        |
|----------|----------------------------------------------------------------------------------------------------|
|          | Discard after use. Do not re-sterilize. If the package is found opened or damaged, discard these components and use components from a new package. |

|  | Warning: | Do not use the contents of more than one Single Use Sterile Kit in a single procedure. Markers with the same ID from different kits may confuse the <b>XVISION-SPINE</b> system. |
|--|----------|----------------------------------------------------------------------------------------------------|
|--|----------|----------------------------------------------------------------------------------------------------|

Figure: XVS Markers with XLINK Kit

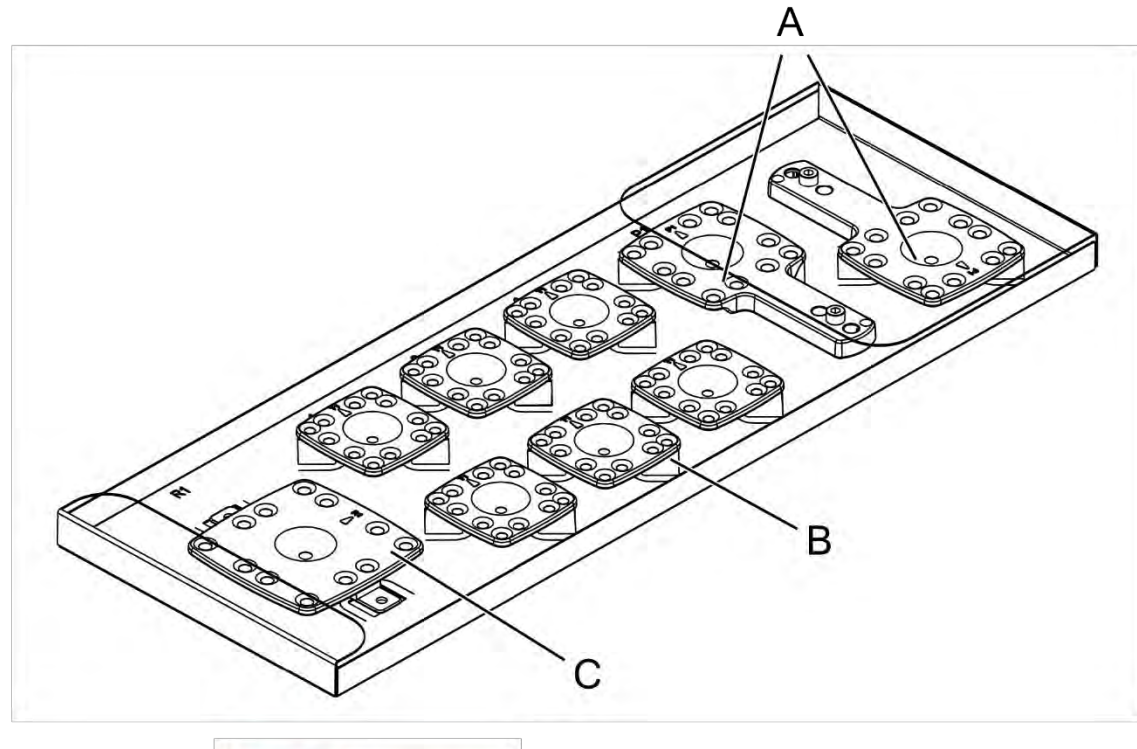

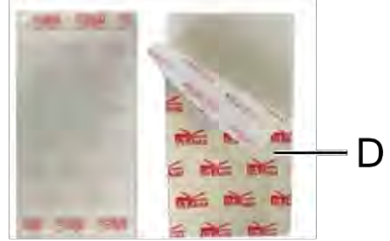

- A Patient Markers (2)
- B Tool Markers (6)
- C X-Marker Registration Marker
- D X-Marker double-sided stickers (3)

#### Figure: XVS MARKERS WITH C-LINK KIT

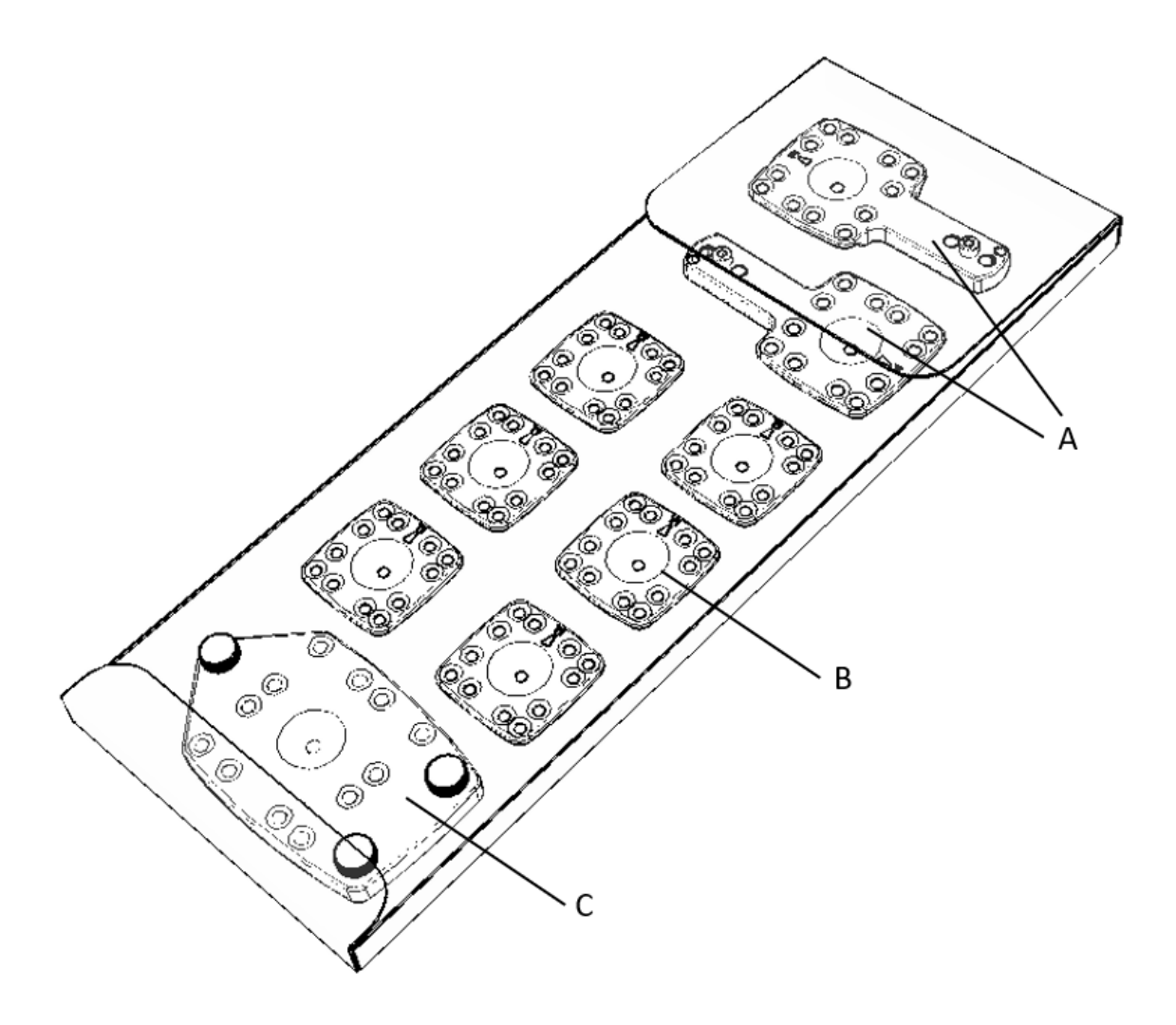

- A Patient Markers (2)
- B Tool Markers (6)
- C C-Marker (Registration Marker)

#### Figure: XVS MARKERS FOR ASC KIT

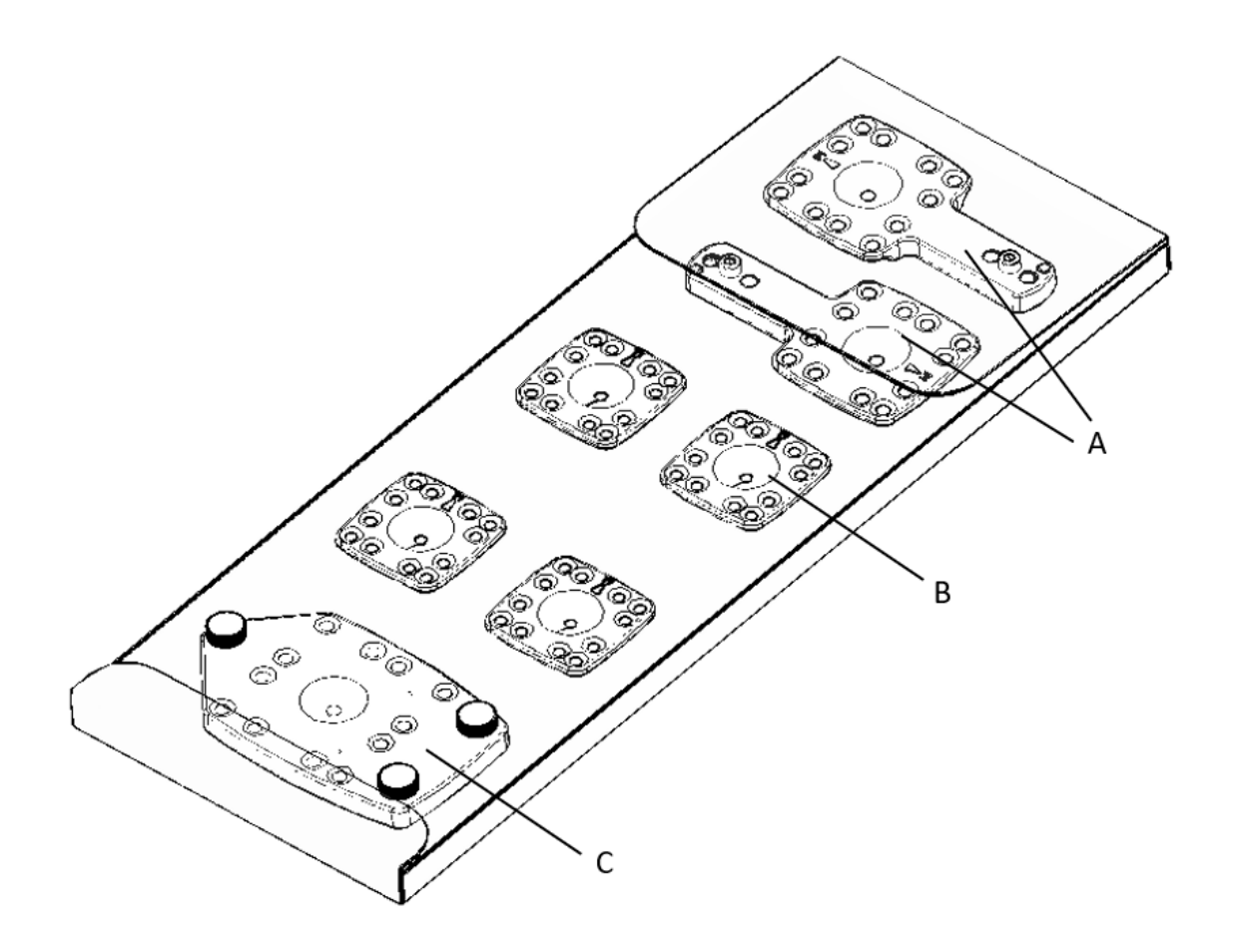

- 1. Patient Markers (2)
- 2. Tool Markers (4)
- 3. C-Marker (Registration Marker)

# 4.9. Sterile Perc Pin (100/125/150 mm)

The XVISION-SPINE sterile Perc Pin is intended to be inserted into the posterior superior iliac spine (PSIS) for the attachment of a patient reference during image-guided surgery using the XVISION-SPINE system. It is intended for single use only.

The Perc Pin is inserted percutaneously into the PSIS (and extracted after the surgical procedure) using a mallet and a slap hammer provided separately as part of the **XVISION-SPINE** reusable components. See *The Sterile Perc Pin Platform* on Page 6-32 and *Perc-Pin Removal* on Page 7-116 for more information.

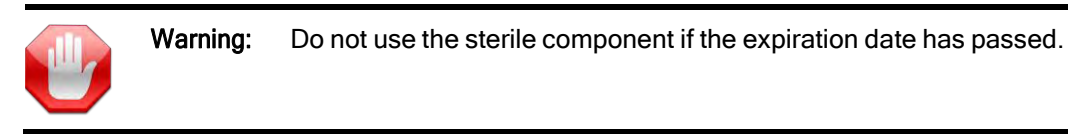

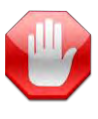

**Warning:** The sterile Perc Pin is intended for use during a single procedure only. Discard after use. Do not re-sterilize. If the package is found opened or damaged, or the Perc Pin is found outside of its snap and groove holder, discard this component, and use a component from a new package.

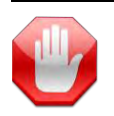

Warning: Do not use the Perc Pin for more than a single procedure.

Figure: Sterile Perc Pin Kit

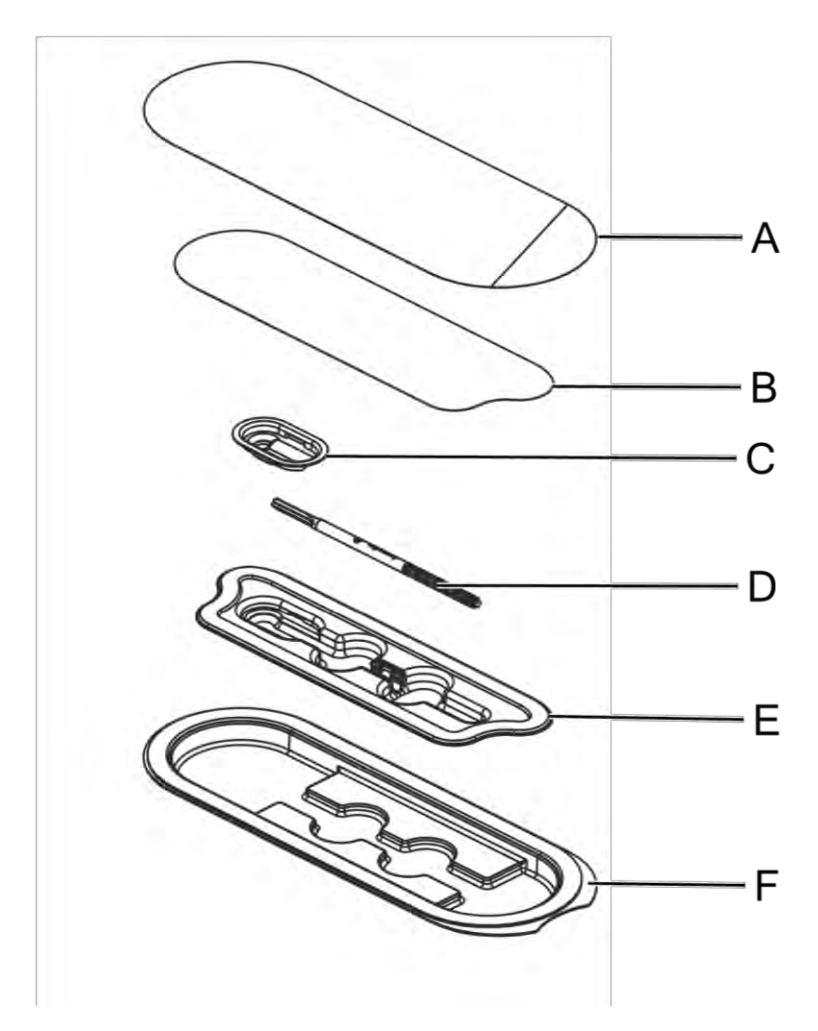

- A Outer Tyvek cover
- B Inner Tyvek cover
- C Protecting cap
- D Sterile Perc Pin
- E Inner blister tray
- F Outer blister tray

# 4.10. System configurations

The XVS system supports the following Workstation configuration:

- 1. To power-up the system connect the power cord to main power outlet.
- 2. To power up the system:
  - a. Connect the main power cord to main power-outlet.
  - b. Press the power button on the PC. (The power button should be lit blue when turned on)

On system's startup the user is prompted to type the password:

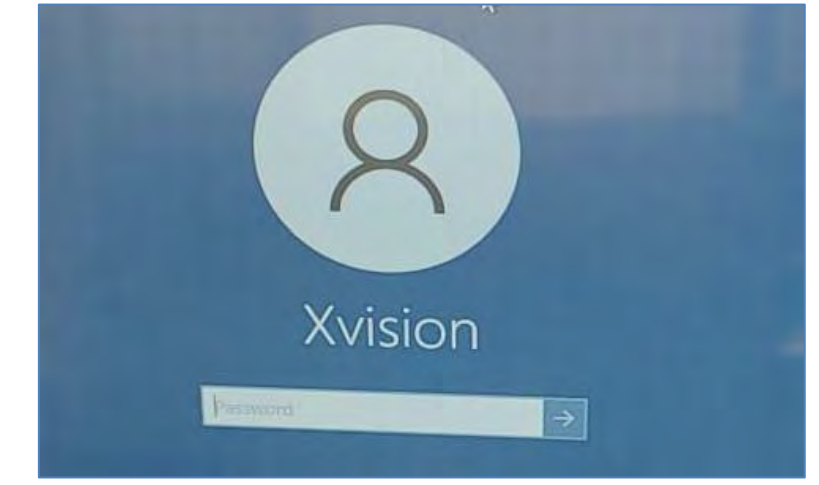

Type the password provided for a certified XVS personnel. If the system remains unattended more than 60 minutes (set by default) the user is logged off automatically.

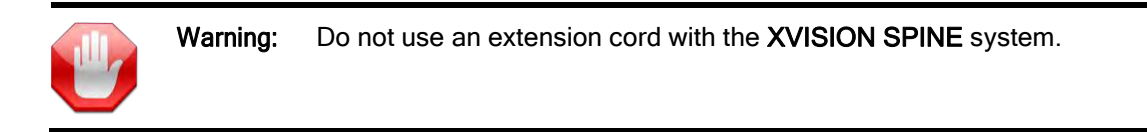

For detailed information regarding each assembly main parts, see the below section.

Figure:

#### 4.10.1.WS-Cart (USM-500)

The WS-Cart is provided as an alternative option for a computer, monitor and a cart. It is comprised of 3 main components:

- (1) Workstation (Computer)
- (2) 27" Touch Screen
- (3) WS-Cart

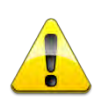

Caution: Make sure to dock the WS-Cart using the casters' brakes for storage.

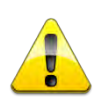

Caution: Make sure the WS-Cart casters are locked while being used in the OR.

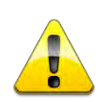

**Caution:** When maneuvering the WS-Cart from place to place make sure to use the handles to push or pull. See the WS-Cart's handles in the Figure below.

#### Figure: WS-Cart

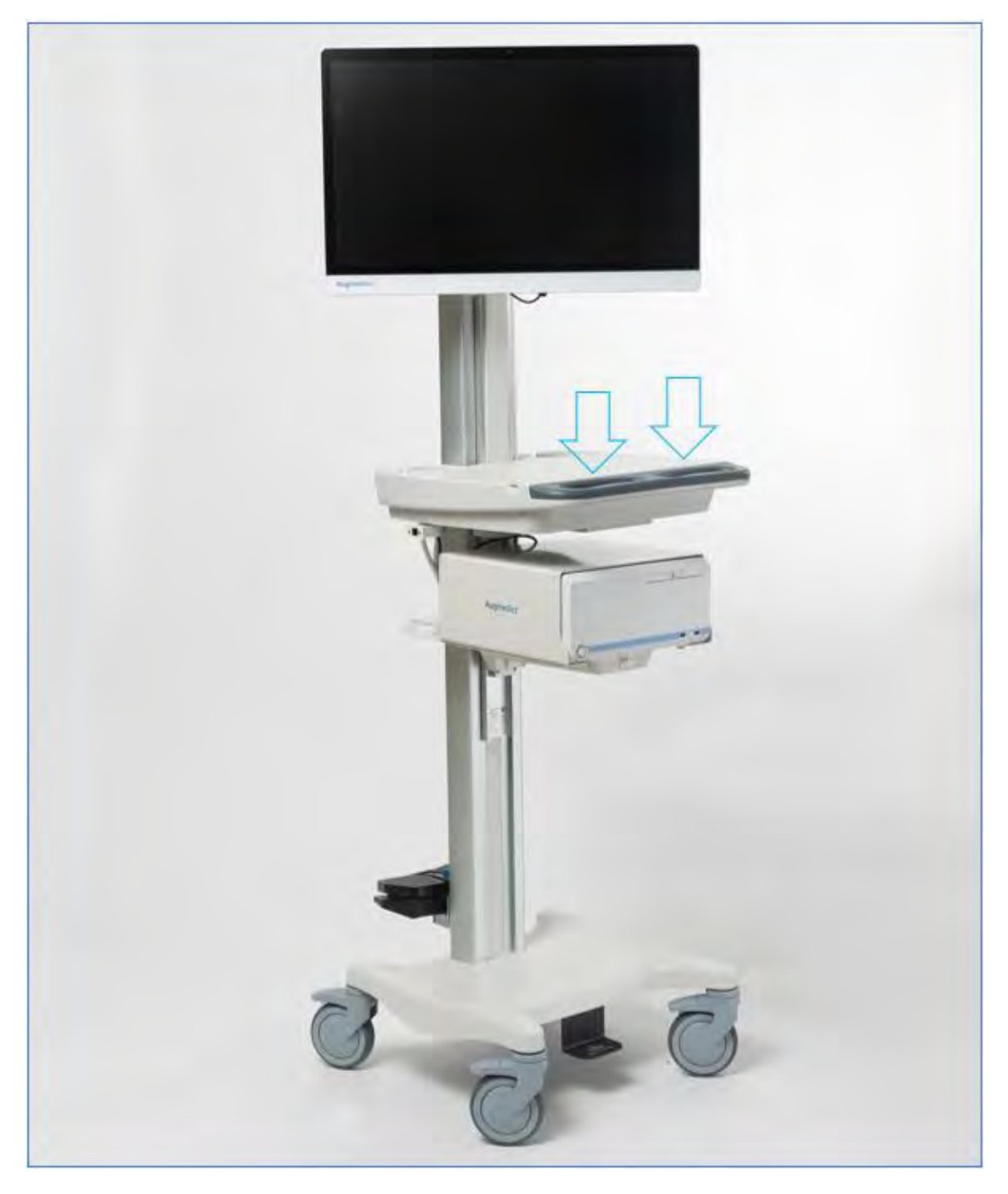

The WS Cart includes a drawer in which the MSO, router and cables are stored. Blue arrows on the drawer, as shown in the Figure above are intended to be used for easy maneuvering of the WS cart from place to place.

#### 4.10.1.1 Workstation

The Workstation-Computer (FCC ID: SEFD1812039) is a computer on which the xvision SW is

installed.

#### Figure: Workstation

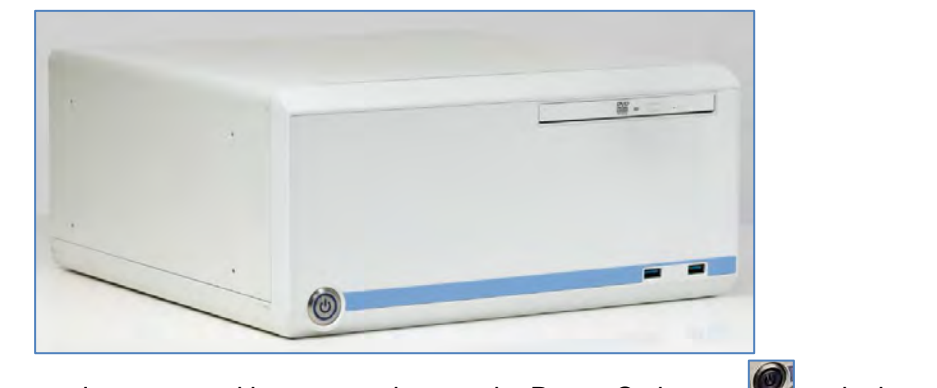

Once the Main system's power-cord is connected, press the Power-On button 2 at the bottom left of the PC front-panel to turn the system ON.

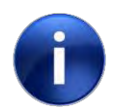

Note:

The front panel USB ports on the Workstation are to be used for data import/export using a Flash-drive.

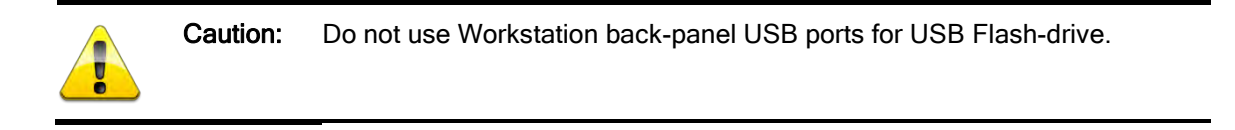

**Warning:** Only the integral multiple socket outlet that is provided with the system is to be used for connecting system's components only.

The Workstation Back-panel includes the following connectors: Figure: Workstation Back-panel

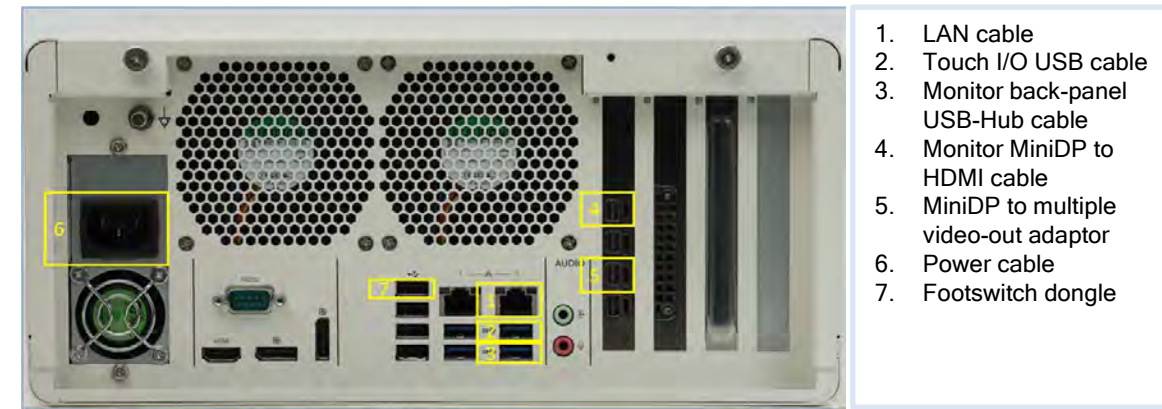

See Workstation User Manual on page N-1 for more information.

#### 4.10.1.2 Touchscreen

The 27" Touchscreen provided with the WS-Cart is intended to serve as the main controlling unit of the XVS WS, based on touch inputs on the display itself.

The Touchscreen shall be attached to the VESA mount on the WS-Cart.

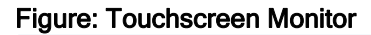

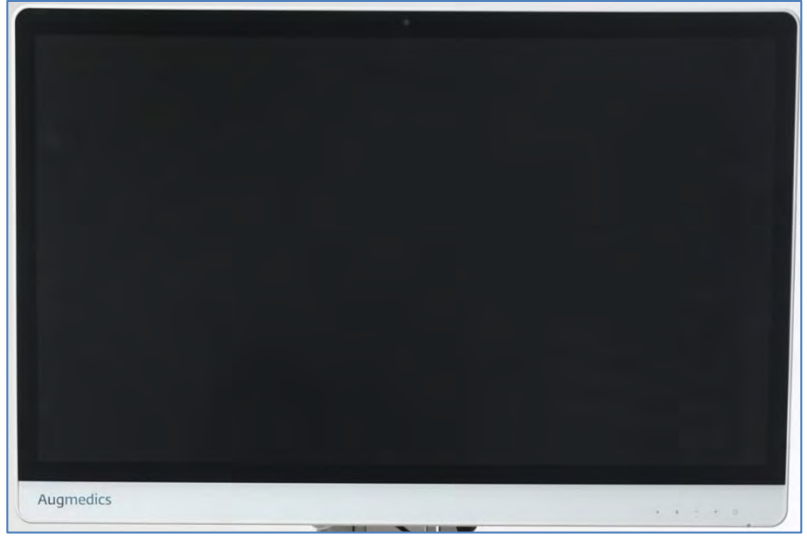

Figure: Touchscreen Monitor Back-panel

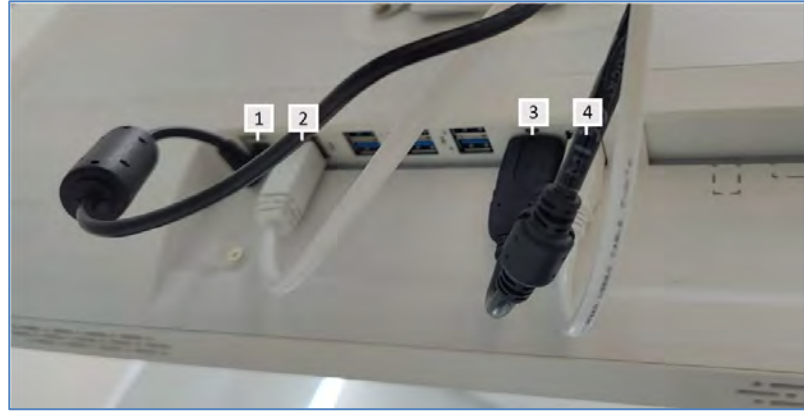

The Monitor is connected to the system using the following cords:

- 1. Power cable
- 2. USB ports extension cable
- 3. HDMİ input cable
- 4. USB Touch-input cable

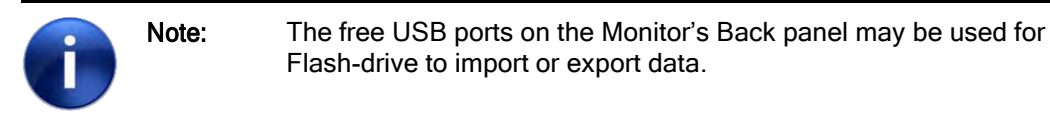

Once the Main system's power-cord is connected the Monitor should be ON (standby).

Figure: Touchscreen Monitor - Touch-buttons

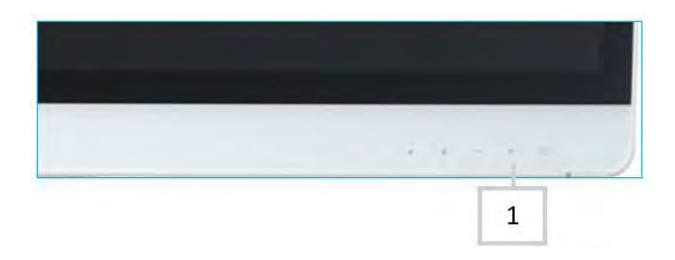

If the Monitor's LED doesn't light up or display is off, press the Power-ON button below the power symbol.

#### 4.10.1.3 WS-Cart

The WS-Cart is intended to serve as an assembly platform for the computer and monitor of the xvision spine system. On the WS-Cart the 3 components of the workstation are assembled and connected.

#### Figure: WS-Cart assembly

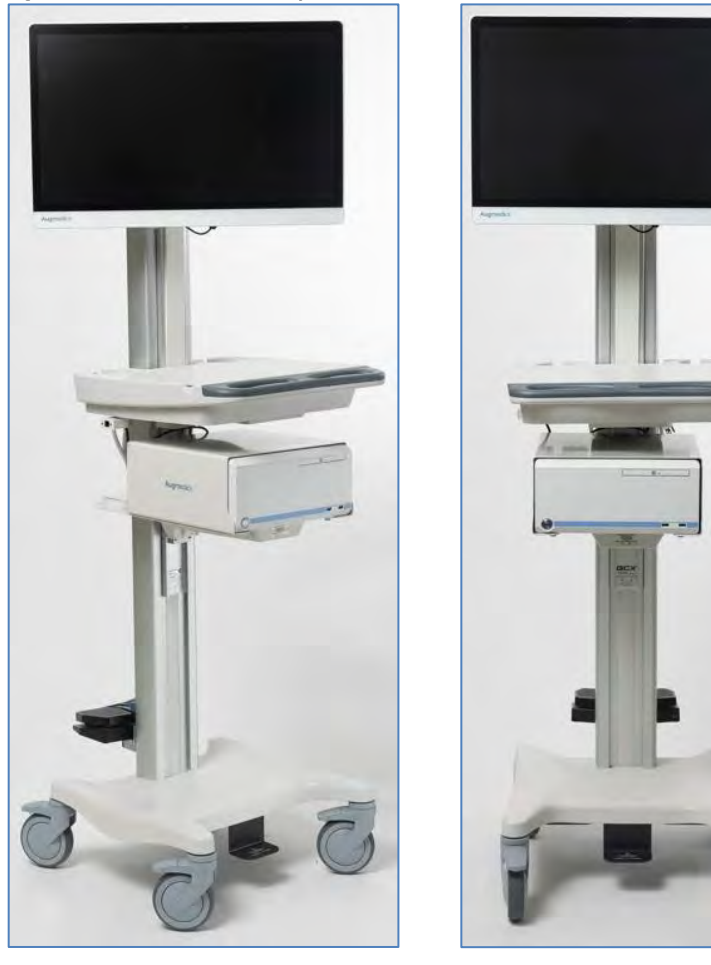

The WS-Cart is assembled on its first time installation on site.

To complete all the WS-Cart assembly on 1<sup>st</sup> time installation the following cables are required:

| P/N       | Description                                                                                   |
|-----------|-----------------------------------------------------------------------------------------------|
| ACC00407  | Network Extension Cable for Easy 45 Module S/FTP RJ45 plug<br>to RJ45 jack Cat.6A 50 cm black |
| ACC00411  | mini-DP to HDMI cable                                                                         |
| ACC00412  | LAN cable 1m from PC to router Cat.6A                                                         |
| YACC00414 | Adapter mini DisplayPort 1.1 male > DisplayPort / HDMI / DVI with Label                       |

For First time installation instructions refer to: DMR-SER-000011.

The WS-Cart following first time installation shall include the following components in the main storage drawer:

- 1. Router + PSU.
- 2. Monitor's PSU
- 3. MSO (Multi-socket Outlet)
- 4. Workstation Power cable
- 5. Monitor's Power cable
- 6. Router to WS LAN cable
- 7. LAN Input extension cable

Figure: WS-Cart storage drawer (assembled)

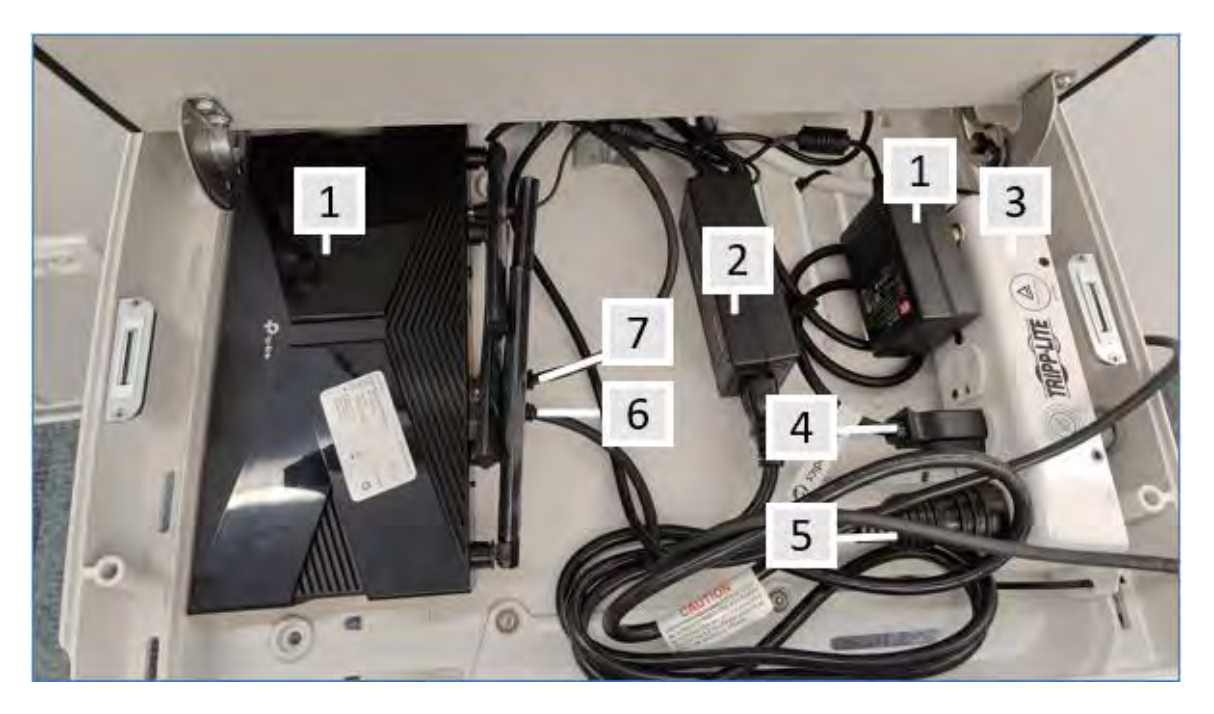

In case of suspected disconnection, to lift the main storage pull with a finger from each side.

#### 4.10.1.4 Mouse

Using the provided screwdriver, unscrew the battery case and insert the two provided AA batteries

4.10.1.5 Place the USB into a monitor USB port.

#### 4.10.1.6 Mouse

Using the provided screwdriver, unscrew the battery case and insert the two provided AA batteries.

Place the USB into a monitor USB port.

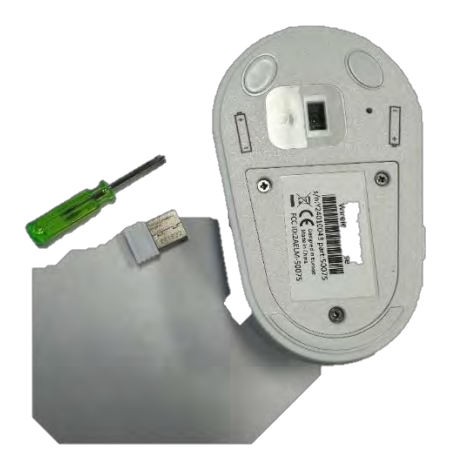

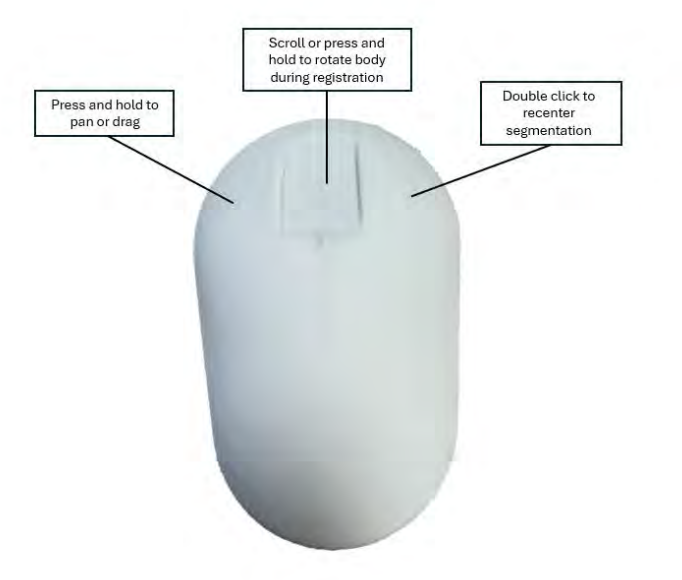

# 5. XVISION-SPINE System Installation and First Use

When the system is delivered, follow the procedures below.

- Remove the components of the XVISION-SPINE (XVS) system from its packaging and inspect for damage. Document any damage with photos and make notes. Inform local sales representative of any damage that the unit has incurred during shipping.
- Verify that all of the components are present.

# 5.1. System Assembly Instructions

Each System configuration is assembled during 1<sup>st</sup> time installation. 1<sup>st</sup> time installation is performed by designated Augmedics' trained personnel. For 1<sup>st</sup> time installation instructions of the Roll Stand AlO refer to DMR-XVS-SER-003. For 1<sup>st</sup> time installation instructions of the WS-Cart assembly refer to DMR-SER-0000011.

# 5.2. XVISION-SPINE System Communication

Communication is performed via a Wi-Fi router that supports the IEEE 802.11g/802.11n/802.11ac standard and is configured by the manufacturer.

Warning: Portable RF communications equipment (including peripherals such as antenna cables and external antennas) should be used no closer than 30 cm (12 inches) to any part of the XVISION-SPINE system, including cables specified by the manufacturer. Otherwise, degradation of the performance of this equipment could result.

# 5.3. Custom-Fit the Headset to the Surgeon

The **HEADSET** is factory customized, by Augmedics service personnel, for each user, taking into account inter-pupil distance (IPD)

Warning: The HEADSET is a personalized device which is calibrated to the user's eyes.

The **HEADSET** includes an adjustable head strap for self-adjusted optimal positioning. There are several user specific **HEADSET** designs (IPD, forehead-eye distance).

#### 5.3.1. Adjusting the Gen-1 Headset to the Surgeon

Figure: Adjusting the HEADSET

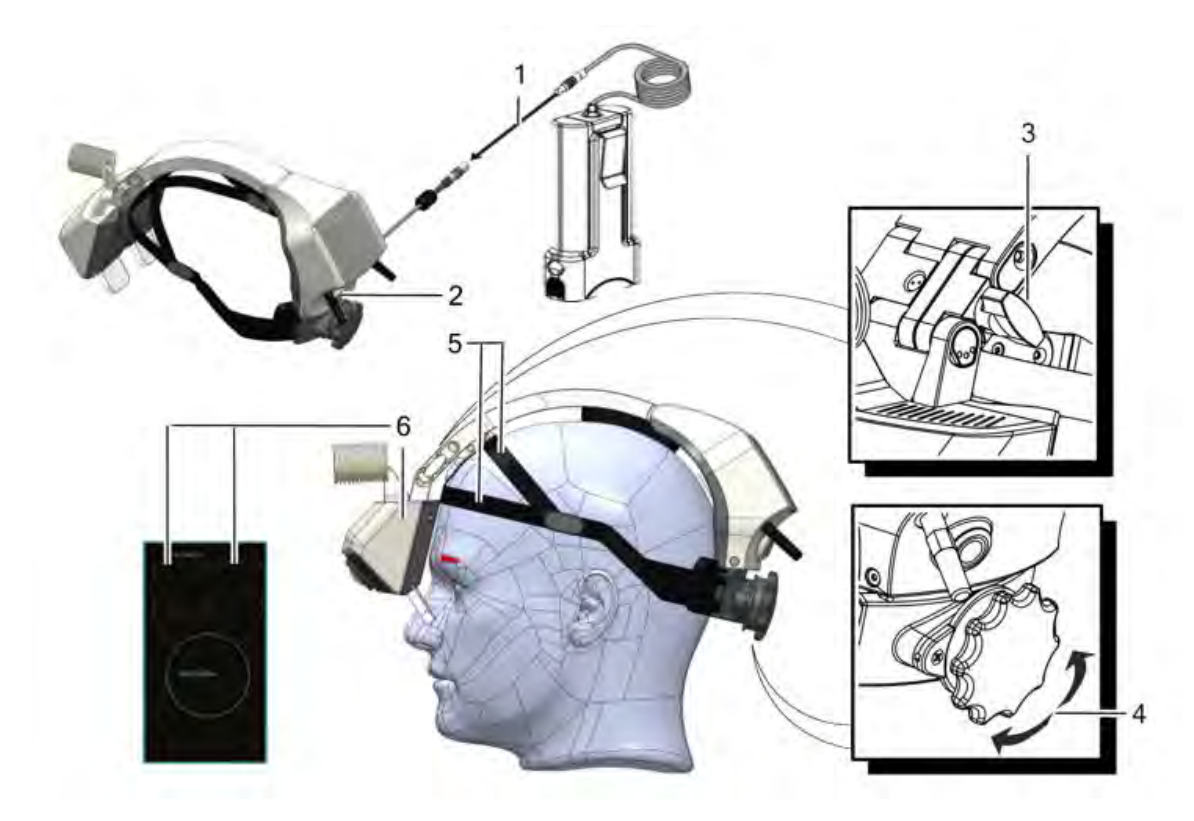

- 1 Attach the battery.
- 2 Power on the HEADSET by pressing the on/off button.
- 3 Rotate the lock knob counterclockwise to unlock the hinges.
- 4 Mount the HEADSET and adjust the head strap by rotating the rear knob.
- $5 \quad \mbox{Tighten the straps to optimize the position of the headset}.$

6 Adjust the front part of the **HEADSET** to position the lenses in the correct distance and angle relative to the user's eyes. Optimal **HEADSET** position is achieved when two rectangles and a circle can be seen.

| Û | Note: | In order to see the two rectangles and the circle, make sure that the <b>HEADSET</b> is not paired to the <b>XVS SOFTWARE</b> . If pairing has already been performed, unpair the <b>HEADSET</b> . See <i>Headset Pairing</i> on page 5-33 for more information. |
|---|-------|----------------------------------------------------------------------------------------------------|
|   |       | more information.                                                                                                    |

7 Rotate the lock knob clockwise to lock the hinges and prevent undesired movements of the front part of the **HEADSET**.

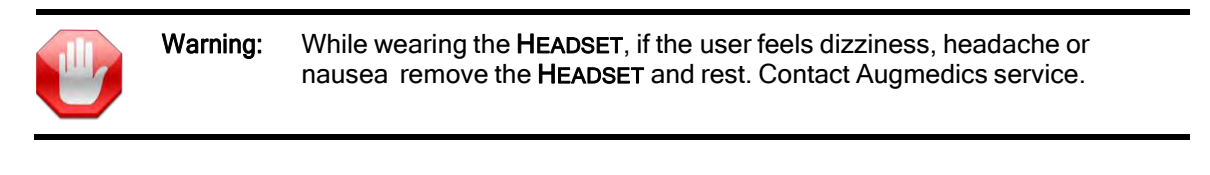

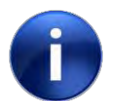

Note:

During the surgical procedure, the **HEADSET** should remain between 30 cm and 70 cm above the tracked instruments.

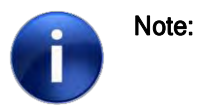

While working with the **HEADSET**, if background seems too bright, it is recommended to adjust the OR lamp angle to reduce background light.

#### 5.3.2. Adjusting the Gen-2 Headset to the Surgeon

Figure: Adjusting the HEADSET

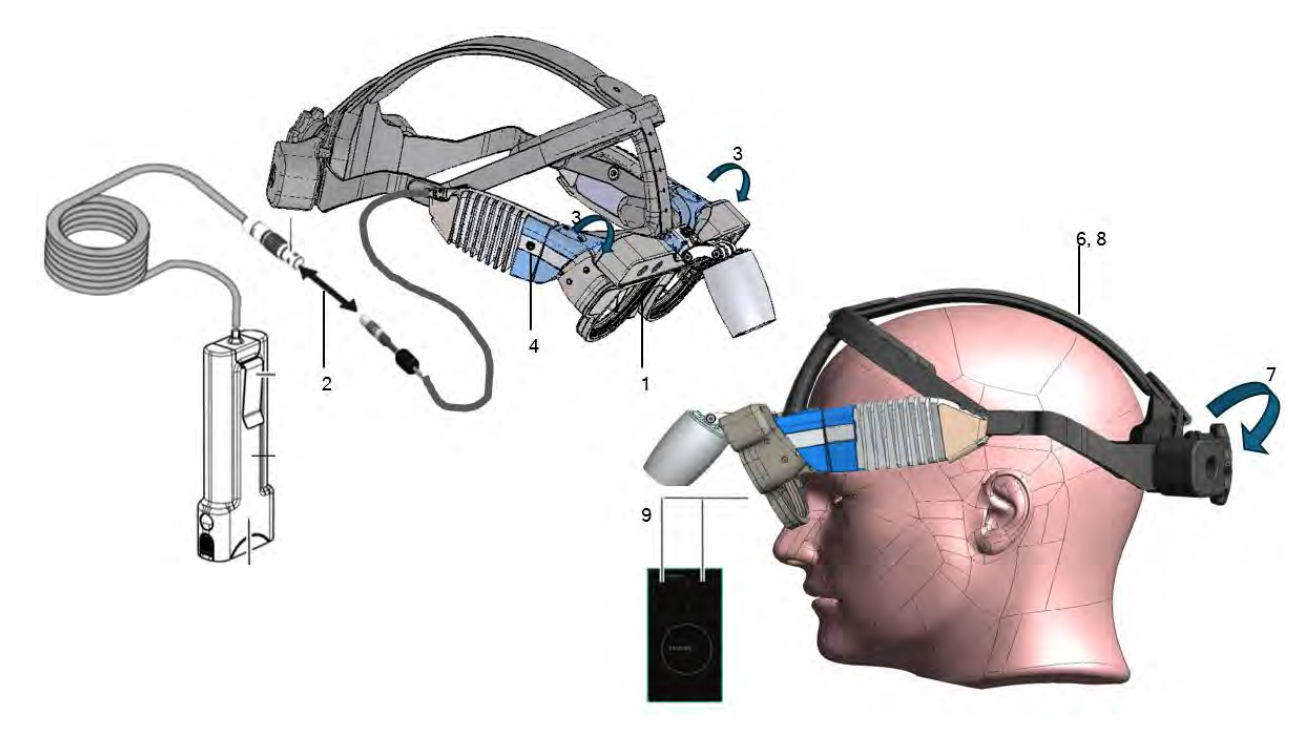

1 Connect the nose bridge from the supplied kit to the **HEADSET**.

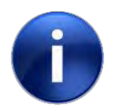

Headset is provided with a kit of 3 nose bridge types. The user can select the most comfortable nose bridge to his preference.

2 Attach the battery.

Note:

- 3 Adjust the front part of the **HEADSET** to fully open (Prone position) or fully closed (Lateral decubitus position) as preferred.
- 4 Power on the **HEADSET** by pressing the ON/OFF button.
- 5 Rotate the rear knob counterclockwise to loosen the head circumference strap.
- 6 Make sure the upper/top (Velcro) strap is sticked, and the nose bridge is in place.
- 7 Mount the **HEADSET** and adjust the head strap by rotating the rear knob clockwise (half way closed).
- 8 Detach the upper/top (Velcro) strap to allow the **HEADSET** to rest on the nose bridge.
- 9 Tighten the straps to optimize the position of the HEADSET. Optimal HEADSET position is achieved when full blue frame around the two rectangles and circle can be seen.

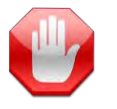

**Warning:** Tighten the straps to optimize the position of the headset to optimized position on the head and to get full field of view

10 In case the optimal **HEADSET** position can not be achieved, perform the following actions:

- Replace Nose bridge and retry.
- Adjust the front part of the HEADSET 1-2 levels up/down
- Open, adjust and close the upper/top (Velcro) strap.
- Open, adjust and close the head circumference strap.

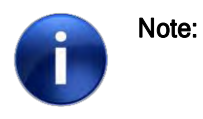

In order to see the two rectangles and the circle, make sure that the **HEADSET** is not paired to the **XVS SOFTWARE**. If pairing has already been performed, unpair the **HEADSET**. See *Headset Pairing* on page 5-33 for more information.

11 Attempt to assemble the tinting Snap-on lenses to test AR image quality. Figure: Assemble the optional tinting lenses on Gen-2 HEADSET

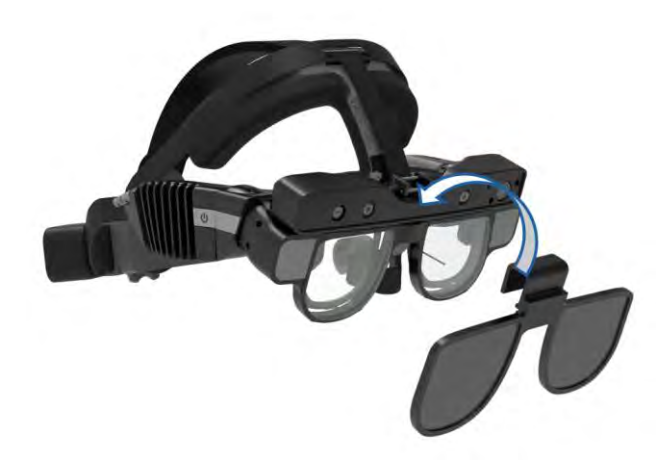

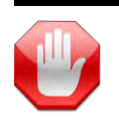

**Warning:** While wearing the **HEADSET**, if the user feels dizziness, headache or nausea remove the **HEADSET** and rest. Contact Augmedics service.

| Warning: | In case of headset overheating, If a malfunction is detected or the user feels discomfort when the reality and projected display are not properly aligned, discontinue use immediately and switch to another headset. |
|----------|----------------------------------------------------------------------------------------------------|
|          |                                                                                                    |

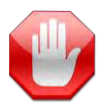

**Warning:** To prevent damage, avoid allowing water or blood to spill on the headset.

| Ù | Note: | During the surgical procedure, the <b>HEADSET</b> should remain between 30 cm and 70 cm above the tracked instruments.                            |
|---|-------|----------------------------------------------------------------------------------------------------|
|   |       |                                                                                                    |
| R | Note: | While working with the <b>HEADSET</b> , if background seems too bright, it is recommended to adjust the OR lamp angle to reduce background light. |

#### 5.3.3. Prescription Lenses assembly - Gen-2 Headset

The Gen-2 **HEADSET** is comprised of optical transparent near eye displays and 2 clip-on options. The inner part of the **HEADSET** around the lenses can be disassembled and reading/prescriptive lenses can be assembled instead.

To replace the inner default Lenses, to readings/prescriptive lenses:

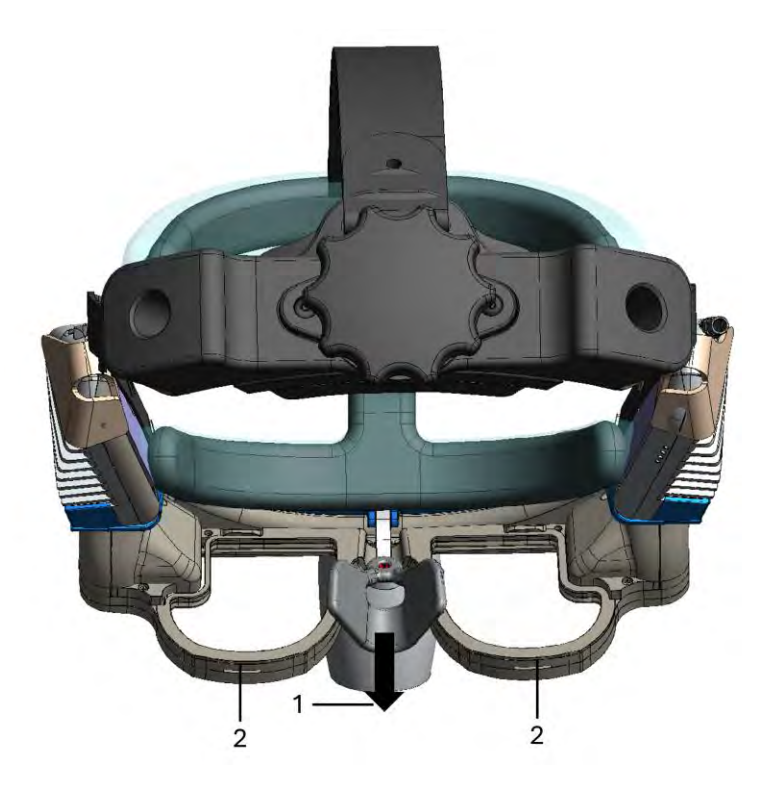

- 1 Pull the nose pad out, while wiggling the pad.
- 2 Use your fingers/nails to lift the inner Snap-on lenses frame.
- 3 Verify the supplied Prescription lenses is correct.
- 4 Clean the supplied Lenses from both sides with a cloth prior to assembly.
- 5 Snap the Readers/Prescription lenses on the frame.
- 6 Turn the **HEADSET** ON.
- 7 Use a demo image to verify the optical lenses improve the AR experience. In case a double-vision occurs, or image is blur, contact local representative.

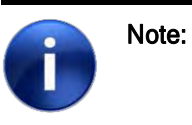

Make sure to store the replacement lenses in the Gen-2 Headset's case, on its designated slot to prevent scratches and breakage.

# 5.4. Headset Pairing

During installation of the XVS system, the Augmedics technician pairs each HEADSET. Optionally, each HEADSET can be given a pairing name so that it can be more easily identified during XVS procedures.

To perform **HEADSET** pairing once the Home Screen launched, select **IntraOp** or **PreOp** according to the registration method selected for the procedure and then proceed to the instructions below:

| xvision | This version is for demonstration use only! | <u>.</u> 1 ≥ 4× |
|---------|---------------------------------------------|-----------------|
|         |                                             |                 |
|         | Xvision Pairing Platform 2 Name:            |                 |
|         | Name:                                       |                 |
|         | 4                                           |                 |
|         | Save Cancel                                 |                 |
|         |                                             |                 |
|         |                                             |                 |

#### Figure: HEADSET Pairing Screen

- 1 In the XVS SOFTWARE, click Headsets. The HEADSET Pairing window opens.
- 2 In the HEADSET Pairing window, select the HEADSET serial number and key in an optional pairing name, such as the name of the surgeon, for the XVS SOFTWARE to use as the device name when the device is paired.

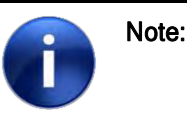

The 1<sup>st</sup> paired **HEADSET** is selected as default for Tools Calibration. This can be changed later by pressing the MiniHMD icon.

3 For procedures using two HEADSETs, select the second HEADSET and key in an optional

pairing name, as before.

4 Click Save.

Once 'Save' is clicked the window will close and the XVS SOFTWARE begins to sync the HEADSET.

# 5.5. Configuring the Scanner Imaging Protocol

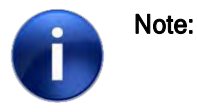

XVISION-SPINE supports CT Image Storage (SOP CLASS 1.2.840.10008.5.1.4.1.1.2) and Enhanced CT Image Storage (1.2.840.10008.5.1.4.1.1.2.1).

XVISION-SPINE System supports the following 3D (intra-op/portable) imaging devices:

- *Medtronic O-arm 2 Scanner* (page F-1)
- *Medtronic O-arm 1 Scanner* (page G-1)
- *Brainlab Airo Scanner* (page H-1)
- Ziehm RFD 3D Scanner (page I-1)
- Healthineers Cios Spin Scanner (page J-1)
- GE OEC 3D Scanner (page L-1).
- Globus Excelsius3D Scanner

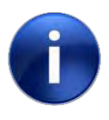

**Note:** Globus Excelsius3D imaging data can be transferred only via USB drive.

Before setting up the scanner, follow the procedure below to set scanners in **XVISION-SPINE.** From the **XVS SOFTWARE** Home screen Select IntraOp and then proceed with the instructions below:

Figure: Imaging Icon

| xvision                  | This version is for demonstrati    | on use only!               | A                      |  |
|--------------------------|------------------------------------|----------------------------|------------------------|--|
|                          |                                    |                            |                        |  |
|                          |                                    |                            |                        |  |
|                          | NEW STUDY                          | NEW STUDY<br>(KEEP TOOLS)  | LOAD PREVIOUS<br>STUDY |  |
|                          |                                    |                            |                        |  |
|                          |                                    |                            |                        |  |
| Warning: Displayed image | ges are for informational purposes | s only and are not intende | ed for diagnostic use. |  |

1 Click the imaging icon (A).

#### Figure: Scanner Information

| Xvision                  | This version is for demo     | nstration use only!   |                    |                 | O <sub>8</sub> |  |
|--------------------------|------------------------------|-----------------------|--------------------|-----------------|----------------|--|
|                          |                              |                       |                    |                 |                |  |
|                          |                              | В                     |                    |                 |                |  |
|                          | DEVICE NAME                  | IP ADDRESS            | TITLE              | PORT            | $\times$       |  |
|                          |                              | Y                     |                    |                 | +              |  |
|                          |                              |                       |                    |                 |                |  |
|                          |                              |                       |                    |                 |                |  |
|                          |                              |                       |                    |                 |                |  |
|                          |                              |                       |                    |                 |                |  |
|                          |                              |                       |                    |                 |                |  |
|                          |                              |                       |                    |                 |                |  |
|                          |                              |                       |                    |                 |                |  |
|                          |                              |                       |                    |                 |                |  |
|                          |                              |                       |                    |                 |                |  |
| Warning: Displayed image | ges are for informational pu | rposes only and are r | not intended for a | liagnostic use. |                |  |

- 2 In the popup window (B), enter the following information from the scanner:
  - 3D Imaging Device name
  - IP Address
  - AE Title
  - Port.

#### 3 Press Apply Connection.

Continue with one of the supported scanners below:

- Setting up the Medtronic O-arm 2 Scanner (page F-1)
- Setting up the Medtronic O-arm 1 Scanner (page G-1)
- Setting up the Brainlab Airo Scanner (page H-1)
- Setting up the Ziehm RFD 3D Scanner (page I-1)
- Setting up the Siemens Healthineers Cios Spin Scanner (page J-1)
- Setting Up the GE OEC 3D Scanner (page L-1).

### 5.6. Siemens Healthineers InstantLink™

Siemens Healthineers InstantLink<sup>™</sup> can be used to stream XVISION-SPINE GUI content to the Siemens Healthineers Cios system and provide a return channel for mouse/touch input to control the XVISION-SPINE GUI from the Cios integrated display. A license for InstantLink<sup>™</sup> can be obtained from Siemens Healthineers.

For details of Setting Up Siemens Healthineers InstantLink<sup>™</sup>, see page K-1.

# 5.7. Sound Feedback and Date Settings

**XVISION-SPINE** can be set to provide sound feedback for calibration and verification, by following the procedure below.

| Att2 27 Jun 2023 | This version is for demonstration use only!                                    |                 |
|------------------|--------------------------------------------------------------------------------|-----------------|
|                  | Settings                                                                       | internets and 1 |
|                  | Collect Bug<br>Report Setting Calibration Sound WORKSTATION<br>Sw; 5.00.19.001 |                 |
|                  | Unlock                                                                         |                 |
|                  | Suppc<br>Ar 5 Date and Time<br>(UTC - 7) Pacific                               |                 |
|                  | Registration<br>Parameters                                                     |                 |
|                  |                                                                                |                 |
|                  |                                                                                |                 |
|                  |                                                                                |                 |
|                  | Service About Close                                                            |                 |
|                  |                                                                                |                 |

**Figure: Settings** 

- 1 Click the Settings icon to open the Settings window.
- 2 Set Calibration Sound to ON.
- 3 Set Verification Sound to ON.
- 4 Set Xlink Sound to ON.
- 5 Date and Time set to ON to display on the xvision user interface.

# 6. XVISION-SPINE System Preprocess Workflow

Follow the procedures below prior to a surgical procedure.

### 6.1. Starting up the XVISION-SPINE System

The **XVS SOFTWARE** is designed to work with 2 OR workflows:

- 1. Pre-Op
- 2. Intra-Op

The **Pre-Op** option allows the user to manage the current CT data stored in the system and prepare it for CT to Fluoro image matching workflow. The user is then directed to the Data Management screen in-order to Import new data or handle the current stored data with required segmentation for the CT to Fluoro procedure.

The **Intra-Op** is a workflow that provide the user the ability to start directly from intra-operatively scanning the patient with 3D imaging device and operating over the scanned data. This process will not be handled via Data management screen.

In the operating room, launch the XVS SOFTWARE and power up the router and the HEADSET to be used in the procedure to automatically connect all of the devices.

When the xvision Software is launched the Home screen is then displayed:

#### Figure: XVS SOFTWARE Main Screen

| <b>Xvision</b><br>03:31 26 Jun 2023 | This version is for demonstration use only! |          |                      |
|-------------------------------------|---------------------------------------------|----------|----------------------|
|                                     |                                             |          | HEADSETS BACK HINESH |
|                                     | Pre-Op                                      | Intra-Op |                      |

In the XVS SOFTWARE Main Screen, select the desired workflow for operation.

It is recommended to mount the **HEADSET** when not sterile.

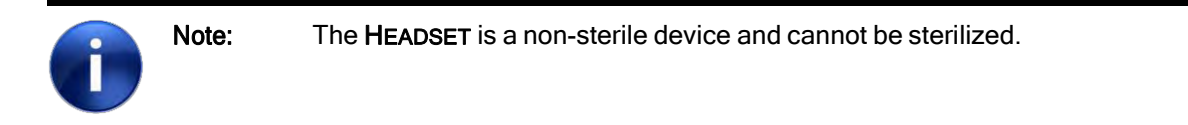

Continue with **HEADSET** pairing as follows:

#### Figure: HEADSET Pairing Screen

| <b>Xvision</b><br>03:55 27 Jun 2023 | This version is for demonstration use only!           SCAN DATE         PATIENT NAME | 01 |
|-------------------------------------|--------------------------------------------------------------------------------------|----|
|                                     |                                                                                      |    |
|                                     |                                                                                      |    |
|                                     | Xvision Pairing Platform                                                             |    |
|                                     | 02                                                                                   |    |
|                                     | Name:                                                                                |    |
|                                     |                                                                                      |    |
|                                     | Name:                                                                                |    |
|                                     |                                                                                      |    |
|                                     | Save                                                                                 |    |
|                                     |                                                                                      |    |
|                                     |                                                                                      |    |
|                                     |                                                                                      |    |
|                                     |                                                                                      |    |

- 1 Click HEADSETS. (For Intra-Op workflow New Study should be selected)
- 2 In the HEADSET Pairing Screen, note the HEADSET serial number and key in an optional pairing name, such as the name of the surgeon, for the XVS SOFTWARE to use as the device name when the device is paired.

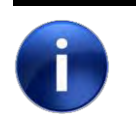

Note:

The 1<sup>st</sup> paired **HEADSET** is selected as default for Tools Calibration. This can be changed later by pressing the MiniHMD icon.

- 3 For procedures using two **HEADSETS**, select the second headset and key in an optional pairing name, as before.
- 4 Click Save.
- 5 Continue with checking footswitch connection.

#### Figure: Check Footswitch Connection

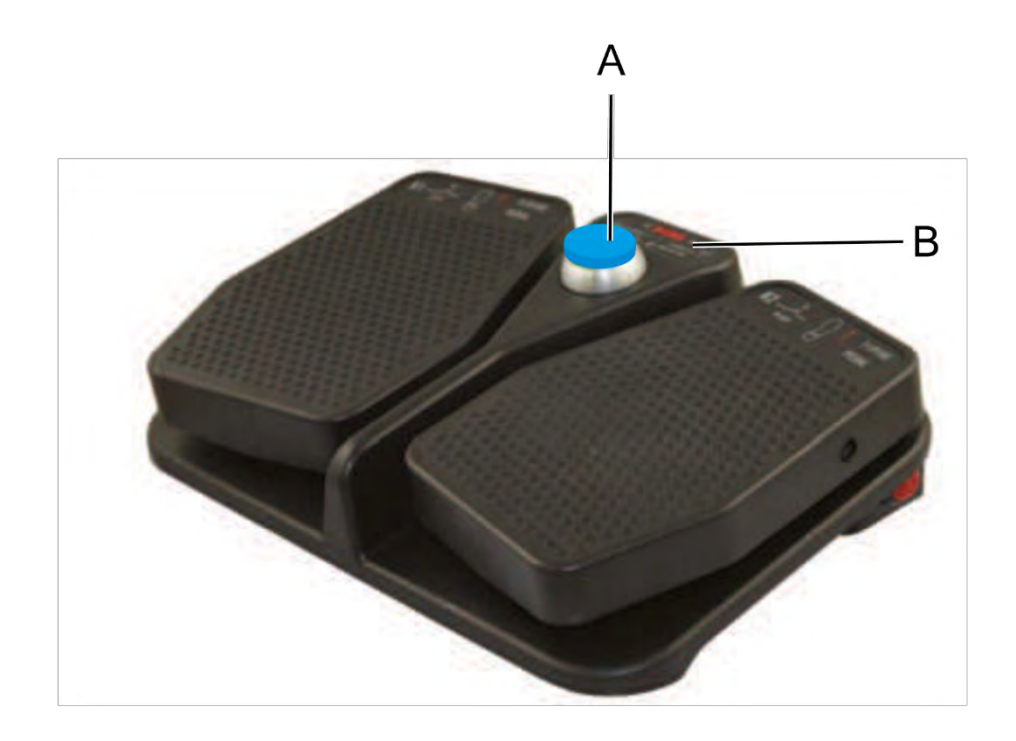

Press the center switch (A) to test connectivity.

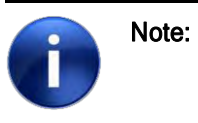

If the blue LED (B) does not illuminate, the battery may require replacement. See *The Footswitch Battery Installation* on page 4-5 for more information.

| This ve | ersion is for demonstration use only! |                 |
|---------|---------------------------------------|-----------------|
|         |                                       |                 |
|         |                                       |                 |
|         |                                       |                 |
|         |                                       |                 |
|         |                                       |                 |
|         |                                       |                 |
|         |                                       |                 |
|         |                                       |                 |
|         |                                       |                 |
|         |                                       |                 |
|         |                                       |                 |
|         |                                       | START PROCEDURE |

#### Figure: Setup Phase Options

Note:

In rare cases the monitor display may not be seen visible while wearing the **HEADSET**. In this case, tilt head by a few degrees to the left or right to restore visibility of monitor display.

See <u>New Study</u> on page 7-2 for more information.

For Pre-Op workflow procedure the C-arm Ring adapter should be assembled over the designated C-arm for the procedure.

#### 6.1.1. C-arm Ring Adaptor assembly Procedure

Prior to using C-arm for CT-Fluoro workflow, it is required to fixate the C-arm Ring Adaptor over the C-arm.

The C-arm Ring adaptor was designed to be assembled only on the below list of devices:

- GE OEC 9900 Elite 9"/12"
- GE OEC 9800 9"/12"

Warning:

• GE OEC 9800 Plus 9"/12"

#### Attaching the Ring Adapter to the C-Arm

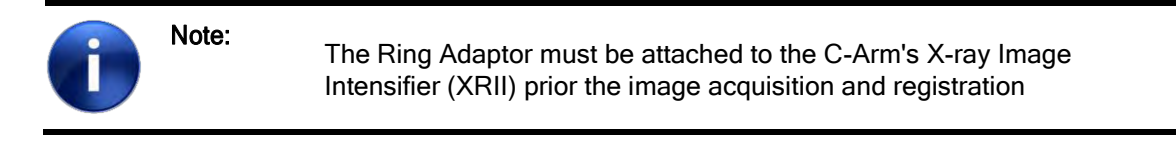

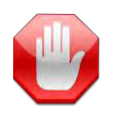

Inspect the Ring Adaptor for any damage or residue before use. Do not use a ring adaptor if it has any visual cracks, missing beads, squeaking of the closing knob or any other signs of wear

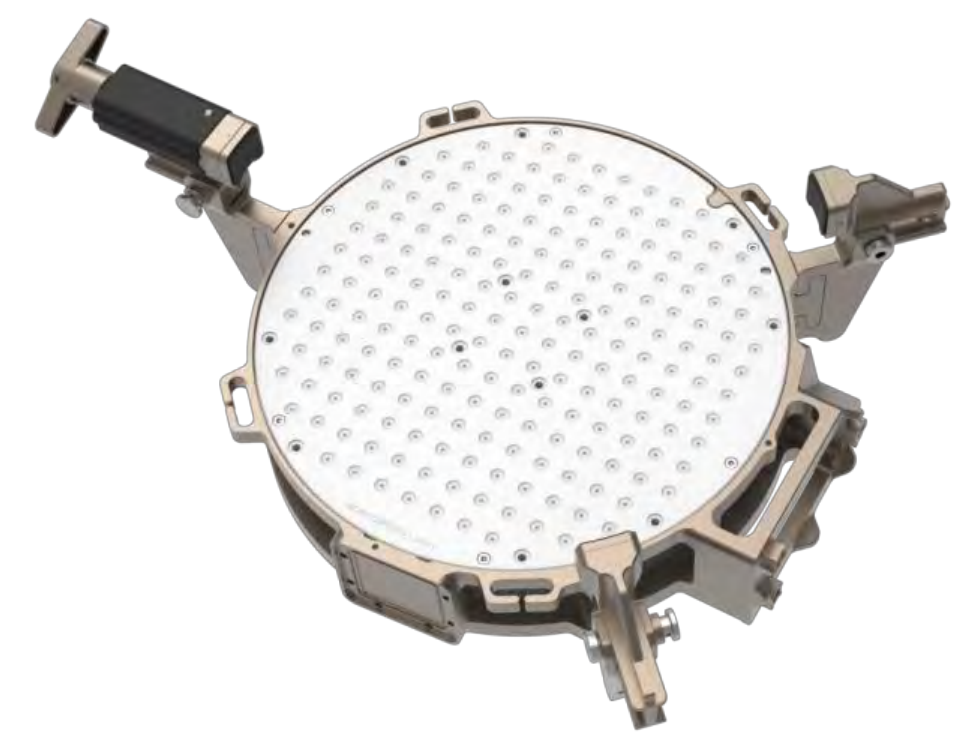

Figure 1: C-arm Ring Adaptor Assembly

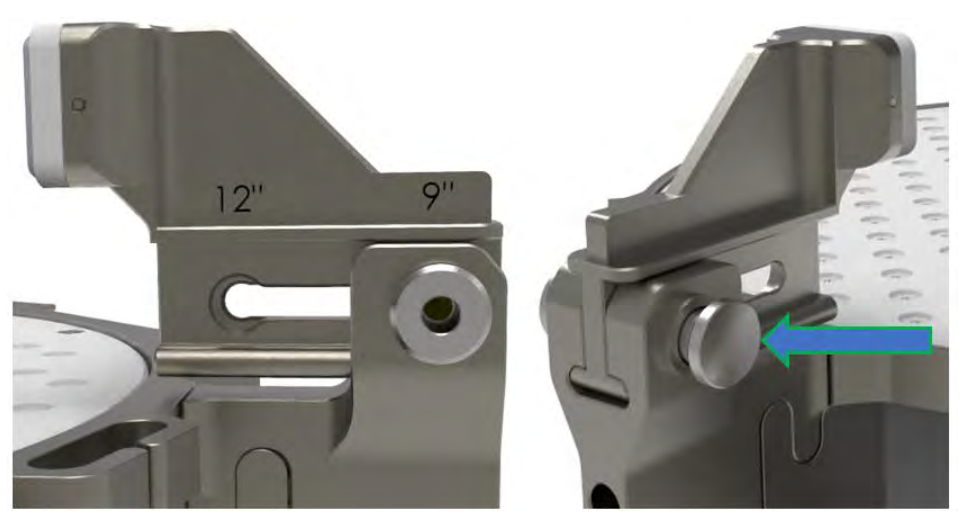

1. Remove the Ring Adaptor from the its storage compartment and set it close to the C-arm.

Figure 2: C-arm 9" to 12" bracket (9" settings)

- 2. Confirm if the C-arm is a 12 inch or 9 inch.
  - a. Adjust the 3 brackets of the ring adapter by pushing in the pin and sliding the feet to the appropriate size.

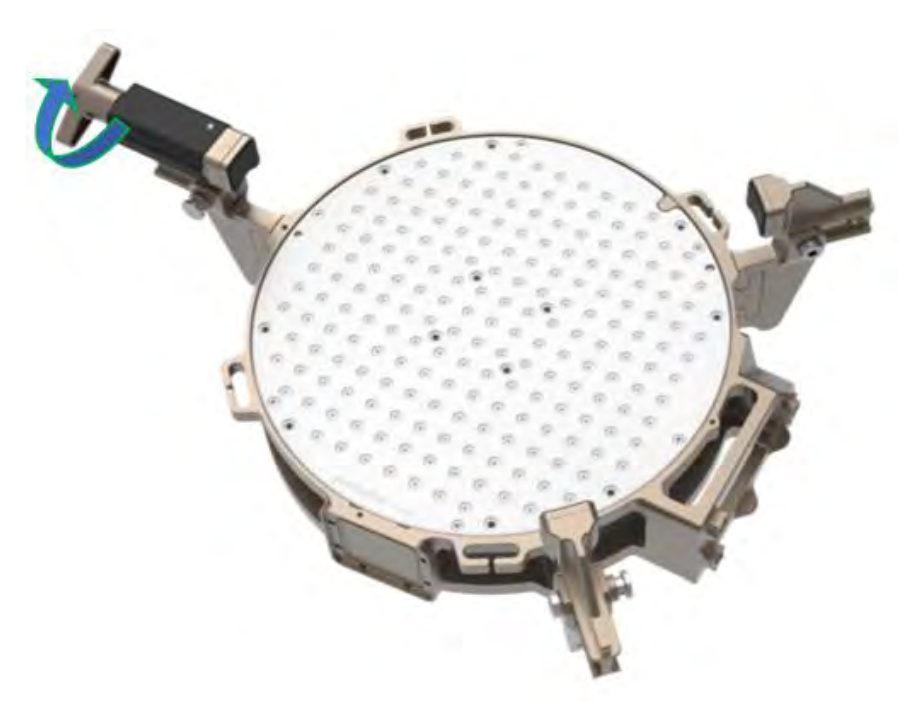

Figure 3: C-arm Ring Adaptor - Locking screw release

3. Fully open the ring adaptor by rotating the locking screw manually, counter-clockwise.
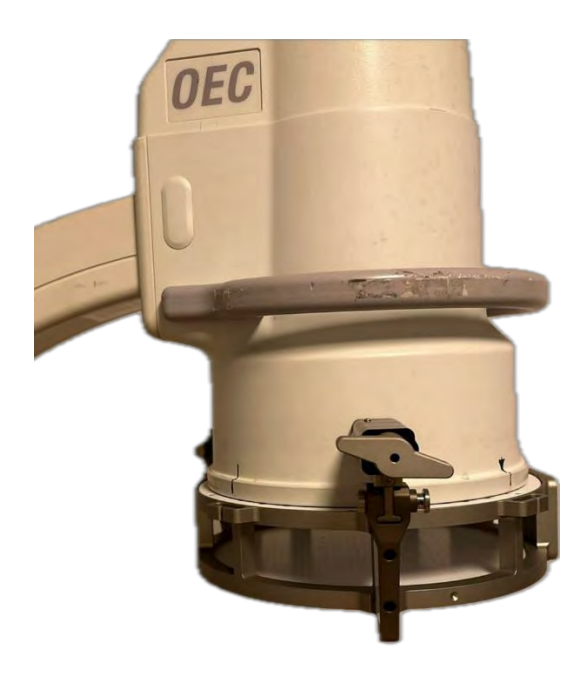

#### Figure 1: C-arm Ring Adaptor assembly on C-arm - Screw alignment

4. Align Screw perpendicular to C-arm.

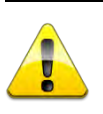

**Caution:** Do not let go of the Ring Adaptor. Continue to support it until Step 6 is completed.

- 5. Gently press the upper Ring Adaptor plate against the surface of the C-Arm's image intensifier, ensuring that the Ring Adaptor plate is positioned parallel to the surface of the C-Arm's intensifier and that there is absolutely no space between them.
  - a. All 3 brackets should be over the lip of the C-arm's intensifier

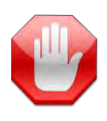

Warning: The Ring Adaptor should be used with a strap when assembled on a nonlip C-arm 6. XVISION-SPINE System Preprocess Workflow 6.1. Starting up the XVISION-SPINE System

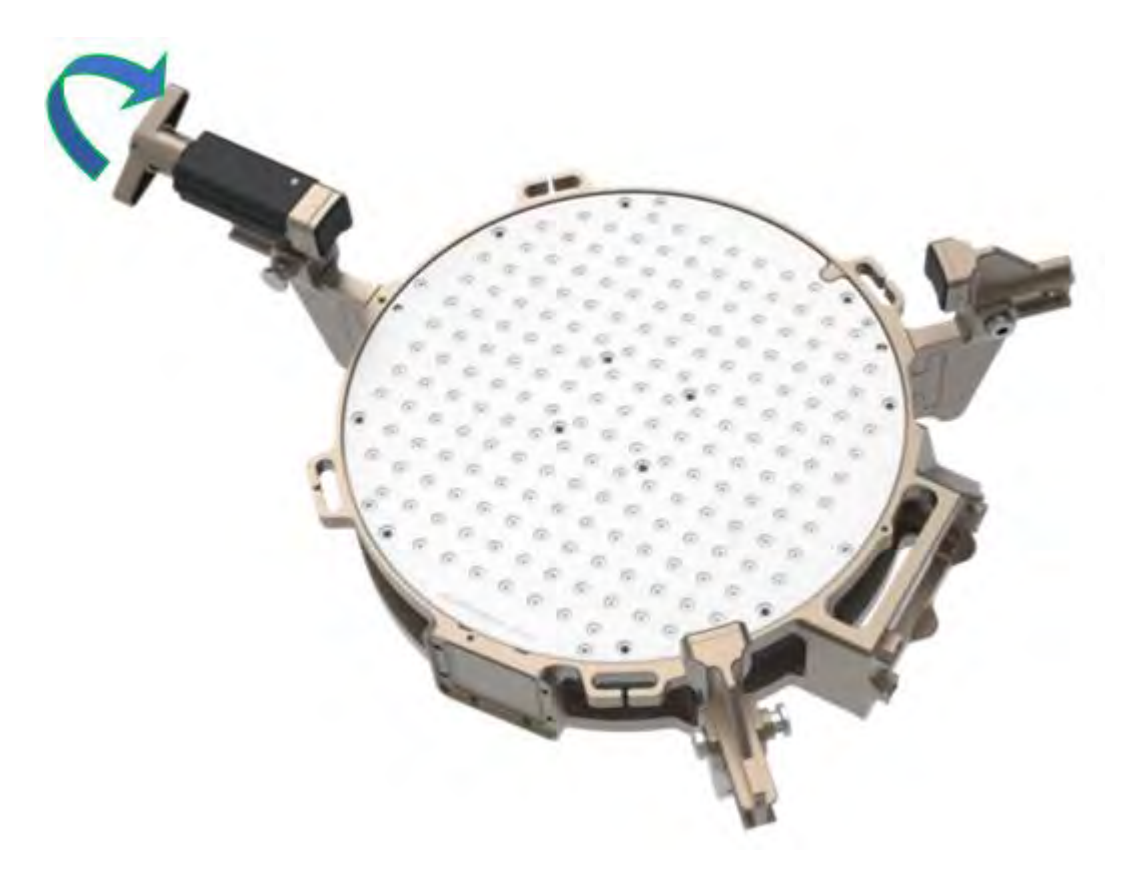

Figure 2: C-arm Ring Adaptor - Tightening the locking screw

6. Firmly tighten the screw by rotating manually, clockwise.

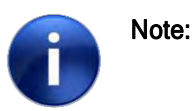

The C-arm Ring Adaptor's tightening screw has a torque limiter, therefore tighten until you hear/feel the click

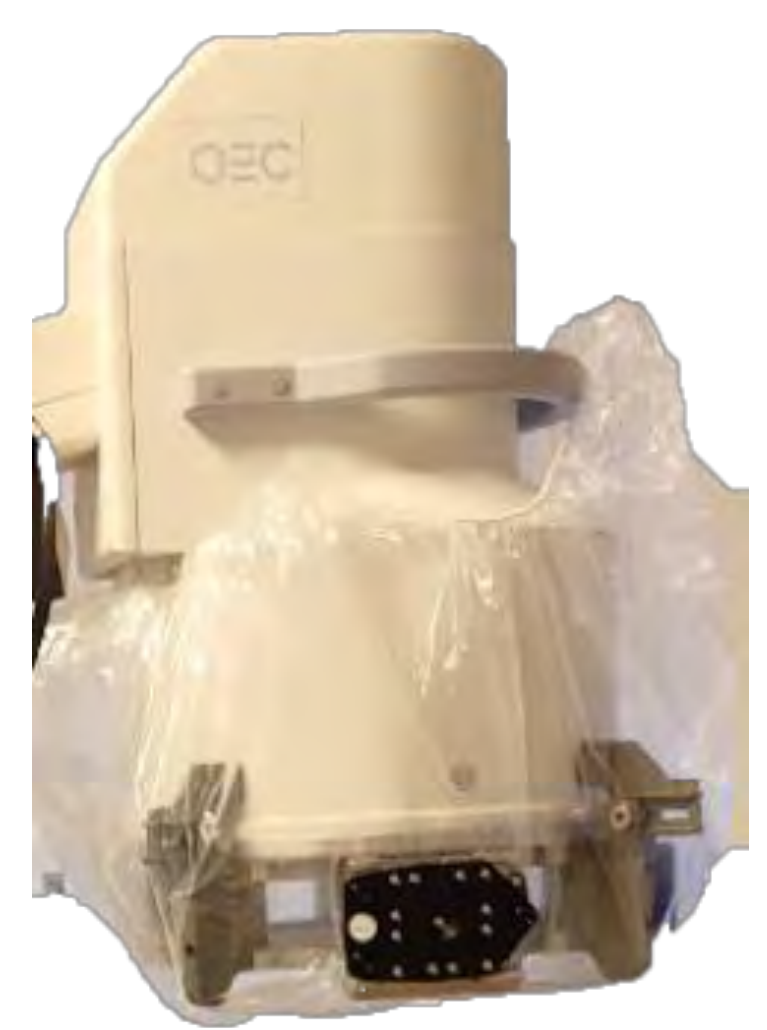

Figure 3: C-arm Ring Adaptor - C-Marker attachment to the Ring Adaptor

- 7. Cover the C-arm with designated drape.
- 8. After the C-arm is draped, attach the C-Marker to the Ring Adaptor by placing it firmly in the designated slot, while tightening the 3 Screws.

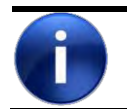

Note:

It is recommended to strech the drape along the C-marker docking spot prior to placing the C-marker to ease tightening the screws.

# 6.2. Prepare Surgical Tools

The system supports up to six navigated instruments for a single procedure. Contact Augmedics Ltd. regarding supported tools.

Augmedics provides universal tool adaptors for a variety of surgical instruments and a set of singleuse Markers for each tool. See *XVS Tool Adaptors* on page D-1 and *Markers* on page 4-13 for more information.

| Note: | The swivel Universal Tool Adaptor allows the tool to rotate while the Marker stays stationary. |
|-------|------------------------------------------------------------------------------------------------|
|       |                                                                                                |

|  | Caution: | Before using the Universal Tool Adaptor verify that it is free of rust. If the Universal Tool Adaptor has signs of rust set it aside and use a different Universal Tool Adaptor for the surgical procedure. |
|--|----------|----------------------------------------------------------------------------------------------------|
|--|----------|----------------------------------------------------------------------------------------------------|

| Warning: | The <b>XVISION-SPINE</b> system is not compatible with bent, flexible, or damaged instruments. Using bent, flexible, or damaged instruments may affect system accuracy. Verify that the instrument is not bent or damaged in any way. |
|----------|----------------------------------------------------------------------------------------------------|
|          |                                                                                                    |

### 6.2.1. Universal Tool Adaptors

Figure: Prepare Surgical Tool for Universal Tool Adaptor

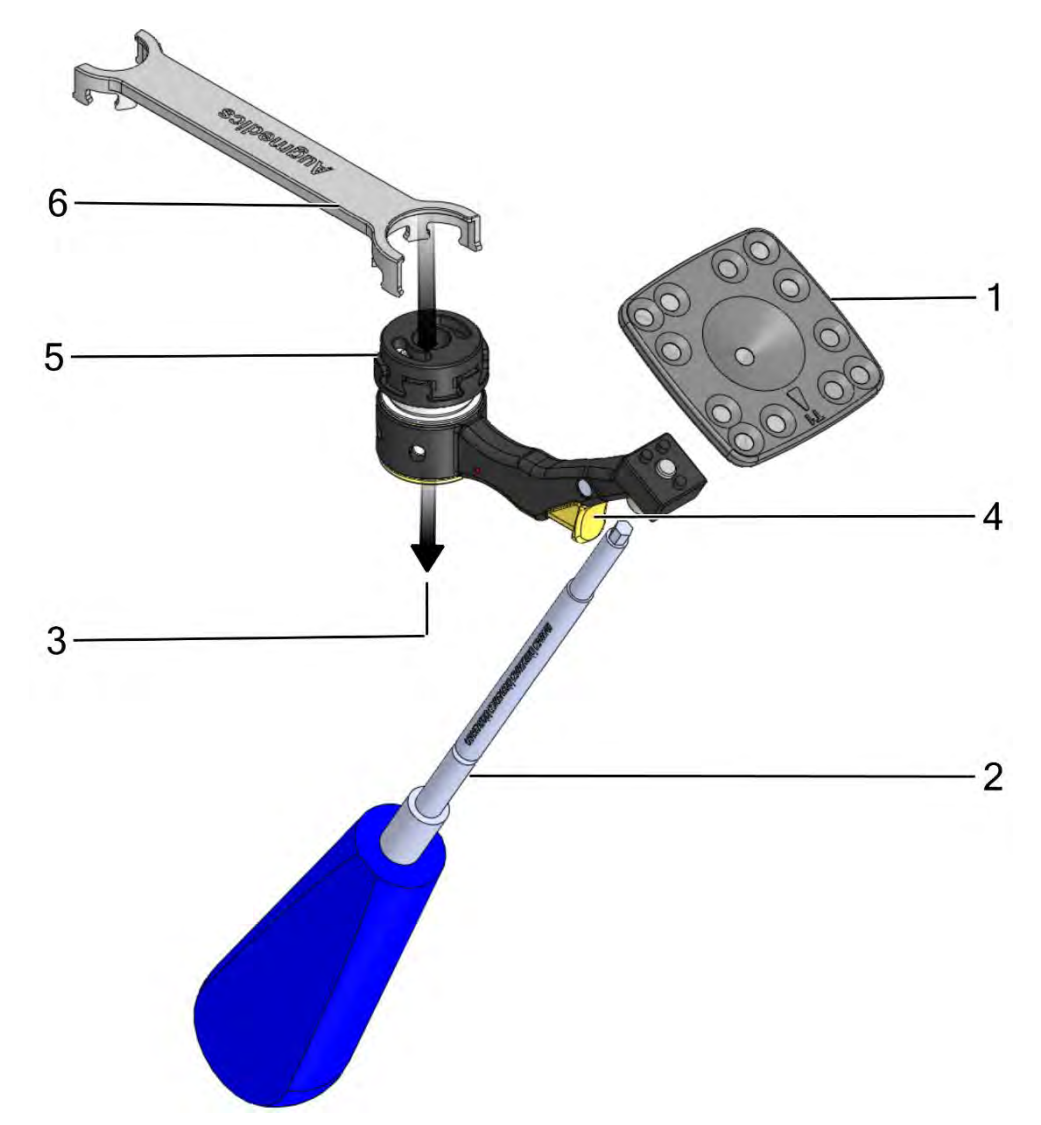

Note:Universal Swivel Tool Adaptors are provided in the following diameter<br/>sizes and colors in the locking button.• 3÷4mm - locking button Mint Turquoise

- 4÷5mm locking button Purple
- 5÷6mm locking button Orange
- 6÷7.5mm locking button Green
- 7.5÷9mm locking button Blue
- 1 Remove the appropriate Tool Marker from the sterile packaging and set it on the Universal Tool Adaptor.
- 2 Use Allen screwdriver to tighten the Tool Marker to the Universal Tool Adaptor.
- 3 Insert the surgical instrument.

- 4 For swivel tools, press the locking button.
- 5 Manually tighten the Universal Tool Adaptor to the instrument.
- 6 Use the XVS Wrench to complete tightening the Universal Tool Adaptor to the instrument.

### 6.2.2. Ergonomic Navigated Tool Adaptors

Figure: Prepare Surgical Tool for Navigated Tool Adaptors

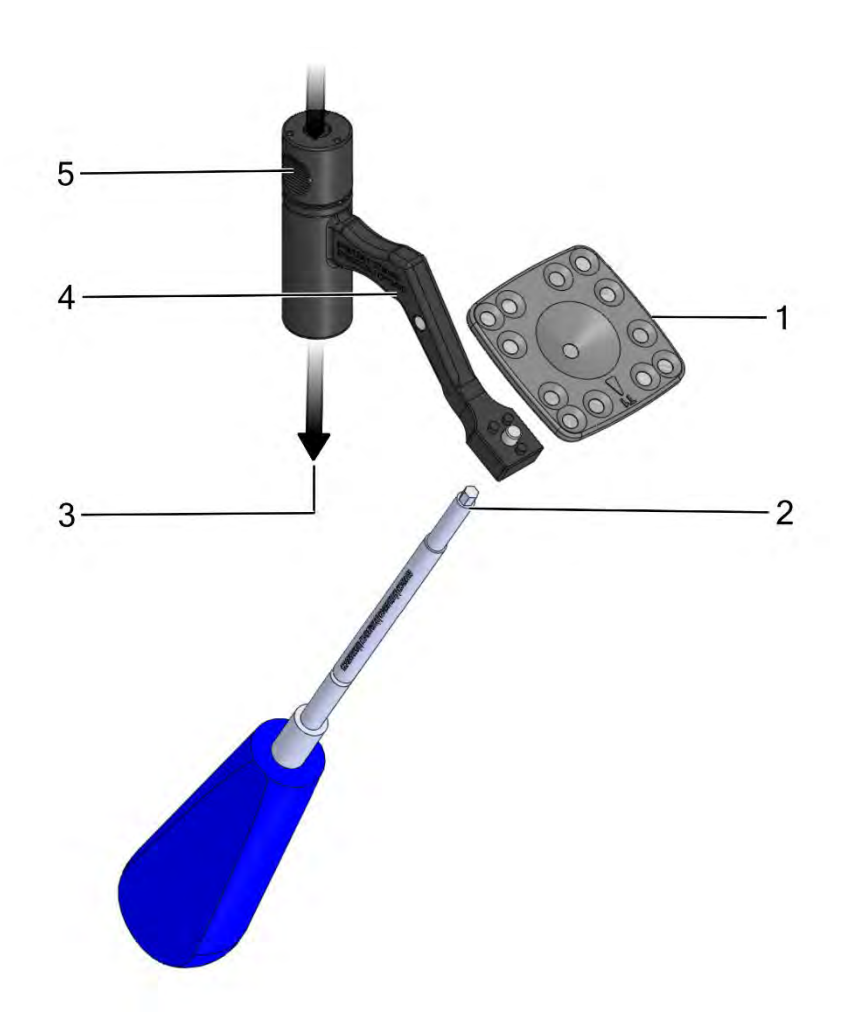

- 6 Remove the appropriate Tool Marker from the sterile packaging and set it on the Navigated Tool Adaptor.
- 7 Use Allen screwdriver to tighten the Tool Marker to the Navigated Tool Adaptor.
- 8 Insert the surgical instrument.
- 9 Hold the Navigated Tool Adaptor where indicated.
- 10 Grasp the Navigated Tool Adaptor with a thumb and forefinger and pull up to fix the tool in place.

# 6.2.3. VP Tool Adaptors

Figure: Prepare Surgical Tool for VP Tool Adaptors

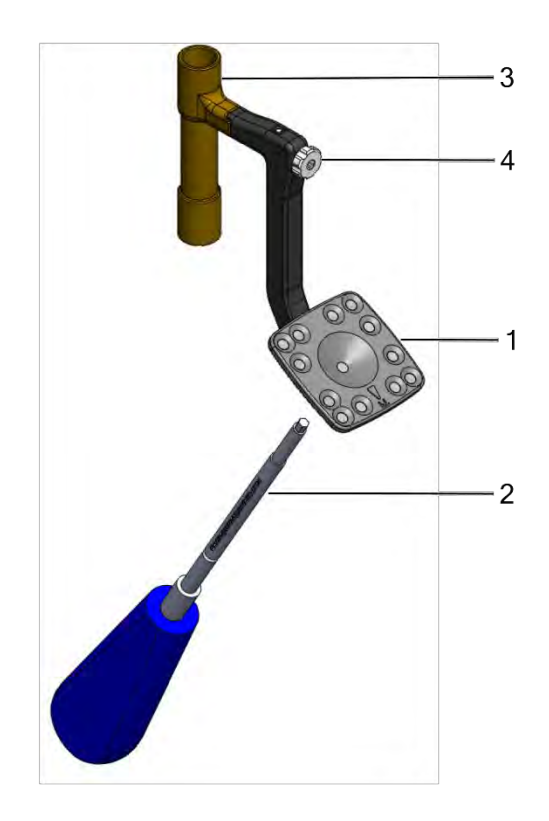

- 1 Remove the appropriate Tool Marker from the sterile packaging and set it on the VP Tool Adaptor.
- $2 \quad {\sf Use Allen \, screwdriver \, to \, tighten \, the \, {\sf Tool \, Marker \, to \, the \, VP \, {\sf Tool \, Adaptor.}}$
- 3 Align the surgical instrument.
- 4 Secure the VP Tool Adaptor to the instrument by manually spinning the knob clockwise until the arm is tight.

For all tool adaptors:

| U | Warning: | Make sure that the adaptor is firmly attached to the surgical instrument and cannot move up or down. A change in the height of the adaptor on the tool after completing calibration may affect the accurate display of the instrument's tip. |
|---|----------|----------------------------------------------------------------------------------------------------|
|   | Caution: | Do not overtighten.                                                                                                    |

Continue with the other adaptors that will be used in the procedure (up to six).

# 6.3. Tool Calibration

Each navigated surgical instrument must be calibrated before use.

The procedures in this section are recommended because they can be performed while the patient is being prepared for surgery.

Before starting calibration, secure a Patient Marker to the sterile table using double-sided tape. It is recommended to avoid 2 Patient markers in the **HEADSET** FOV while performing Tool Calibration.

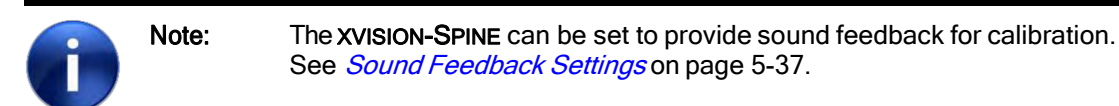

# 6.3.1. Surgical Instrument Calibration (Excluding Screwdrivers)

i

Note:

Screwdrivers require a different calibration procedure. See *Screwdriver Calibration* on page 6-20 for information.

Figure: Default HEADSET selected for Tools Calibration

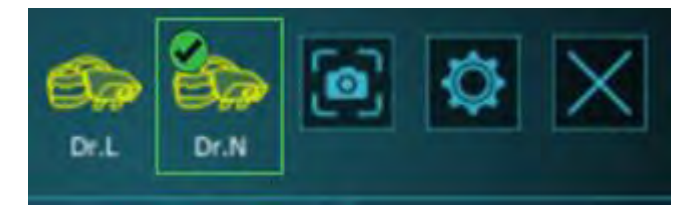

1 The XVS SOFTWARE selects the 1<sup>st</sup> paired HEADSET by default for TOOLS CALIBRATION. In case the other HEADSET needs to be selected for the calibration Tap the MiniHMD icon.

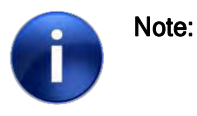

The **HEADSET** is listed by its serial number or its pairing name. See *Headset Pairing* on page 5-33 for more information.

#### Figure: Calibrate Tools (1<sup>st</sup> step)

| This version is for demonstration use only! | 0.                                                                                                  |                 |
|---------------------------------------------|----------------------------------------------------------------------------------------------------|-----------------|
|                                             |                                                                                                    | 2 15 BACK FENSH |
|                                             | 3 Jamshidi<br>Pedicle Probe<br>Burr<br>Tap<br>Screwdriver<br>Drill<br>Cervical Screwdriver<br>Other | LOAD SCAN       |
| Start Stop                                  |                                                                                                    | START PROCEDURE |

- 2 Select TOOL CALIBRATION from the XVS SOFTWARE.
- 3 Select a surgical instrument to be calibrated.

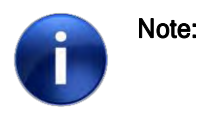

None of the names are specific, except for the **Screwdriver** and **Cervical Screwdriver**. If the generic name is not appropriate, select **Other** and then type in the appropriate name for the instrument: See *Non-Generic Instrument Name Entry* on page 6-28.

Figure: Calibrate Tools (2<sup>nd</sup> step)

| This version is for demonstration use only!                                                            | 500150 E          |
|----------------------------------------------------------------------------------------------------|-------------------|
| Tools D                                                                                                | Tools calibration |
| Jamshidi [T5]<br>Pedicle Probe<br>Burr<br>Tap<br>Screwdriver<br>Drill<br>Cervical Screwdriver<br>Other | RESISTRATION      |
| Adaptor Diameter Length<br>4 Nav<br>5 Start Stop                                                       | START PROCEDURE   |

4 The Select Tool Adaptor window appears. Select the appropriate type of tool adaptor: Swivel, Nav (navigated), or Fixed.

#### Figure: Calibrate Tools (3rd step)

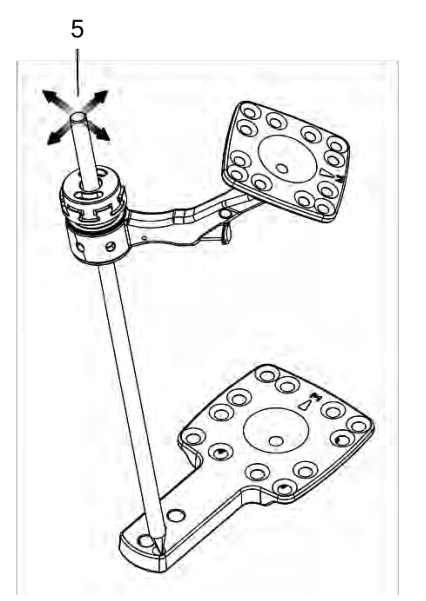

5 Take one of the prepared surgical instruments and touch its tip to the calibration point on the Patient Marker.

#### Figure: Calibrate Tools (4th step)

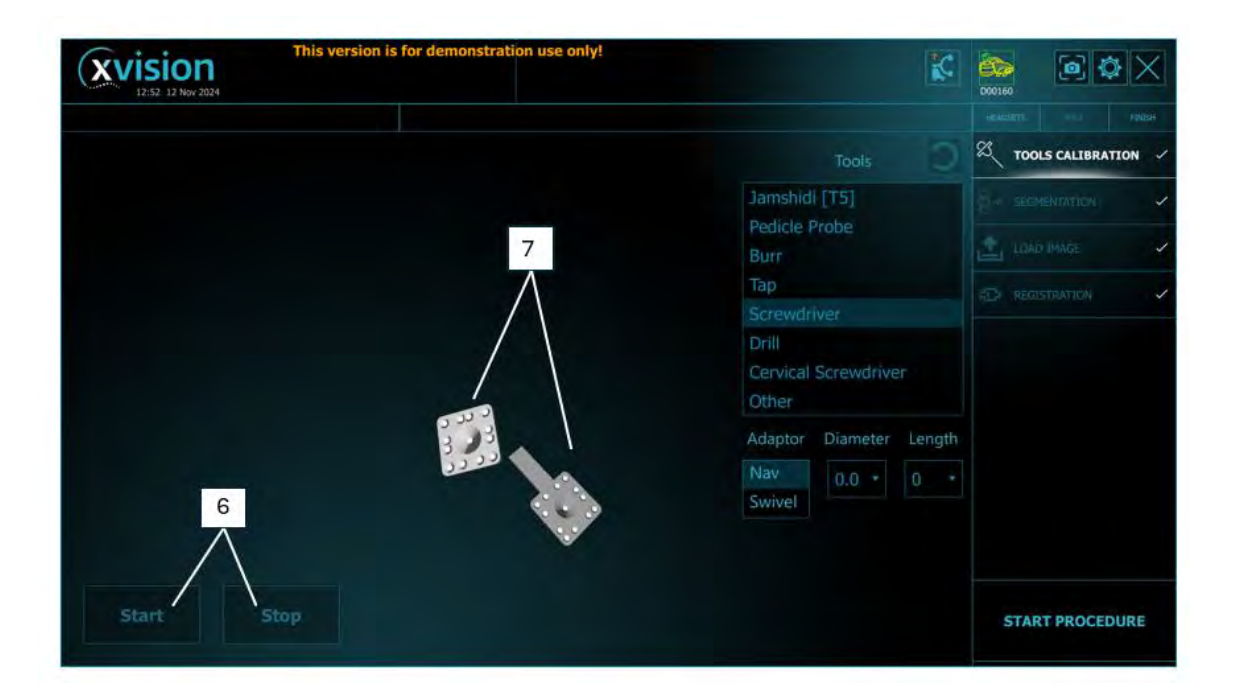

- 6 The XVS will Start tool calibration automatically as soon as the adaptor is selected. (If you would like to stop/start the calibration process use the buttons on the bottom left).
- 7 Make sure that the Tool Marker and Patient Marker are both within the HEADSET field of view and displayed on the XVS SOFTWARE. Move the tool in a circle while the tool tip is inside the Patient Marker divot.
- 8 Continue as follows:
  - For a swivel or navigated tool, make sure that the Patient Marker is facing the HEADSET. Then perform a swivel test by rotating the tool (with its tip to the calibration point on the Patient Marker) until the system finishes the calibration attempt (which takes 10 seconds).
  - Fixed Tool Adaptor does not require a swivel test.

| Û | Note: | If the swivel test is not performed correctly, a bent tool might pass calibration but will later fail tool verification.        |
|---|-------|----------------------------------------------------------------------------------------------------|
| 0 | Note: | If the tool tip does not fit in calibration divot, calibration, verification, and visualization of tool length may be impacted. |

Figure: Message Displayed When Tool Passes Calibration (A)

| PATENT N. RE                   |               |          | K.     | D00160 | ۵ 🔇          |        |
|--------------------------------|---------------|----------|--------|--------|--------------|--------|
| Jamshidi calibration succeeded |               |          |        |        |              |        |
|                                |               |          |        | α T    | OOLS CALIBRA | TION ~ |
|                                | Jamshidi [    | T5]      |        | ही र क | EEMENTATION  | ÷      |
|                                | Pedicle Probe |          |        |        |              |        |
|                                | Тар           |          |        |        |              |        |
|                                |               |          |        |        |              |        |
|                                | Drill         |          |        |        |              |        |
|                                | Other         |          |        |        |              |        |
| 5                              | Adaptor D     | Diameter | Length |        |              |        |
| 22.22                          |               | 0.0 *    |        |        |              |        |
|                                | Swivel        |          |        |        |              |        |
| V                              |               |          |        |        |              |        |
|                                |               |          |        |        |              |        |
|                                |               |          |        | ST     | ART PROCED   | DURE   |

#### Figure: Message Displayed When Tool Fails Calibration (B)

| PATIENT N. PE              | K                                      | D00160                |
|----------------------------|----------------------------------------|-----------------------|
| Tool Is not Sort & Lindows |                                        |                       |
|                            |                                        | ∞ TOOLS CALIBRATION ✓ |
|                            | Jamshidi [T5]                          |                       |
|                            | Pedicle Probe<br>Burr                  | LOAD IMAGE            |
|                            | Тар                                    |                       |
|                            | Screwdriver                            |                       |
|                            | Drill<br>Cervical Screwdriver<br>Other |                       |
| 3 3 3                      | Adaptor Diameter Leng                  |                       |
| 22.00                      | Nav 0.0 + 0                            |                       |
|                            | Swivel                                 |                       |
|                            |                                        |                       |

- 9 The system displays the result of the calibration attempt:
  - If the tool tip is straight, the tool passes calibration, and the system details its accuracy (A).
  - If the tool tip is bent, the tool fails calibration, and the system displays the following message: Tool is too bent to calibrate (B).

After the message **Calibration Succeeded** continue with as many tools as required for the surgical procedure.

# 6.3.2. Screwdriver Calibration

|   | 0 |   |
|---|---|---|
|   |   |   |
| V |   | 1 |
|   |   |   |

See *Surgical Instrument Calibration (Excluding Screwdrivers)* on page 6-14 for information about calibrating tools other than screwdrivers.

#### Figure: Calibrate Screwdriver (1st step)

Note:

| xvision<br>12:07 12 Nov 2024 | This version is for demonstration use only! | 0.                                                                                                    |                                                                                                    |
|------------------------------|---------------------------------------------|----------------------------------------------------------------------------------------------------|----------------------------------------------------------------------------------------------------|
| 12:07 12 Nov 2024            |                                             | Tools<br>Jamshidi<br>Pedicle Probe<br>Burr<br>Tap<br>3 Screwdriver<br>Drill<br>Cervical Screwdriver<br>Other | Image: Construction           Image: Construction           Image: Constr |
| Start                        | Stop                                        |                                                                                                    | START PROCEDURE                                                                                                    |

- 1 Select the HEADSET to be used for calibration.
- 2 Select TOOL CALIBRATION from the XVS SOFTWARE.

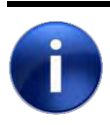

The **HEADSET** is listed by its serial number or its pairing name. See *Headset Pairing* on page 5-33 for more information.

#### 3 Select Screwdriver.

Note:

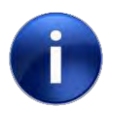

Note: For a VP adaptor, select Swivel.

Figure: Calibrate Screwdriver (2<sup>nd</sup> step)

| xvision<br>12:52 12 Nov 2024 | This version is for de | emonstration use only! |   |                   |          | K      | 000160 | <b>0</b>          | ×    |
|------------------------------|------------------------|------------------------|---|-------------------|----------|--------|--------|-------------------|------|
|                              |                        |                        |   |                   |          |        |        |                   | нарн |
|                              |                        |                        |   |                   |          |        | ×,     | TOOLS CALIBRATION | · ~  |
|                              |                        |                        |   | Jamshidi          | [T5]     |        |        |                   | 1    |
|                              |                        |                        |   | Pedicle P<br>Burr | robe     |        | 1      |                   | ~    |
|                              |                        |                        |   | Тар               |          |        |        |                   | 1    |
|                              |                        |                        |   | Screwari          |          |        |        |                   |      |
|                              |                        |                        |   | Cervical          |          |        |        |                   |      |
|                              |                        |                        |   | Adaptor           | Diameter | Length |        |                   |      |
|                              |                        |                        | 4 | Nav               | 0.0 -    |        |        |                   |      |
|                              |                        |                        |   | Sinter            |          |        |        |                   |      |
| -                            |                        |                        |   |                   |          |        |        |                   |      |
| Start                        |                        |                        |   |                   |          |        | s      | TART PROCEDUR     | E    |

4 Select the appropriate type of tool adaptor: Swivel or Nav (navigated).

Figure: Calibrate Screwdriver (3<sup>rd</sup> step)

| xvision<br>12:52 12 Nov 2024 | This version is for demonstration use only! |                                                                                                    | K                 | D00160 |                |   |
|------------------------------|---------------------------------------------|----------------------------------------------------------------------------------------------------|-------------------|--------|----------------|---|
| 12:52 12 Nov 2024            |                                             | Tools Jamshidi [T5] Pedicle Probe Burr Tap Screwdriver Drill Cervical Screwdi Other Adaptor Diamet Nav Swivel 0.0 | iver<br>er Length | 2      |                |   |
| Start                        | Stop                                        |                                                                                                    |                   | S      | TART PROCEDURE | E |

5 Select screw diameter and length. To restore the last selected screw dimensions, click the reset arrow.

| Note: | The system supports cervical screw lengths from 8 mm to 50 mm in in increments of 2 mm and cervical screw diameter from 3 mm to 5mm in increments of 0.5 mm.    |
|-------|----------------------------------------------------------------------------------------------------|
|       | The system supports screw lengths (excluding cervical) from 25 mm to 120 mm in increments of 5 mm and screw diameter from 4 mm to 10mm in increments of 0.5 mm. |
|       | The system supports drill widths from 2 mm to 3.5mm in increments of 0.1mm.                                                                                     |

#### Figure: Step 1 in Screwdriver Calibration - screenshot

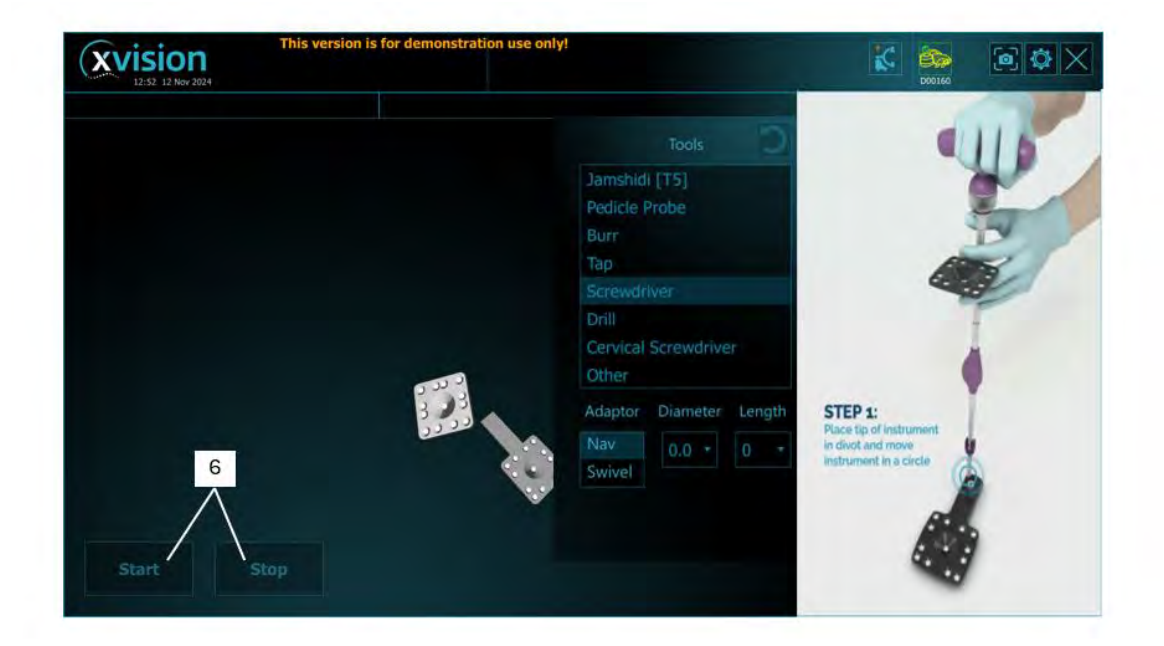

6 The XVS will Start tool calibration automatically as soon as the adaptor is selected. (If you would like to stop/start the calibration process use the buttons on the bottom left).

Figure: Step 1 in Screwdriver Calibration - illustration

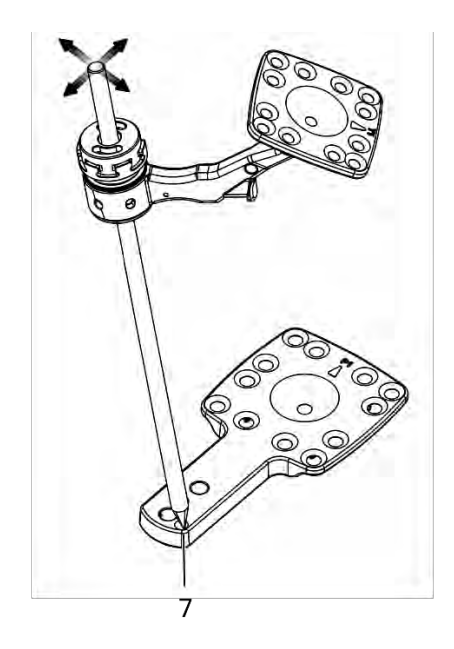

 7 Take the prepared screwdriver and touch its tip to the calibration point on the Patient Marker. Move the tool in a circle while the tool tip is inside the Patient Marker divot.
 Figure: Step 2 in screwdriver calibration - Swivel Test- screenshot

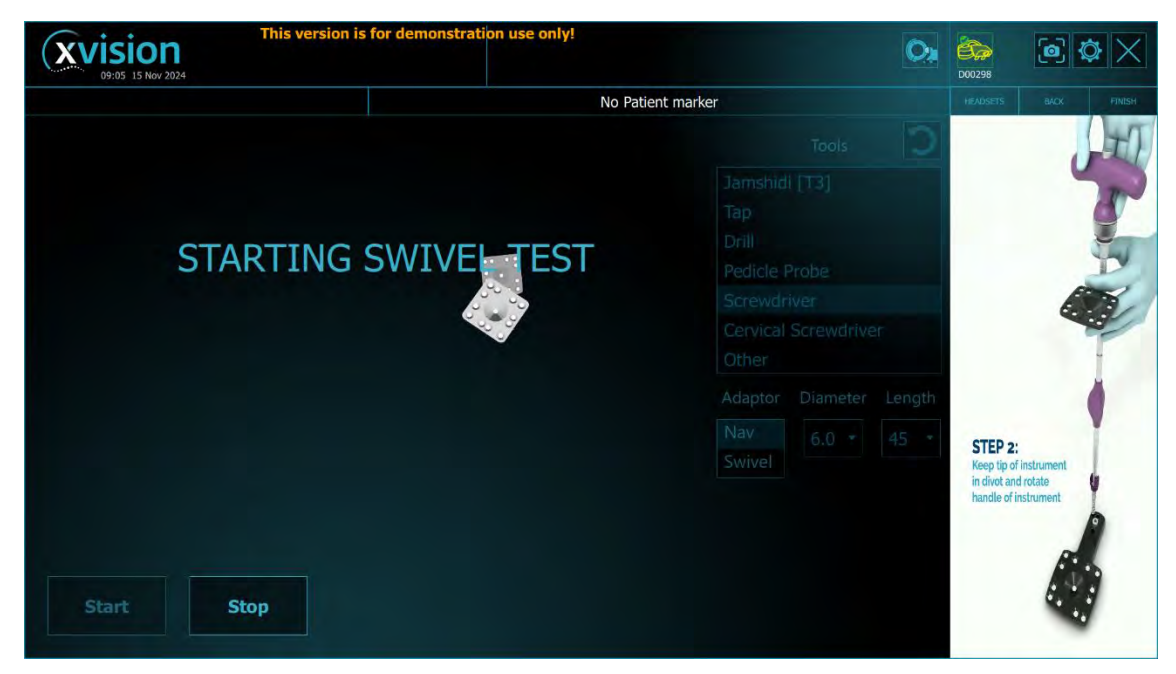

Figure: Step 2 in screwdriver calibration- Swivel Test- illustration

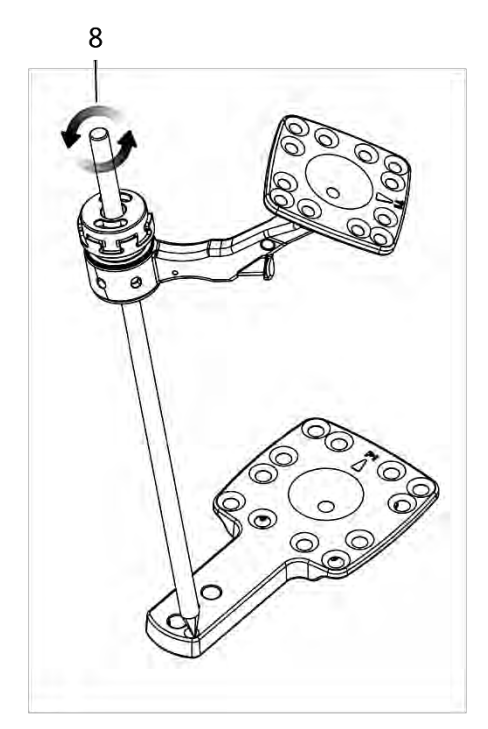

- 8 Perform a swivel test as follows:
  - Verify that the Patient Marker is facing the HEADSET.
  - Rotate the tool (with its tip to the calibration point on the Patient Marker) until calibration reaches 100% (which takes 10 seconds).

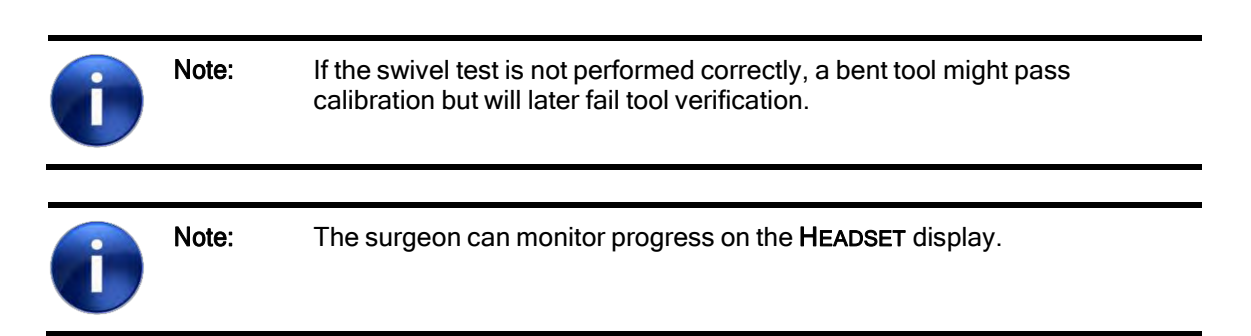

Figure: "Starting Swivel Test" Message

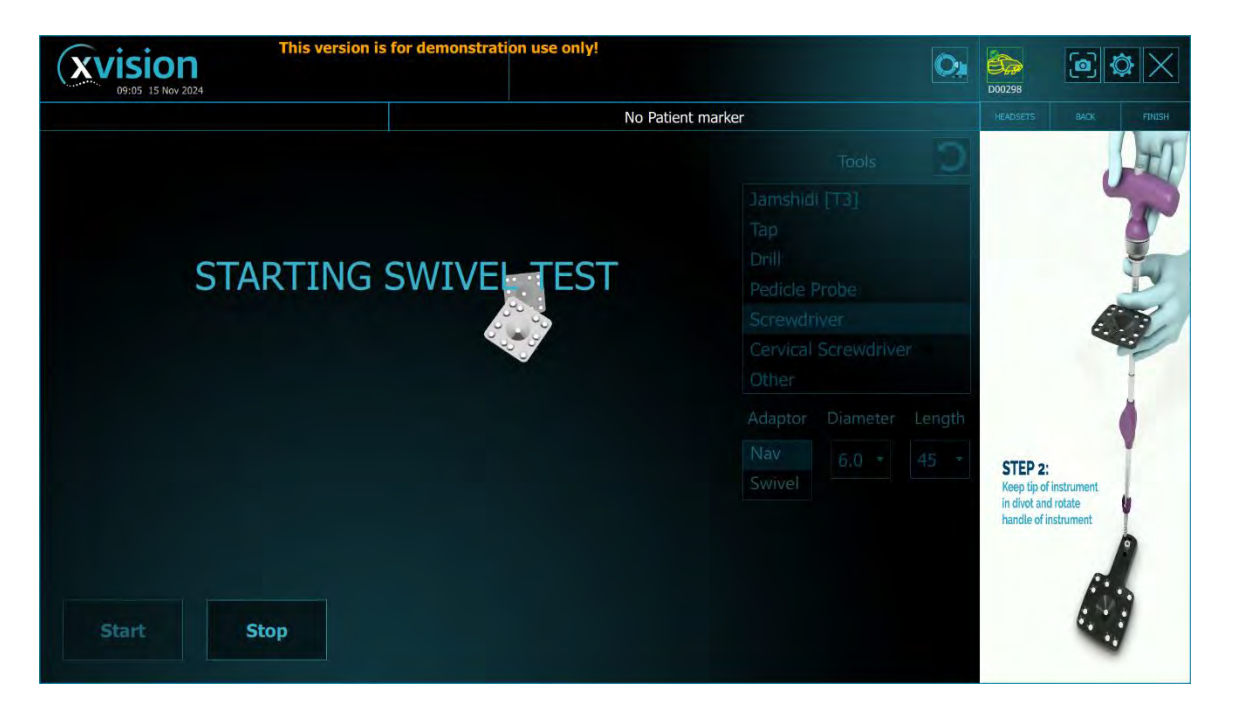

#### Figure: Swivel Test Progress

| This version is for demonstration use only! |                                                                                                |
|---------------------------------------------|------------------------------------------------------------------------------------------------|
| No                                          | Patient marker HEADSETS BACK FINISH                                                            |
|                                             | Tools 🖸                                                                                        |
| ACCURACY: 2.1 mm                            | Jamshidi [T3]<br>Tap<br>Drill<br>Pedicle Probe<br>Screwdriver<br>Cervical Screwdriver<br>Other |
| Start Stop                                  | Adaptor Diameter Length<br>Nav<br>Swivel 6.0 • 45 •                                            |

- 9 The system displays the result of the swivel test attempt:
  - If the tool is straight, the tool passes the swivel test and continues to the next step.
  - If the tool tip is bent, the tool fails calibration, and the system displays the following message: **Tool is too bent to calibrate**.

Figure: Step 3 in Screwdriver Calibration

| xvision<br>12:52 12 Nov 2024 | This version is for demonstration use or                       | liy!                                                                                                    | K (100 K) X                                              |
|------------------------------|----------------------------------------------------------------|----------------------------------------------------------------------------------------------------|----------------------------------------------------------|
| 10                           | Place perpendicularly on patient<br>marker - outside the divot | Tools       Jamshidi [T5]       Pedicle Probe       Burr       Tap       Screwdriver       Drill       Cervical Screwdriver       Other       Adaptor Diameter Length       Nav       Swivel | TEP 3:<br>ace tip of instrument<br>socior patient marker |
| Start                        |                                                                |                                                                                                    |                                                          |

10 If the tool passes swivel test, the system prompts the user to **place the screwdriver perpendicularly on the Patient Marker, outside the divot**. In the prompt window, tap **OK**; and perform as prompted.

#### Figure: Screwdriver Incorrect/Correct Place

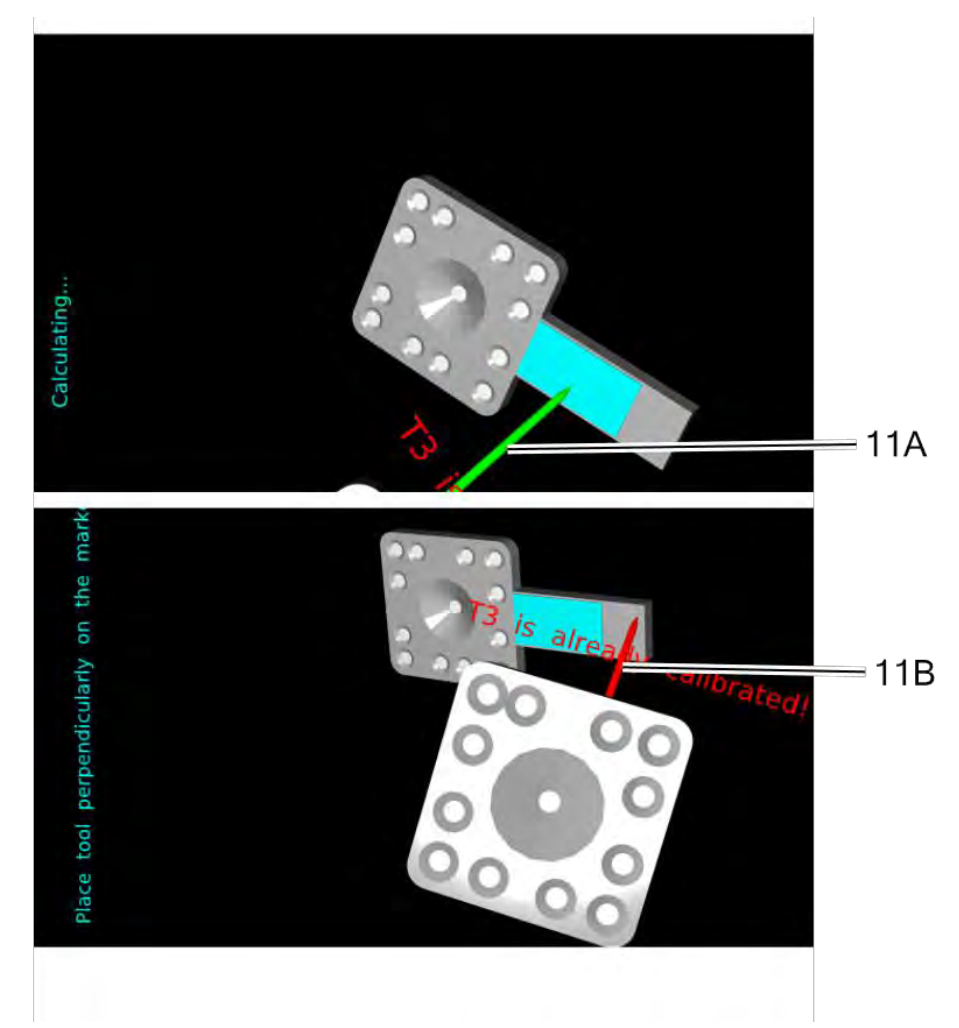

- 11 Check on the **HEADSET** display to verify that the screwdriver has been correctly placed, and change its position as necessary:
  - When the screwdriver is correctly placed (perpendicular to the Patient Marker) it is colored green (A) in the HEADSET display.
  - When the screwdriver is incorrectly placed (not perpendicular to the Patient Marker) it is colored red (**B**) in the **HEADSET** display.
- 12 Wait for Calibration Succeeded message before continuing.

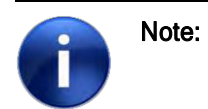

During the screwdriver calibration process, animation will display on the System's monitor and will progress with every step.

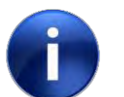

Note:

For cervical procedure, the user shall calibrate "cervical screwdriver".

# 6.3.3. Non-Generic Instrument Name Entry

The **Tool Calibration** window lists various generic surgical instrument names, any of which can be selected when calibrating an instrument. If none of these names are appropriate, a new name to the list can be added by following the procedure below (up to four new names can be added)

| <b>EXVISION</b><br>12:07 12 Nov 2024 | This version is for demonstration use only!                                                           | 000184   |            |        |
|--------------------------------------|----------------------------------------------------------------------------------------------------|----------|------------|--------|
|                                      |                                                                                                    | HEADSETS | DOLS CALIE | FINISH |
|                                      | Jamshidi<br>Pedicle Probe<br>Burr<br>Tap<br>Screwdriver<br>Drill<br>Cervical Screwdriver<br>1 - Other |          |            |        |
| Start                                | Stop                                                                                                  |          | ART PRO    | EDURE  |

Figure: Tool Calibration - Adding a New Name (1<sup>st</sup> step)

1 In the **Tool Calibration** window, select **Other** (tool list).

Figure: Tool Calibration - Adding a New Name (2<sup>nd</sup> step)

| This version | n is for demonstrat | ion use only! |                  | O:  | D00184              |
|--------------|---------------------|---------------|------------------|-----|---------------------|
|              |                     |               |                  |     |                     |
|              |                     |               | Tools            |     | 2 TOOLS CALIBRATION |
|              |                     |               | Jamshidi         |     | ET LOAD SCAN        |
|              |                     |               | Pedicle Probe    |     |                     |
|              |                     |               | Burr             |     | (12) ACONCIMAGE     |
|              |                     |               | Tap              |     |                     |
|              |                     |               | Screwdriver      |     |                     |
|              |                     |               | Cervical Screwdr | Nor |                     |
|              |                     |               |                  | ver | 1                   |
|              |                     |               |                  |     |                     |
|              |                     |               |                  |     |                     |
|              |                     |               |                  |     |                     |
|              |                     |               |                  |     |                     |
|              |                     |               |                  |     |                     |
|              |                     |               |                  |     |                     |
| Start Stop   | <b>企</b>            |               |                  |     | START PROCEDURE     |
|              | &123 O              | mant Experie  | · • • •          |     |                     |

2 In the "**New Tool**" box, type the appropriate name for the tool.

# 6.4. Patient Marker Platform Selection

Patient registration is the process whereby the XVISION-SPINE system orients the transformation between the patient scan and the Patient Marker.

In both Pre-Op and Intra-Op workflows the Platform serves as affixation point to the patient for the Patient Marker.

The following (Linking) Markers are available:

- Z-Marker this method is used for Intra-Op registration. To understand Z-Marker assembly instructions, refer to <u>Z-Marker Registration</u> method. (See section 6.4.3)
- X-Marker this method can be used when a Z-Marker is not suitable, either because of the patient's anatomy or because the intraoperative 3D scan cannot include both the Z-Marker and the area of the spine intended for the procedure (due to its limited field of view).
- C-Marker this method is unique for the Pre-Op workflow and is positioned over the Carm Ring Adapter. See Attaching C-Marker to the Ring Adaptor

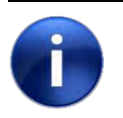

Note:

Note:

In cases of high BMI patients, where the scanner field of view may be insufficient, it is recommended to use X-Marker registration.

To perform patient registration, select one of the following four anchor points for the Marker, and follow the instructions in the referenced section:

- XVS Straight clamp (62 mm or 82 mm long). See XVS Straight Clamp Attachment on page 6-31
- XVS Arc Clamp. See XVS Arc Clamp Attachment on page 6-33
- Sterile Percutaneous Iliac Pin (Perc Pin). The Sterile Perc Pin Platform on Page 6-32

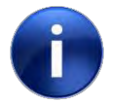

For thoracic procedures, it is recommended to use a clamp.

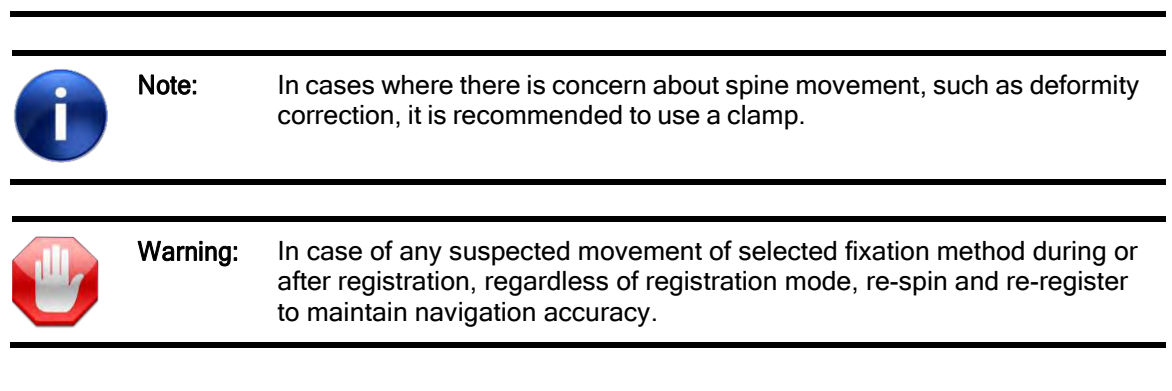

Warning:

# 6.4.1. The Clamp platform

| () | Note: | In MIS procedures (or when direct anatomic visualization is limited)<br>involving unstable spine segments and/or high respiratory variability,<br>users should ensure close proximity between the operative region and the<br>patient fiducial. To address challenges from anatomical instability or<br>motion, secure all patient platforms to stable anatomy, perform meticulous<br>anatomical landmark verification, and use fluoroscopy as needed to<br>maintain navigation accuracy and procedural |
|----|-------|----------------------------------------------------------------------------------------------------|
|    |       |                                                                                                    |

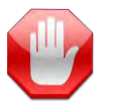

**On PreOp workflow** Placing the clamp over the vertebra to be registered might lead to the inability to register the specific vertebra.

### XVS Straight Clamp Attachment

The XVS **Short Straight** Clamp (62 mm) and XVS **Tall Straight** Clamp (82 mm) can be used for open and minimally invasive spine surgery.

Once the patient is positioned on the OR table and anesthetized, the surgeon attaches the desired size of XVS Straight Clamp as detailed below.

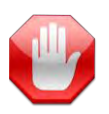

Warning: Inspect the clamp for damage before use. Do not use a clamp if it is scratched, its anodized surface is compromised, or if its teeth are bent or broken.

Figure: XVS Straight Clamp

6. XVISION-SPINE System Preprocess Workflow 6.4. Patient Marker Platform Selection

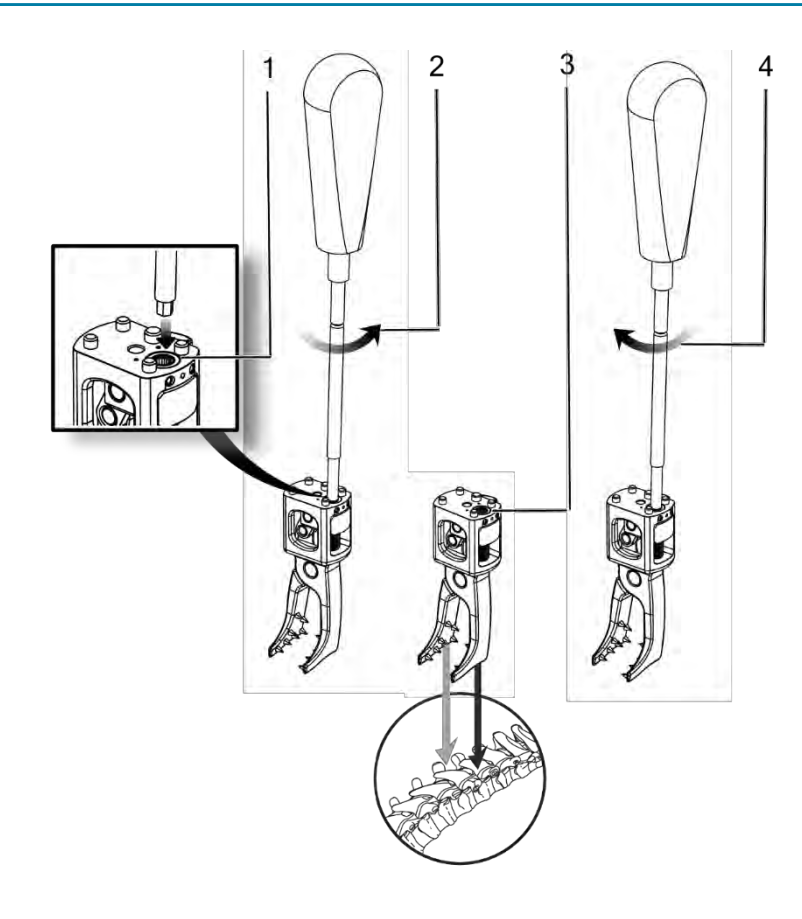

1 Insert the Allen screwdriver into the adjustment screw of the XVS Straight Clamp.

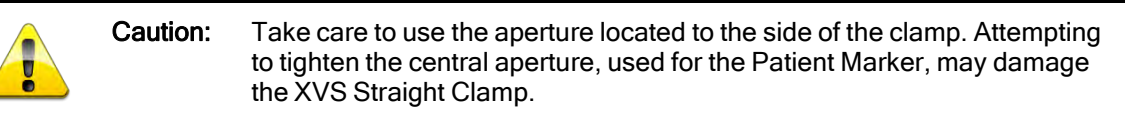

2 Turn the Allen screwdriver counterclockwise to open the clamp jaws.

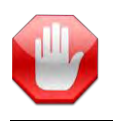

Warning: If the screw is difficult to untighten, discard the clamp and use another one.

- 3 Attach the clamp to the Spinous Processes in the operated area.
- 4 Use the Allen screwdriver to close the XVS Straight Clamp on the spinous processes as follows:

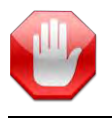

**Warning:** Do not over-tighten the Patient Clamp, as this may damage the spinous processes.

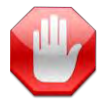

**Warning:** Verify that the clamp is closed tightly enough on the spinous processes to prevent it from moving during the surgical procedure.

If performing Intra-Op workflow continue with one of the following:

- Z-Marker Registration (page 6-35)
- X-Marker Registration (page 6-41)

For the Pre-Op workflow Continue with:

• C-Marker Registration (Pre-Op Workflow Section 7.3)

### XVS Arc Clamp Attachment

Once the patient is positioned on the OR table and anesthetized, the surgeon attaches the XVS Arc Clamp as detailed below.

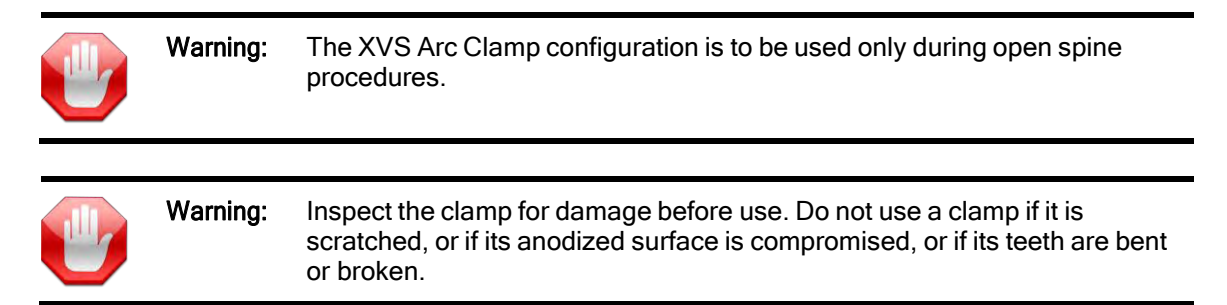

The recommended direction is to place the clamp in the cranial-to-caudal direction with the pointed end pointing caudally for Thoraco-Lumbar procedure. For Cervical procedures its recommended to fixate the Arc Clamp in the caudal-to-cranial direction with the curved ends pointing cranially.

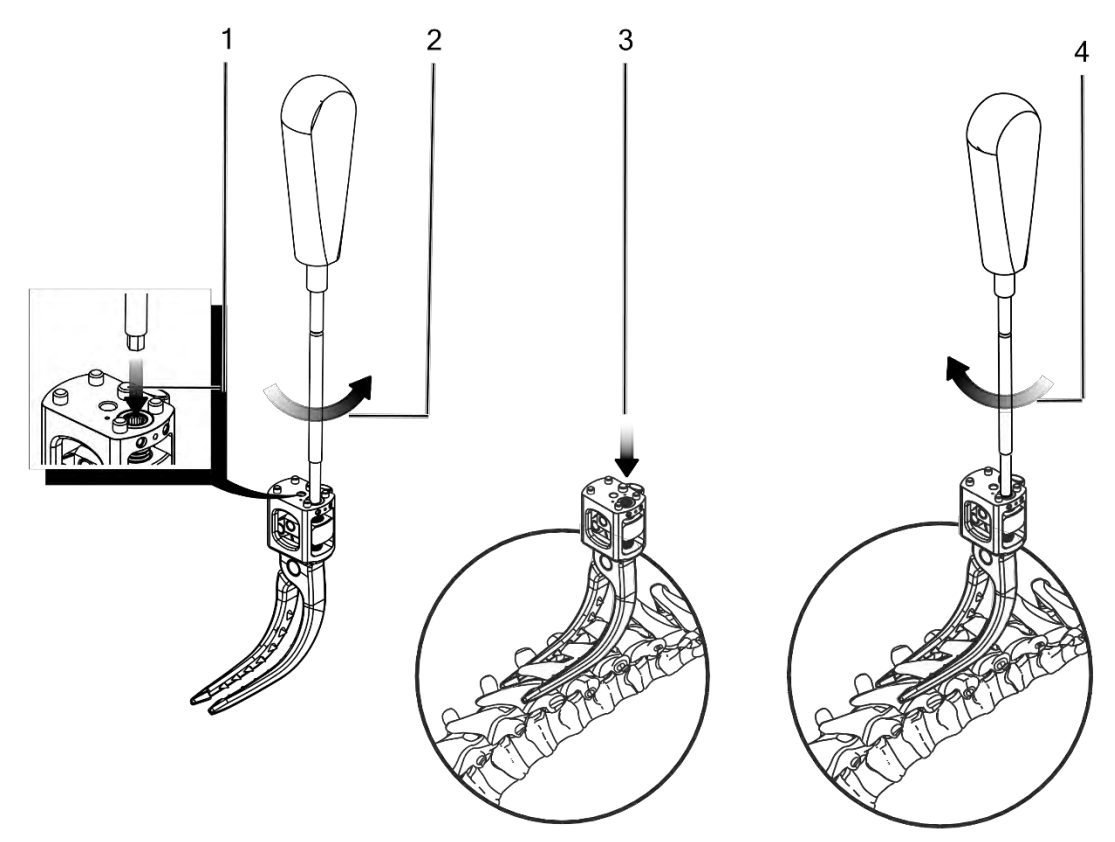

1 Insert the Allen screwdriver into the adjustment screw of the XVS Arc Clamp.

**Caution:** Take care to use the aperture located to the side of the clamp. Attempting to tighten the central aperture, used for the Patient Marker, may damage the XVS Arc Clamp.

2 Turn the Allen screwdriver counterclockwise to open the clamp jaws.

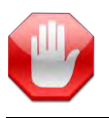

Warning: If the screw is difficult to untighten, discard the clamp and use another one.

3 Attach the clamp to the spinous processes in the operated area.

4 Use the Allen screwdriver to close the XVS Arc Clamp on the spinous processes as follows:

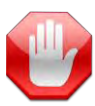

**Warning:** Do not over-tighten the Patient Clamp, as this may damage the spinous processes.

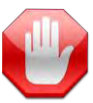

**Warning:** Verify that the clamp is closed tightly enough on the spinous processes to prevent it from moving during the surgical procedure.

If performing Intra-Op workflow continue with one of the following:

- *Z-Marker Registration* (Section 6.4.3)
- *X-Marker Registration* (Section 6.4.4)

If performing Pre-Op workflow continue with one of the following:

• <u>*C-Marker Registration*</u> (Pre-Op Workflow Section 7.5)

# 6.4.2. The Sterile Perc Pin platform

Once the patient is positioned on the OR table and anesthetized, the surgeon palpates the PSIS, makes a small incision in the appropriate area over the pelvis, and performs the procedure below.

To perform Paramedian trajectories such as **'Lateral Approach'** or **TLIF trajectories** the sterile Perc-Pin is recommended to be used. The Patient marker positioning with Perc-Pin assembly for such exection is unique, for guidelines refer to <u>Paramedian Trajectories</u>.

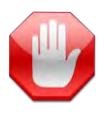

**Warning:** Make sure that the skin incision causes the minimum tissue damage possible.

#### Figure: Securing the Sterile Perc Pin

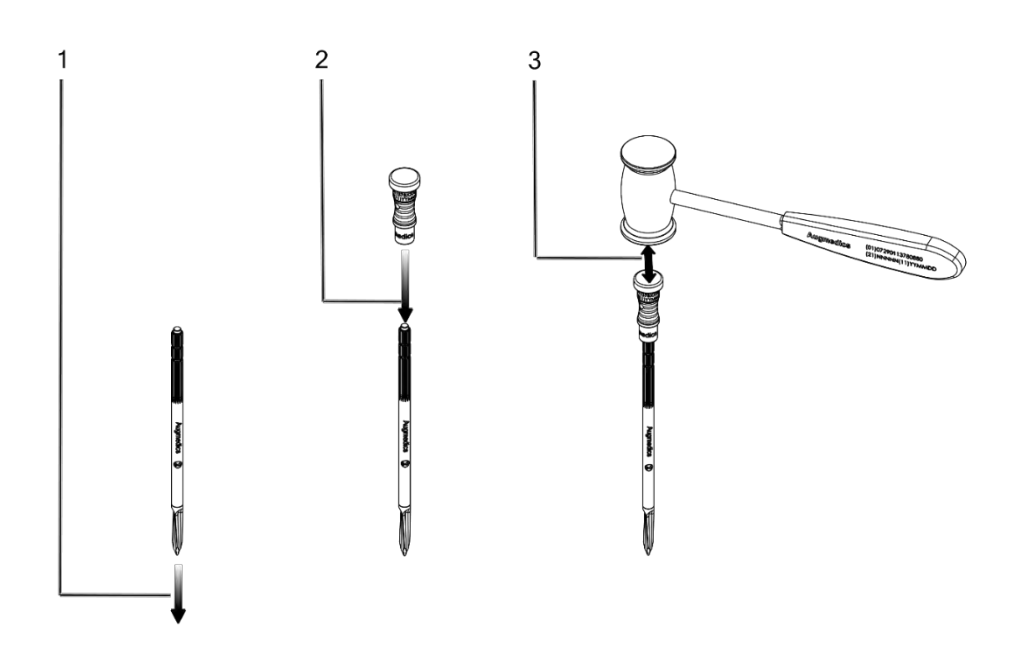

- 1 Insert the Perc Pin into the incision and push it through the tissue until it touches bone.
- 2 Place the Perc Pin insertion cap on the proximal end of the pin.
- 3 Apply the Perc Pin mallet to the insertion cap to insert the sharp tip of the Pin into the PSIS. The wider part of the Pin should protrude from the PSIS.
- 4 Remove the insertion cap.

Note:

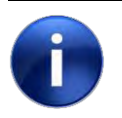

X-ray the patient to make sure that only the sharp tip of the Perc Pin is inside the PSIS.

| Note: | In MIS procedures (or when direct anatomic visualization is limited)       |
|-------|----------------------------------------------------------------------------|
|       | involving unstable spine segments and/or high respiratory variability,     |
|       | users should ensure close proximity between the operative region and       |
|       | the patient fiducial. To address challenges from anatomical instability or |
|       | motion, secure all patient platforms to stable anatomy, perform            |
|       | meticulous anatomical landmark verification, and use fluoroscopy as        |
|       | needed to maintain navigation accuracy and procedural reliability.         |

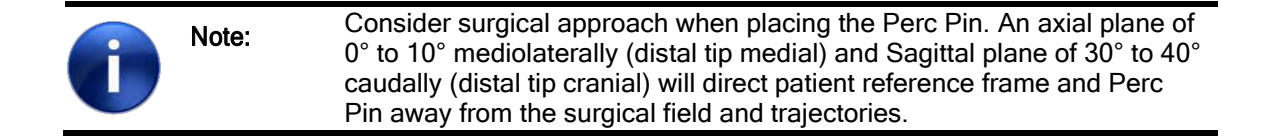

### Perc Pin Adaptor assembly

Figure: Sterile Perc Pin assembly

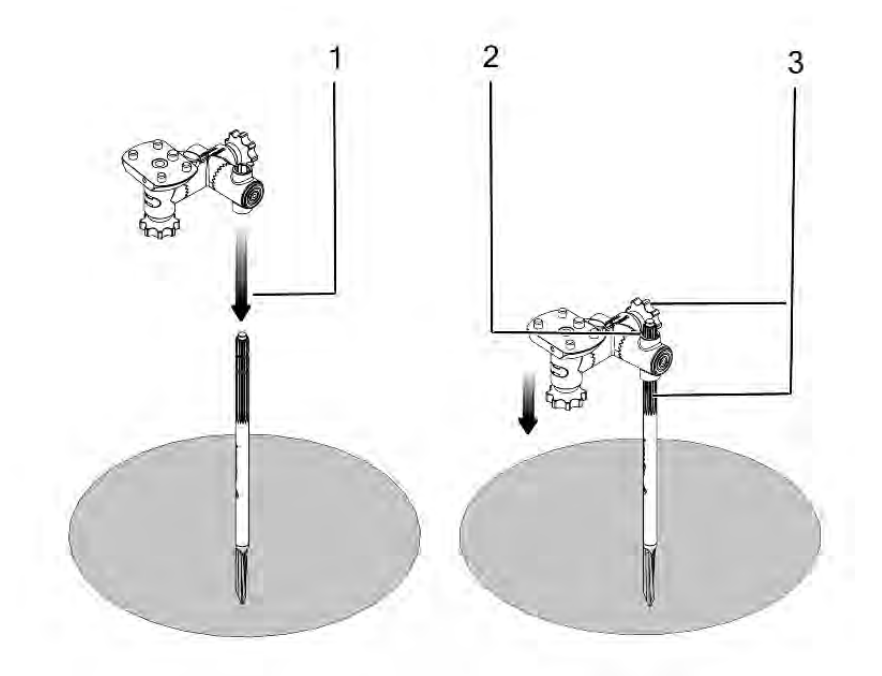

- 1 Slide the Perc Pin Adaptor over the pin.
- 2 Adjust the two knobs of the adaptor.
- 3 Align it with the correct height for the procedure:
  - When using a Z-Marker for patient registration, mock mount the Z-Marker on the adaptor, to make sure it doesn't touch the Skin.

4 Turn the two knobs to lock it in place.

#### Figure: Perc Pin Adaptor tightening

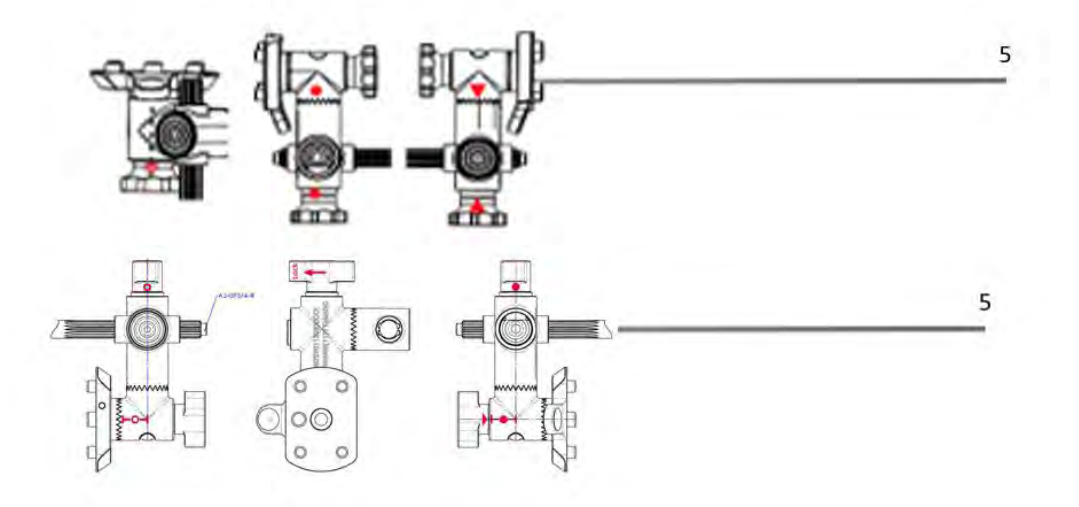

- 5 Verify that the adaptor is correctly aligned: (2 types of Perc Pin Adaptor, relate the correct indication as described above)
  - The triangle on one side of the adaptor should be aligned with the triangle on the opposite side of the adaptor; (type A)
     The circle on one side of the adaptor should be aligned with the related circle range on the opposite side of the adaptor (Type B)
  - The circle on one side of the adaptor should be aligned with the circle on the opposite side of the adaptor; (type A)
     The circle on one side of the adaptor should be aligned with the related circle range on the opposite side of the adaptor (Type B)
  - The verification divot at the top of the adaptor should be over the identical verification mark underneath the adaptor. (Type A)
     The Lock direction is indicated on the knob, follow this direction to lock it. (Type B)

### 6.4.2.1Paramedian Trajectories (Lateral approach and TLIF)

When using the Perc-Pin for paramedian trajectories - it is recommended to fixate the Perc-Pin adaptor over the Perc-Pin in a tilt where the patient marker, facing the HEADSET during these trajectories' instrumentation. See the figure below to demonstrate correct assembly.

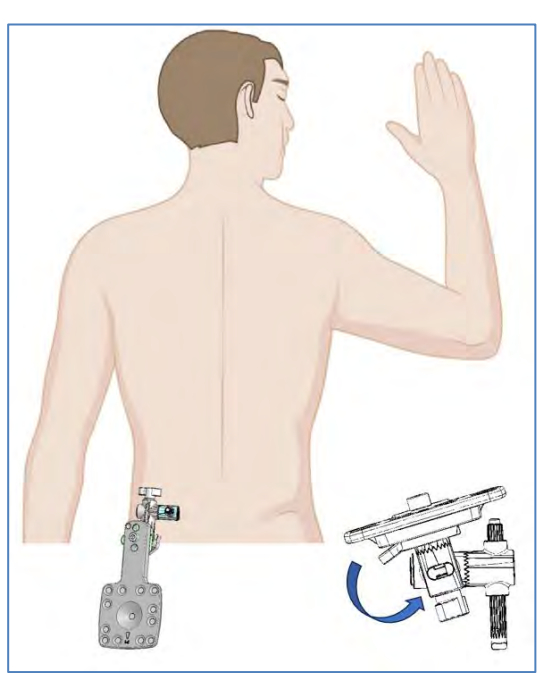

Figure: Perc Pin Adaptor assembly for Paramedian trajectories

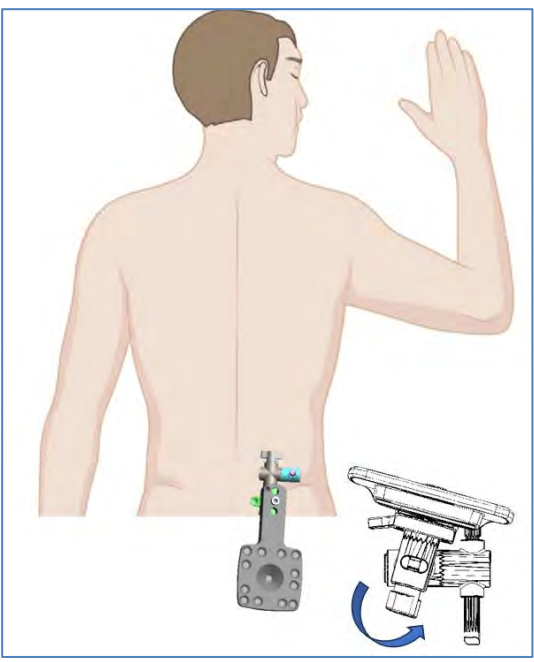

Left side Perc-Pin assembly

Right side Perc-Pin assembly

The example below shows the recommended tilt direction when instrumenting "Lateral approach" trajectories on the left side of the patient - Left Figure, and for the Right side of the patient - Right Figure.

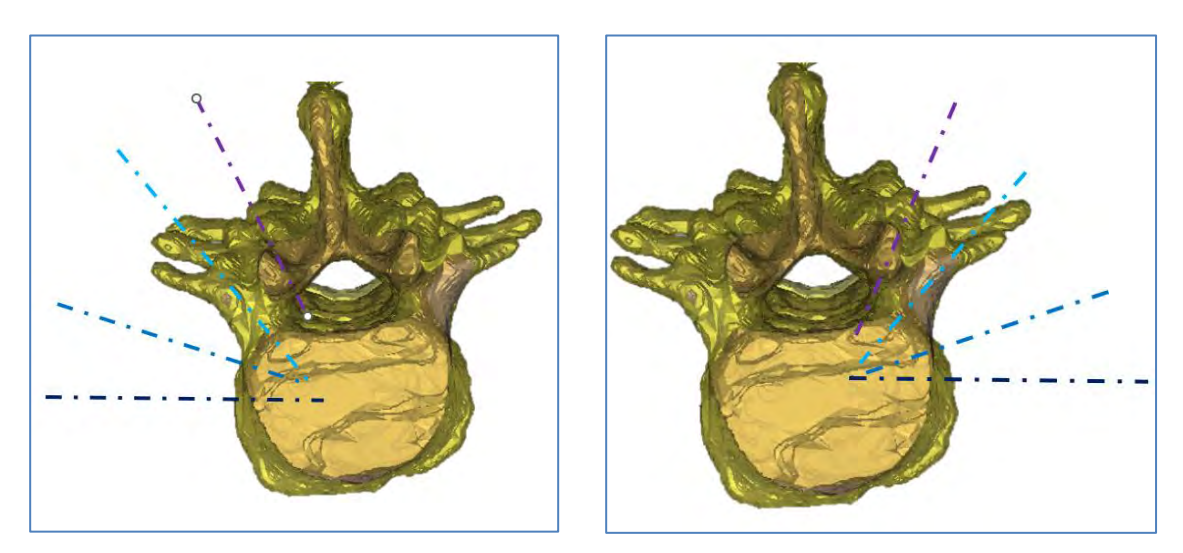

To support Bilateral instrumentation keep the patient marker centered and facing straight to the Feet.

### 6.4.3. Z-Marker Registration

Z-Marker Registration is performed only for the Intra-Op workflow.

Figure: Z-Marker Registration on Clamp Figure: Z-Marker Registration on Perc Pin

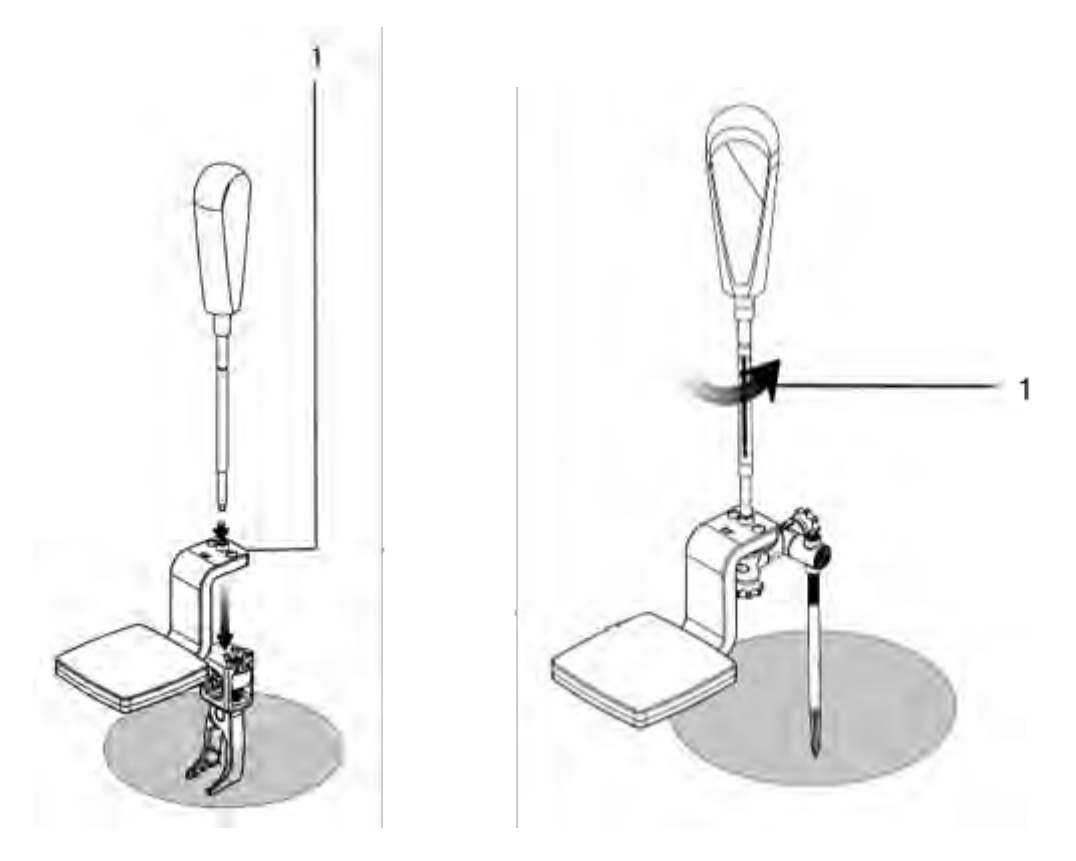

1 Attach the Z-Marker to the Patient Clamp/Perc Pin Adaptor using the Allen screwdriver. Select either the Z- Marker-60 or Z-Marker-40 so it will be as close as possible to the surface of the patient's body.

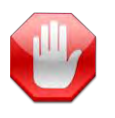

Warning: Make sure that the Z-Marker does not touch the patient's skin.

Check the A-P and lateral view.

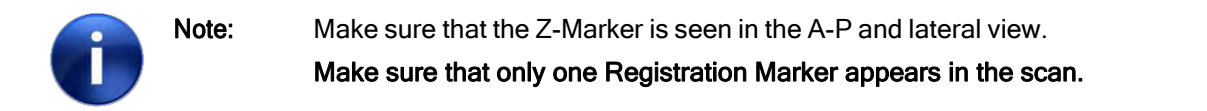

After checking the A-P and lateral view, perform an intraoperative 3D scan of the area, making sure that the desired spine anatomy and the Z-Marker are included in the scan.

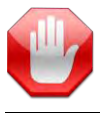

**Warning:** Make sure that, during the scan, the patient does not move and the patient's breath is held.

2 Remove the Z-Marker and set it aside. At the end of the procedure it will be sent for cleaning and sterilization. See *Cleaning Reusable Components* on page 8-133 for more information.

Figure: Patient Marker on Clamp

#### Figure: Patient Marker on Perc Pin

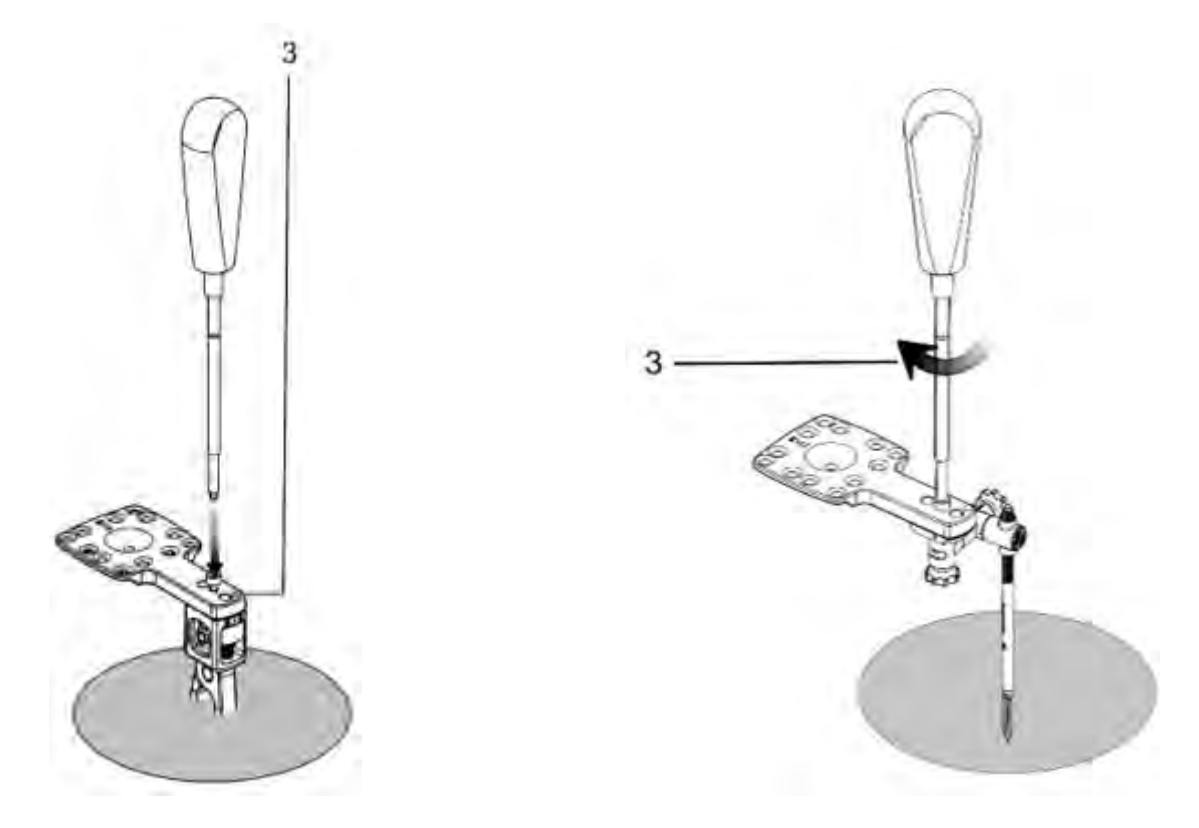

- 3 Attach the Patient Marker to the Patient Clamp/Perc Pin Adaptor using the Allen screwdriver. The Patient Marker can be attached at one of the following angles:
  - 0° (**A**) directly to the clamp (or Perc Pin Adaptor)
  - 90° (B) with the Rotating Marker Adaptor
  - 180° (C) directly to the clamp (or Perc Pin Adaptor)
  - 270° (D) with the Rotating Marker Adaptor

For details of the Rotating Marker Adaptor see *Patient Marker Attachment* on Section 6.4.7 After attaching the Patient Marker, continue with *Spine Surgery with the xvision-Spine System* Section 7

# 6.4.4. X-Marker Registration

Two Markers are used for X-Marker registration. They are placed as follows:

- The X-Marker is placed on the patient in the area that will be operated on and scanned.
- The Patient Marker is placed on the patient clamp/Perc Pin Adaptor.

#### Figure: X-Marker Registration with Clamp/Perc Pin Adaptor

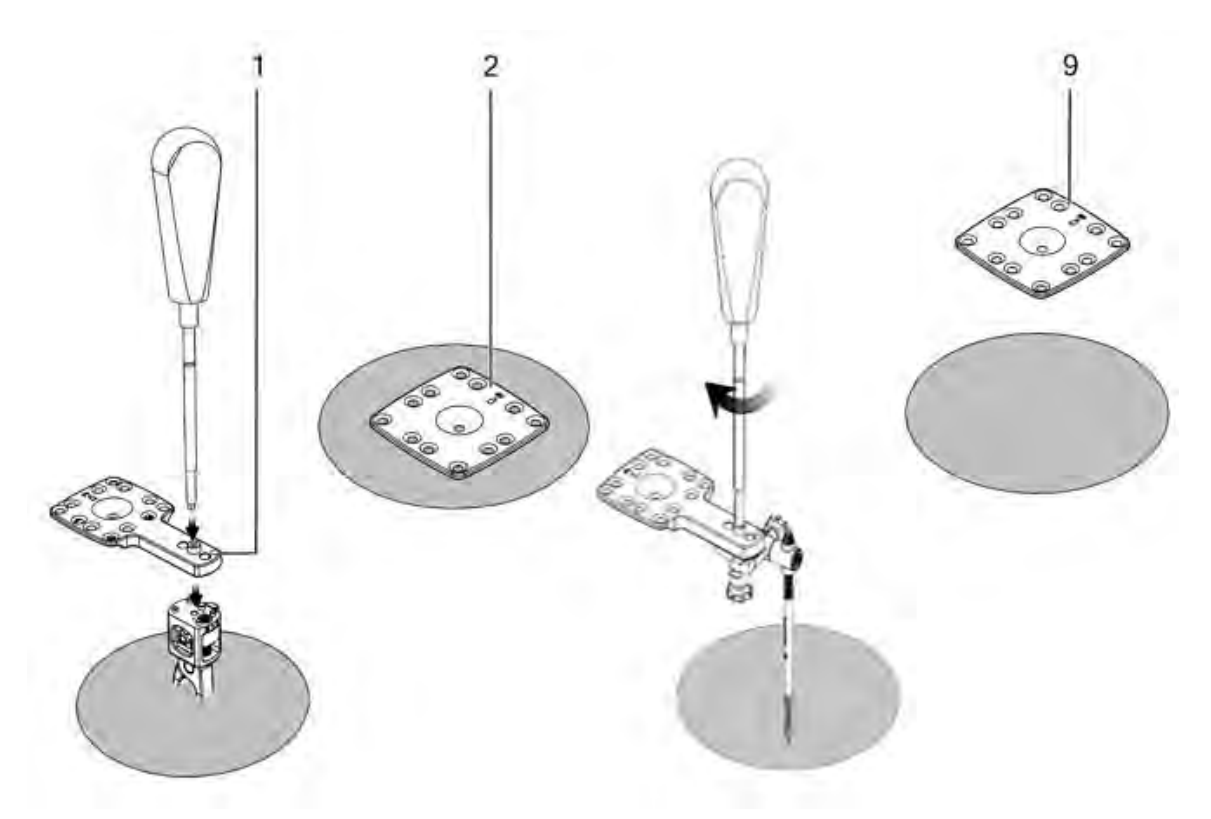

- 1 Attach the Patient Marker to the Patient Clamp/Perc Pin Adaptor using the Allen screwdriver. The Patient Marker should point away from the area to be operated on, and can be attached at one of the following angles:
  - 0° (**A**) directly to the clamp (or Perc Pin Adaptor)
  - 90° (B) with the Rotating Marker Adaptor
  - 180° (C) directly to the clamp (or Perc Pin Adaptor)
  - 270° (D) with the Rotating Marker Adaptor

For details of the Rotating Marker Adaptor See *Patient Marker Attachment* on Section 6.4.6.

2 Secure the X-Marker on the patient's back in the area of the 3D scan using the provided double- sided adhesive.

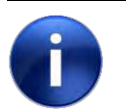

Note:

The X-Marker should be attached on a loban drape to ensure non-direct contact between the Marker and the patient's skin.
Note:

3 Check the A-P and lateral views.

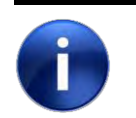

Make sure that the X-Marker is seen in the A-P and lateral views. Make sure that only one Registration Marker appears in the scan.

4 The system prompts the user to check respiration reduced and no movement.

#### Figure: Respiration and no movement check

| xvision | 20181025<br>SCAN DATE | PH1 000000<br>PATTERT NAME                |     | On On On I  | • • ×              |
|---------|-----------------------|-------------------------------------------|-----|-------------|--------------------|
|         |                       |                                           |     |             | HNISH<br>PROCEDURE |
|         |                       | Dr. L. +                                  | 84  |             |                    |
|         |                       |                                           | ₽   |             |                    |
|         |                       | Check respiration reduced and no movement | ି   | XLINK IMAGE |                    |
|         |                       |                                           | 400 |             |                    |
|         |                       | ОК                                        |     |             |                    |
|         |                       |                                           |     |             |                    |
|         |                       |                                           |     |             |                    |
|         |                       |                                           |     |             |                    |

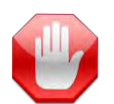

**Warning:** Make sure that, during the scan and infrared image capture, the patient does not move, and the patient's breath is held.

- 5 In the prompt window, press **OK**.
- 6 Press **Start** to initiate an X-Marker to Patient Marker Pairing (registration) while exploring the operated region.
- 7 Use the HEADSET to capture an infrared image, making sure that both the X-Marker and the Patient Marker are included in the image.
- 8 After the X-Marker infrared image and the Patient Marker is captured, a message pops up, saying "x link succeeded".
- 9 After X link image capture succeeds, remove X Marker from patient.

X-Marker registration is complete when the infrared image is captured by the XVS software. Continue with *New Study* on Page 7-2.

## 6.4.5. C-Marker Registration

C-Marker Registration is performed only for the **Pre-Op** workflow.

To attach the Patient Marker to the selected platform, See Patient Marker Extender section below.

C-Marker Registration is performed only when the Patient Marker extender is assembled.

#### 6.4.5.1 Patient Marker Extender

The Patient Marker Extender is a mandatory tool designated to support the user on a Pre-op Workflow

The Patient Marker Extender is provided with the CT-Fluoro upgrade kit. The Patient Marker Extender is in the reusables Standard tray.

#### Figure: Patient Marker Extender

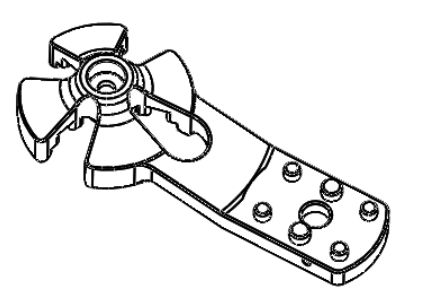

To complete intra-op X-ray image acquisition on the Pre-Op workflow, the user is requested to assemble the Patient Marker Extender to the selected platform, while the Patient Marker is fixated to it.

#### Figure: Patient Marker Extender + Patient Marker

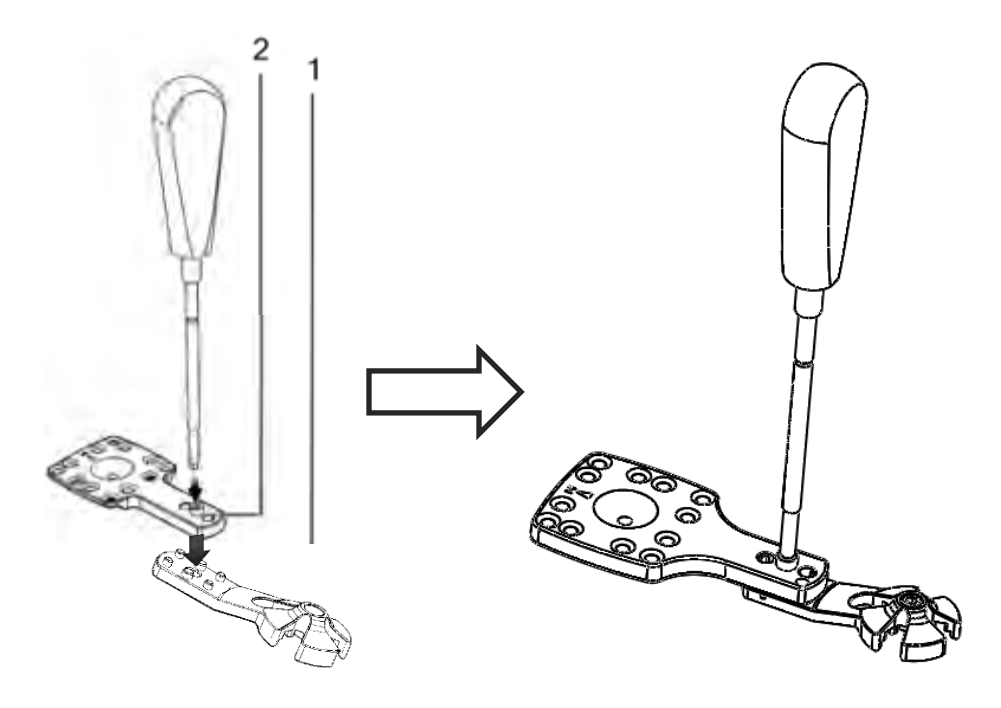

To fixate the Patient Marker to the selected platform, follow the below steps:

- 1. Place the Patient Marker Extender on a table.
- 2. Secure the Patient Marker to the Patient Marker Extender using the Allen screwdriver.

Two Markers are used for C-Marker registration. They are placed as follows:

- The C-Marker is placed on a C-arm over the C-arm Ring Adapter in its designated place. (C-arm with its Ring Adaptor should be draped prior to C-Marker placement)
- The Patient Marker with its extender is placed on the spine clamp (or the Perc Pin Adaptor when a Perc Pin is utilized).

To fixate the Patient Marker with its extender, proceed to <u>Patient Marker Attachment - Pre-op</u> workflow.

## 6.4.6. Patient Marker Attachment - Intra-op workflow

Figure: Possible Patient Marker Positions

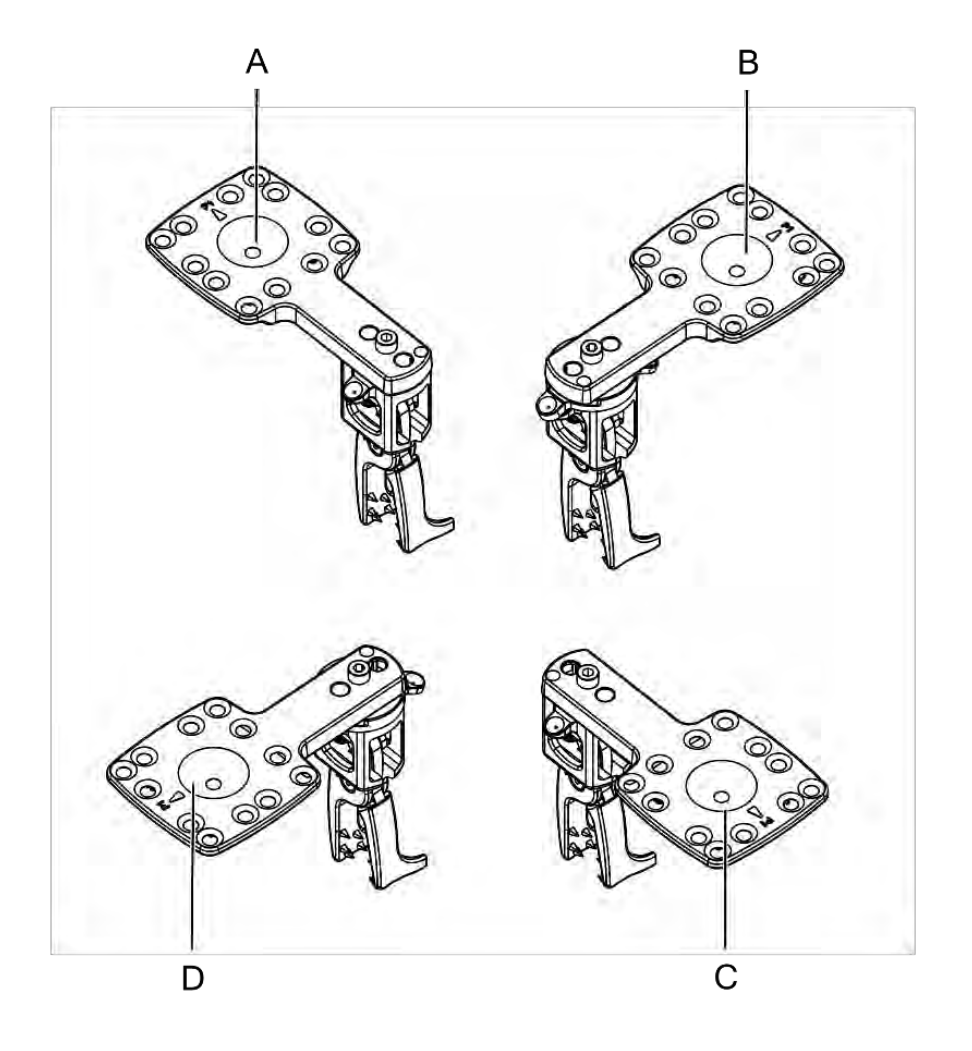

The Patient Marker may be attached to the clamp (or Perc Pin adaptor) at any one of the following angles:

- $0^{\circ}(A)$  directly to the clamp (or Perc Pin Adaptor)
- \*  $90^{\circ}(B)$  with the Rotating Marker Adaptor: see in Figure
- 180° (C) directly to the clamp (or Perc Pin Adaptor)
- 270° (D) with the Rotating Marker Adaptor: see in Figure

#### Figure: The Rotating Marker Adaptor

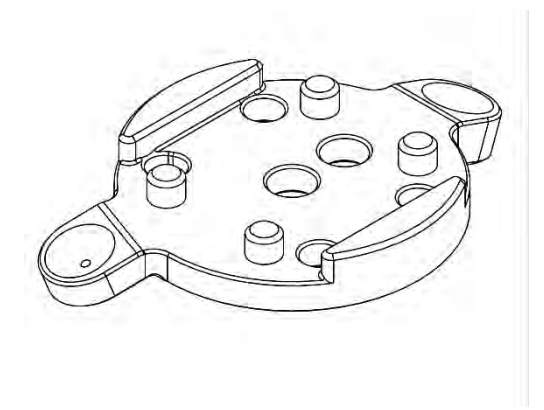

Figure: Attaching the Patient Marker and Rotating Marker Adaptor

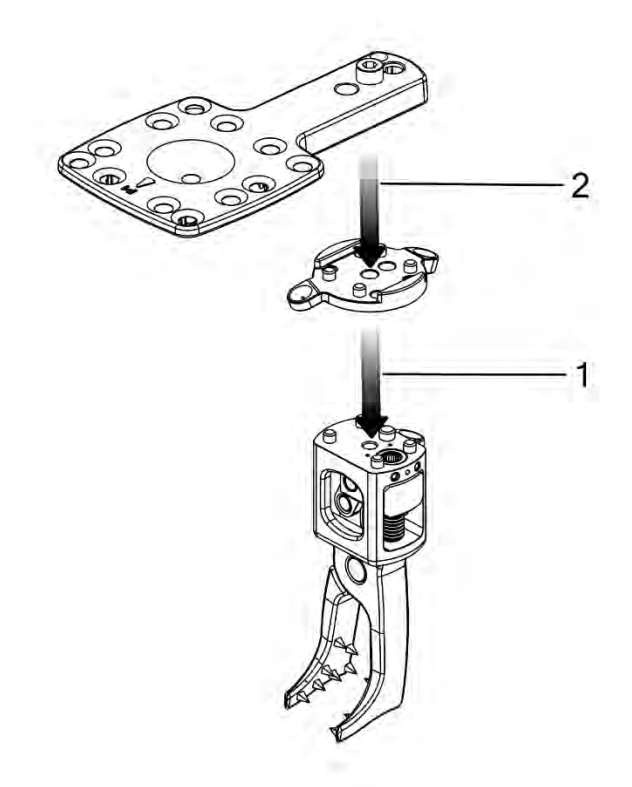

- 1 Place the Rotating Marker Adaptor on the clamp (or Perc Pin Adaptor).
- 2 Secure the Patient Marker to its adaptor and the Patient Clamp (or Perc Pin Adaptor) using the Allen screwdriver.

The Patient Marker is positioned. To Proceed with Intra-op Workflow refer to Intra-Op Workflow.

### 6.4.7. Patient Marker Attachment - Pre-op workflow

Figure: Possible Patient Marker Extender Positions

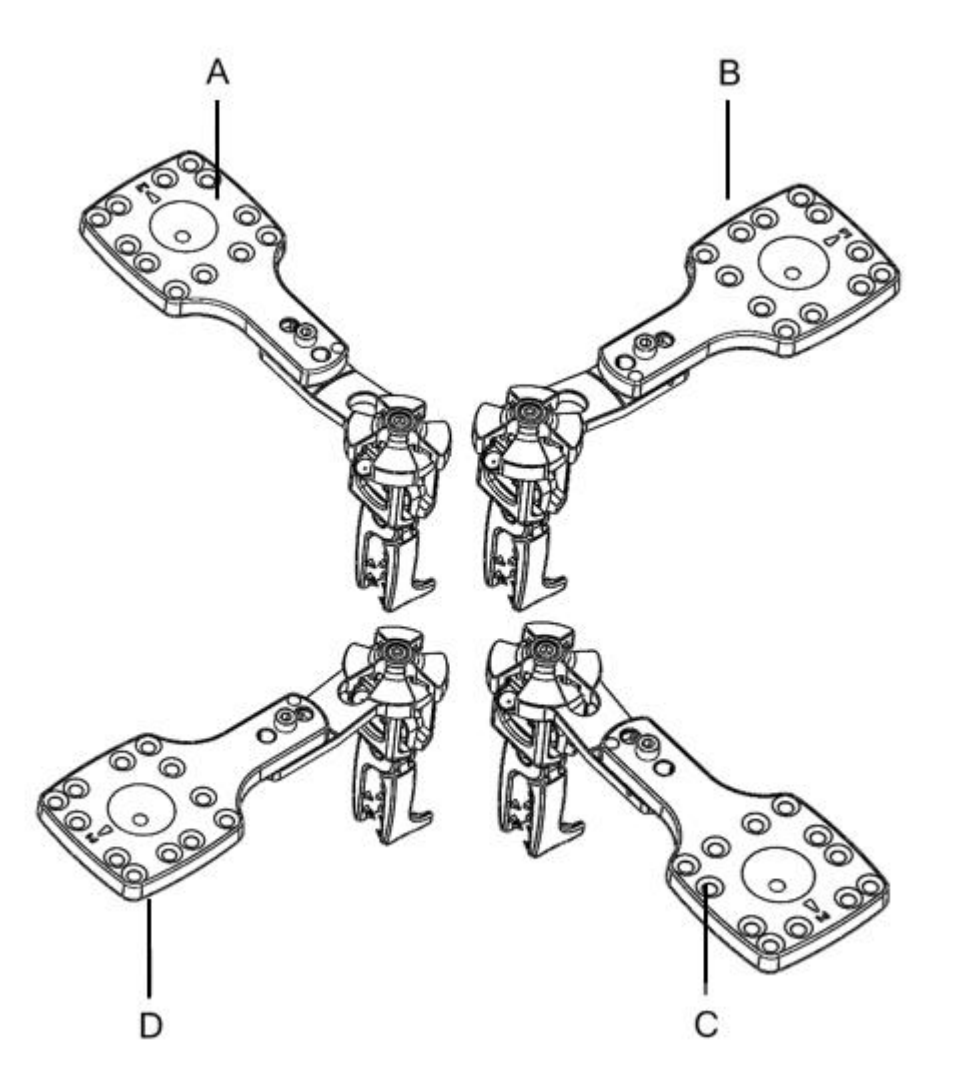

The Patient Marker Extender may be attached to the clamp (or Perc Pin adaptor) at any one of the following angles:

- 0° (A) directly to the clamp (or Perc Pin Adaptor)
- 90° (B) Rotated 90° see in Figure
- 180° (C) Rotated 180° see in Figure
- 270° (D) Rotated 270° see in Figure

#### Figure: Patient Marker Extender assembly on selected platform

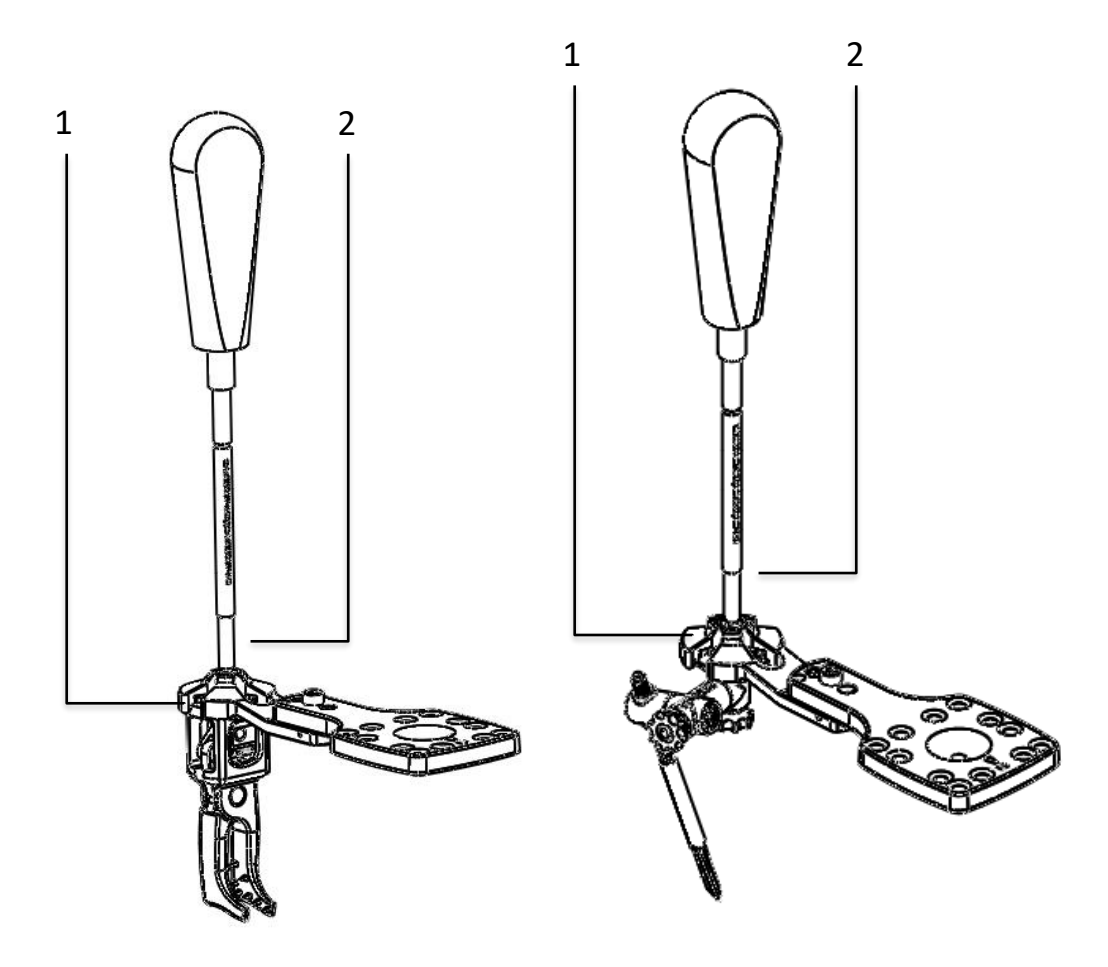

- 3 Place the Patient Marker Extender on the clamp (or Perc Pin Adaptor).
- 4 Secure the Patient Marker Extender to the Patient Clamp (or Perc Pin Adaptor) using the Allen screwdriver.

The Patient Marker with its extender is positioned.

To Proceed with C-Link process - Patient Marker and C-Marker registration refer to <u>Pre-Op chapter</u> - <u>Load Image</u>.

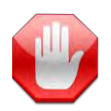

**Warning:** The patient marker extender cannot change positions during registration or operation once placed on the patient attachment.

7. Spine Surgery with the xvision-Spine System 6.4. Patient Marker Platform Selection

| <b>EXVISION</b><br>12:47 12 Nov 2024 | This version is | for demonstrationAH600mH2bdName74414<br>20240209 AnonymizedID74414<br>scan date Partient Name                        |                                                                                                    |
|--------------------------------------|-----------------|----------------------------------------------------------------------------------------------------|----------------------------------------------------------------------------------------------------|
|                                      |                 |                                                                                                    |                                                                                                    |
|                                      |                 |                                                                                                    | DO0160                                                                                                    |
|                                      |                 | Patient marker was rotated after C-link.<br>Re-acquire fluoro images and re-register<br>images with new orientation. | Beneficial and a second second |
|                                      |                 | ОК                                                                                                    |                                                                                                    |
|                                      |                 |                                                                                                    |                                                                                                    |

# 7. Spine Surgery with the XVISION-SPINE System

When all preprocess tasks have been completed, continue preparing the surgical procedure on the computer where the **XVS SOFTWARE** is installed.

If the XVS system remains unattended 60 minutes since last input (button press), the user is prompted as follows: (the prompt appears for 60 seconds)

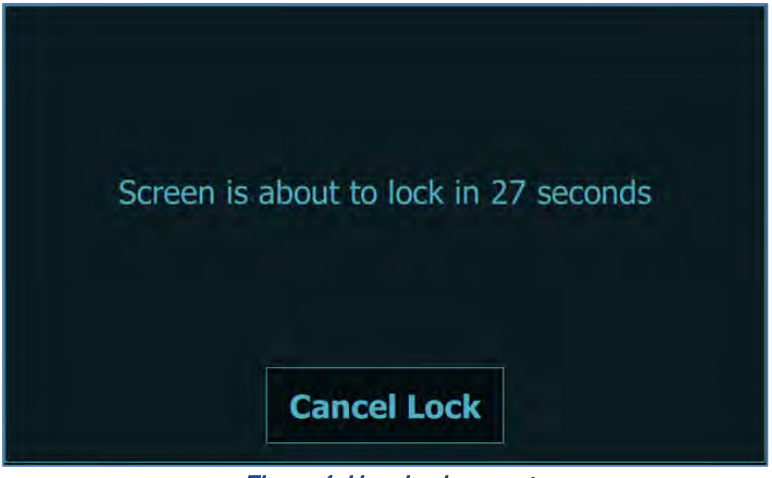

Figure 4: User Lock prompt

To proceed with operation, tap Cancel Lock.

When the prompt times out, the user is locked. The Xvision user password needs to be retyped to log-in again to return to the XVS software.

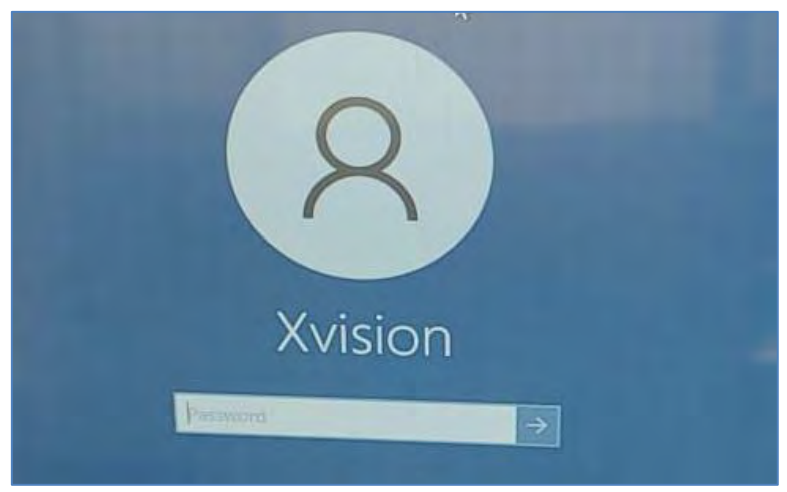

Figure 5:Xvision user Windows welcome screen

# 7.2. Xvision Home Screen

When the xvision Software is launched the Home screen is then displayed:

| <b></b>           | This version is | for demonstration use | e only!    |          | 100      |  |
|-------------------|-----------------|-----------------------|------------|----------|----------|--|
| (xvision          | SCAN DATE       | På                    | TIENT NAME |          | <u>e</u> |  |
| 08:53 22 Jan 2023 |                 |                       |            |          |          |  |
|                   |                 |                       |            |          |          |  |
|                   |                 |                       |            |          |          |  |
|                   |                 |                       |            |          |          |  |
|                   |                 |                       |            |          |          |  |
|                   |                 |                       |            |          |          |  |
|                   |                 |                       |            |          |          |  |
|                   |                 |                       |            |          |          |  |
|                   |                 | Pre-Op                |            | Intra-Op |          |  |
|                   |                 |                       |            |          |          |  |
|                   |                 |                       |            |          |          |  |
|                   |                 |                       |            |          |          |  |
|                   |                 |                       |            |          |          |  |
|                   |                 |                       |            |          |          |  |
|                   |                 |                       |            |          |          |  |
|                   |                 |                       |            |          |          |  |
|                   |                 |                       |            |          |          |  |
|                   |                 |                       |            |          |          |  |
|                   |                 |                       |            |          |          |  |
|                   |                 |                       |            |          |          |  |

Figure 6: Xvision Home screen

# 7.2.1. Intra-Op

The intra-Op is a workflow that provide the user the ability to start directly from intra-operatively scanning the patient with 3D imaging device and operating over the scanned data. This process will not be handled via Data management screen.

# 7.2.2. Pre-Op

The Pre-Op option allows the user to manage the current CT data stored in the system and prepare it for CT to Fluoro image matching workflow. The user is then directed to the Data Management screen in-order to Import new data or handle the current stored data with required segmentation for the CT to Fluoro procedure.

Once the user has selected the **Intra-Op** method, he/she is directed to the Intra-Op workflow screen as describe below:

# 7.3. Intra-Op -

The XVS SOFTWARE displays the Intra-op study selection Screen.

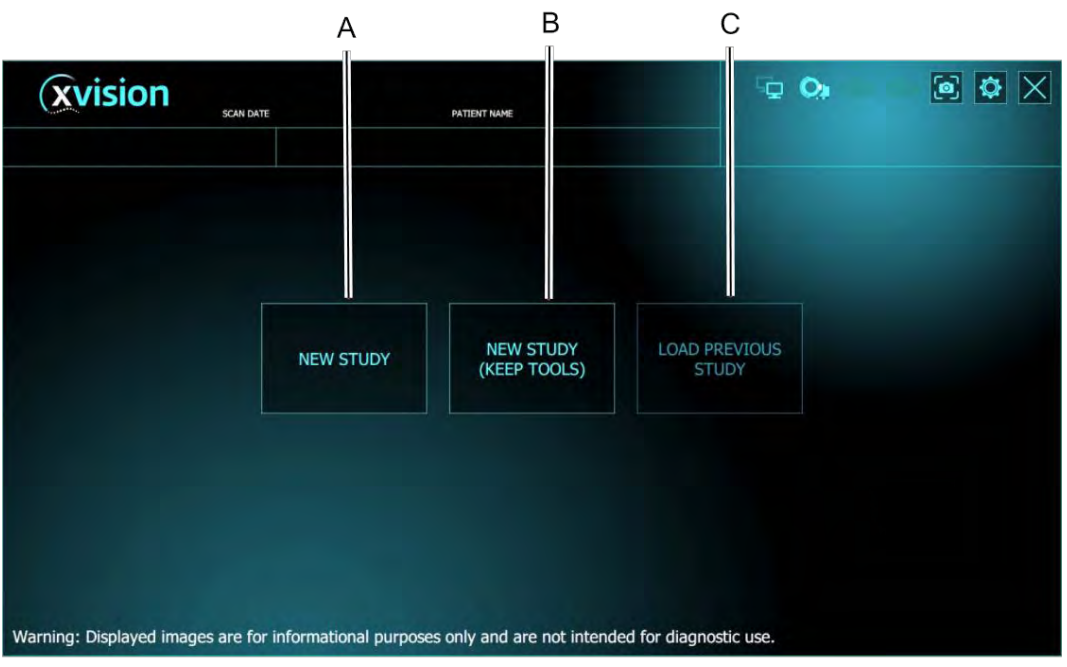

Figure 7: Study Selection Screen

- A New Study (A): use this when this is the first surgical procedure for a new patient.
- B New Study (Keep Tools): discard patient data but use the calibrations of the selected tools from the previous study. Useful when performing several scans on the same patient for different segments of the spine.
- C Load Previous Study: usually used in the event of a system fault; after rebooting, it uses the information previously stored.

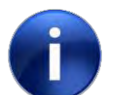

Note:

Verify 3D scan orientation on the scanner prior to sending the data over to the **XVS SOFTWARE**.

| Caution: | When a new scan is sent to the XVS (New Study or New Study (Keep Tools)), a prompt appears to confirm that the new scan needs to be uploaded. Selecting reject will stop the scan transfer. |
|----------|----------------------------------------------------------------------------------------------------|
|          |                                                                                                    |

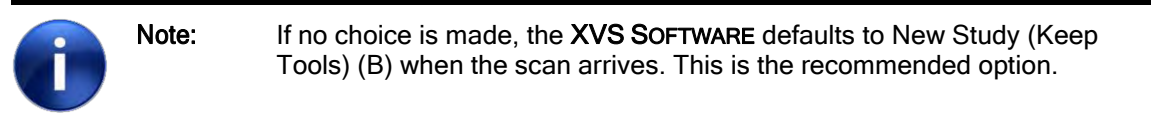

After choosing, **XVISION-SPINE** system is ready to receive data from the patient scan, and the following screen appears.

Use the New Study screen to finalize all procedures for the surgical procedure.

Typically, at the end of the intraoperative scan, 3D data is sent directly to the computer where the **XVS SOFTWARE** is installed. Whenever a network connection between the scanner and **XVS SOFTWARE** is not available, data can be loaded via a portable USB drive.

See Configuring the Scanner Imaging Protocol on page 5-34 for more information.

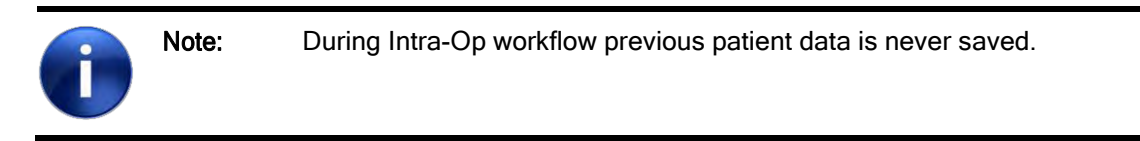

The intraoperative scan transferred over LAN or selected from a portable USB drive starts loading. The progress can be seen in the number of slices shown as completed in the top right corner of the screen.

| Xvision | This version is for demonstration use only! | Q |                 |
|---------|---------------------------------------------|---|-----------------|
|         |                                             |   |                 |
|         |                                             |   |                 |
|         |                                             |   |                 |
|         | Patient Name : SMALL PHANTOM                |   |                 |
|         | Start new study?                            |   |                 |
|         |                                             |   |                 |
|         | Confirm Reject                              |   |                 |
|         |                                             |   |                 |
|         |                                             |   |                 |
|         |                                             |   |                 |
|         |                                             |   | START PROCEDURE |

Figure 8: Confirm New Study

When the scan has been loaded, confirm that this is the correct scan for the patient.

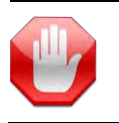

**Warning:** Make sure that the transferred scan is correct by verifying Patient Name and/or Patient ID with the physician in-charge.

When the X-Marker is used for registration, continue with *Completing X-Marker Registration*. on Page 7-4 Otherwise go to *Create 3D Model* (page 7-57).

# 7.3.1. Completing X-Marker Registration

When the Scan Transfer in *New Study* (page 7-50) is completed, continue as follows:

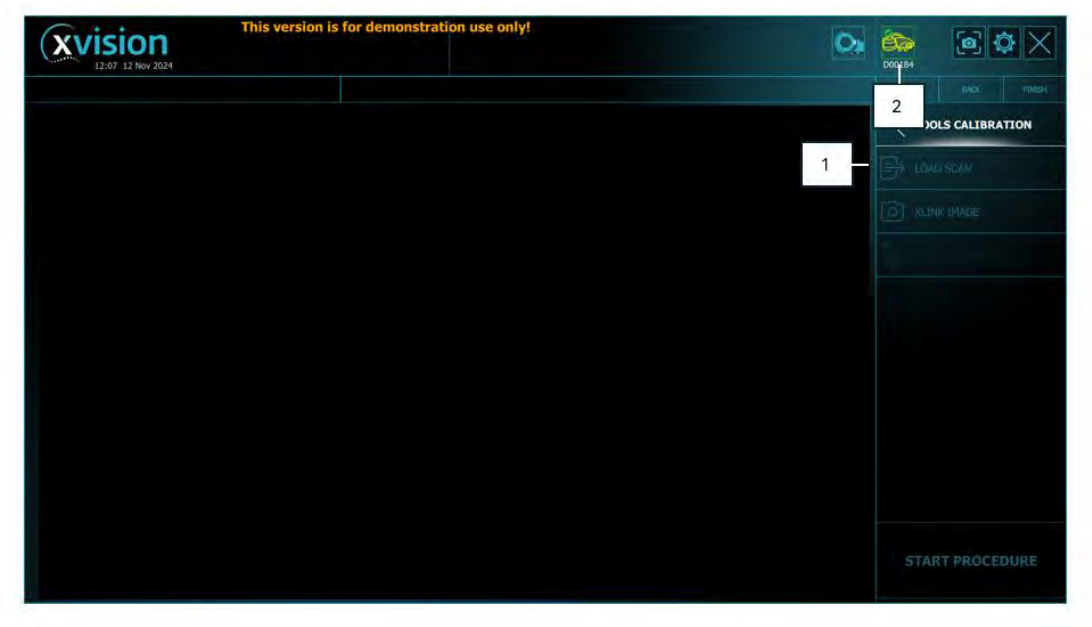

Figure 9: Completing X-Marker Registration

- 1 Transfer the captured images from the scanner to **XVS** (using DICOM or USB).
- 2 The first paired headset will be selected. If the user would like to change headsets, tap the miniHMD icon.

The XVS SOFTWARE prompts the user to capture an X-Marker image using the HEADSET.

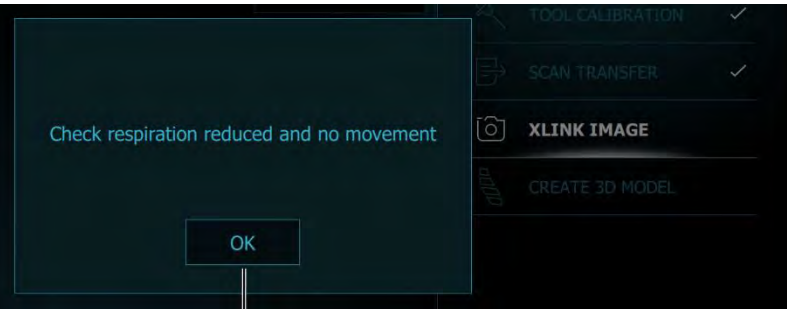

Figure 10: Pop up message regarding patient respiration

3 The system prompts the user to check respiration reduced and no movement. Press OK.

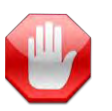

**Warning:** During X-Marker image capture make sure that respiration is reduced, and that no movement occurs.

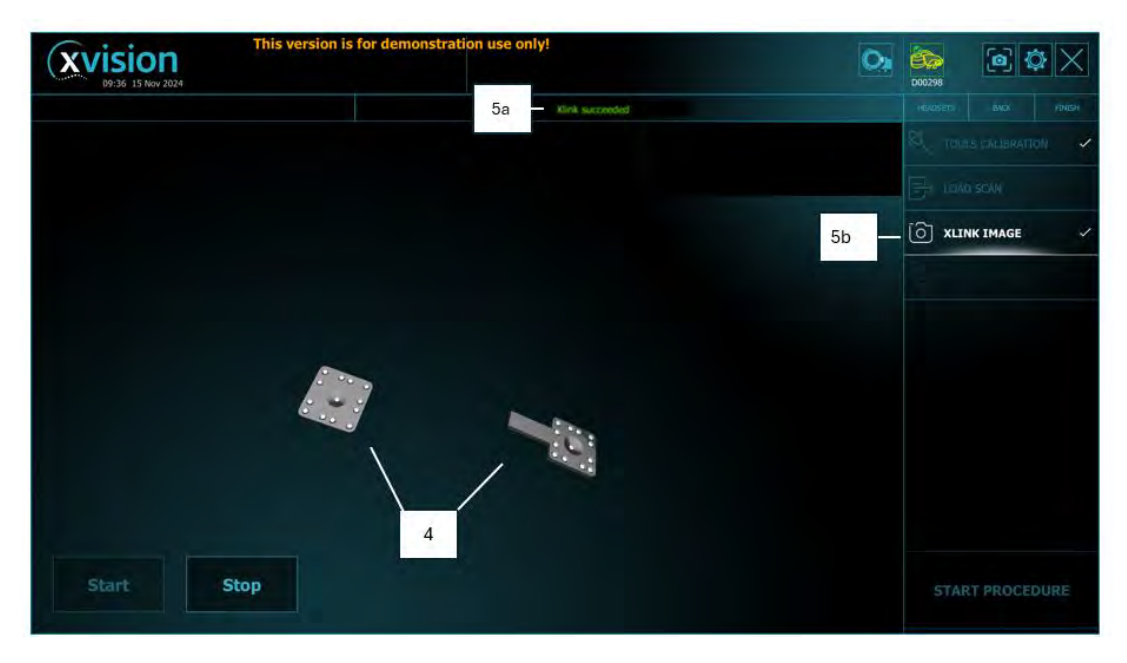

Figure 11: Completing X-Marker Registration

4 Using the **HEADSET**, the surgeon looks at both Markers until they appear on the the **HEADSET**'s display or on the Workstation Monitor.

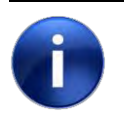

Note:

During X-Link acquisition the **HEADSET** should be in a range of 30 - 70cm from both Patient Marker and X-Marker.

- 5 Once registration is completed successfully, X-Link succeeded message appears (A), and X-Link image will be checked in the menu (B).
- 6 Remove the X-Marker from the surgical field.

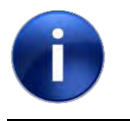

Note: The X link image can only be captured once. If the user attempts to capture a different image for the same scan during procedure, previous data will be deleted, and a new study will start.

7 Continue with *Create 3D Model* (page 7-57).

# 7.3.2. Create 3D Model

After registration is completed, tap Create 3D Model.

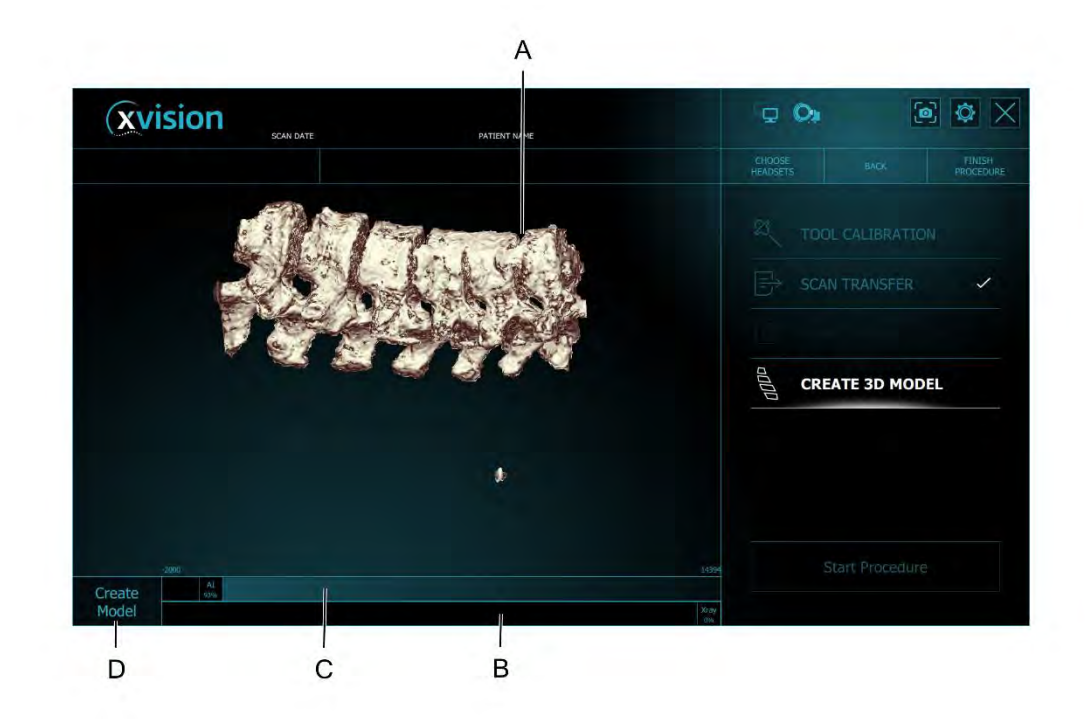

#### Figure 12: Create 3D Model

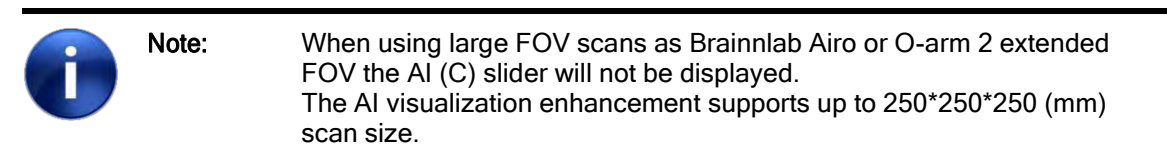

#### 1 Use the touch screen to rotate the model (A).

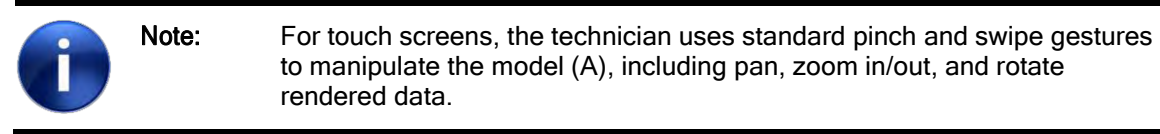

- 2 The Xray level (B) is used to set thresholds for the image to distinguish bone from surrounding tissue.
- 3 The AI level (C) is used to set threshold only on the parts that were segmented: the vertebrae bone and previously implanted screws and cages.
- 4 When the image is satisfactory tap **Create Model** (**D**).

| Û | Note:    | Al level threshold activates the segmentation for vertebrae bone and previously implanted screws and cages. Al threshold default to 100% segmentation. To inactivate segmentation the user should slide the Al slider to the 0 and X ray slider should be moved towards 100% |
|---|----------|----------------------------------------------------------------------------------------------------|
|   |          |                                                                                                    |
|   | Warning: | Use the AI level threshold only for scans that were taken under the following imaging conditions:                                                                                                    |
|   |          | - kVp: 100-120<br>- Minimal resolution of 1mm<br>- BMI < 31                                                                                                    |

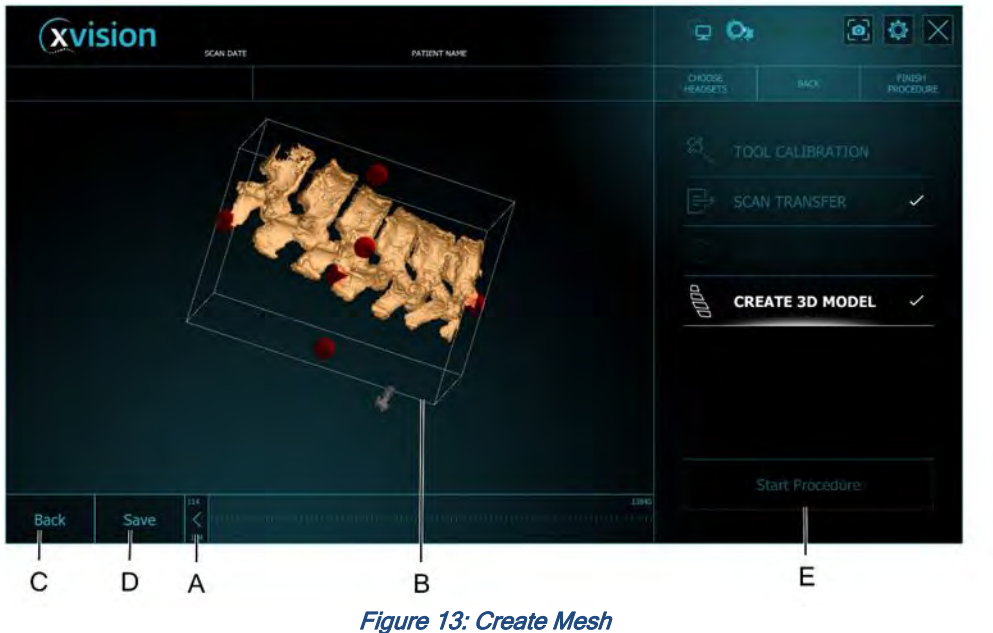

rigure rereite

- A Thresholds
- B The bounding box around the mesh can be adjusted to remove artifacts by rotating it and then pressing one of the orange handles to crop out unneeded data.
- C Back to previous screen
- D Save the model
- E Start Procedure.
  - 1. When the mesh shows the bony anatomy as clearly as possible, tap **Save** (D). The save process may take several minutes. When all checks on the XVS menu (Right on the display) are done, press **Start Procedure** (E).

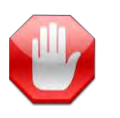

**Warning:** Make sure that, during the scan and infrared image capture, the patient does not move, and the patient's breath is held.

# 7.4. Pre-Op Workflow

Once pre-op workflow has been selected, the Patient Data Management screen will be displayed on the **XVS** monitor.

The Patient Data Management screen is where all (Pre-Op workflow) imported studies are located and can be selected for Segmentation and/or Registration.

| This version is for demonstration use only!                            | 04                                                                                                    | - K R                                                                                                    | 00                                                                                                    |                                                                                                    |
|------------------------------------------------------------------------|----------------------------------------------------------------------------------------------------|----------------------------------------------------------------------------------------------------|----------------------------------------------------------------------------------------------------|----------------------------------------------------------------------------------------------------|
| et the C-arm model                                                     |                                                                                                    |                                                                                                    |                                                                                                    |                                                                                                    |
|                                                                        | 03                                                                                                    |                                                                                                    |                                                                                                    |                                                                                                    |
| Patient Name (ID)                                                      | Date Modified 🔻                                                                                                    | Segmented                                                                                                    |                                                                                                    |                                                                                                    |
| <ul> <li>AnonymizedName01568 (AnonymizedID01568)</li> </ul>            | 23 Jul 2023 14:27                                                                                                    | 1                                                                                                    | Select Study                                                                                                    |                                                                                                    |
| <ul> <li>AnonymizedName22916 (AnonymizedID22916)</li> </ul>            | 23 Jul 2023 14:25                                                                                                    | -                                                                                                    | Contract Croady                                                                                                    |                                                                                                    |
| <ul> <li>AnonymizedName80941 (AnonymizedID80941)</li> </ul>            | 23 Jul 2023 14:25                                                                                                    | 1                                                                                                    |                                                                                                    |                                                                                                    |
| <ul> <li>AnonymizedName78080 (AnonymizedID78080)</li> </ul>            | 23 Jul 2023 14:25                                                                                                    |                                                                                                    |                                                                                                    |                                                                                                    |
| <ul> <li>AnonymizedName44256 (AnonymizedID44256)</li> </ul>            | 23 Jul 2023 14:11                                                                                                    | *                                                                                                    |                                                                                                    |                                                                                                    |
| <ul> <li>squashed_verts_8_screws (squashed_verts_8_screws )</li> </ul> | 16 Jul 2023 05:47                                                                                                    | 1                                                                                                    |                                                                                                    |                                                                                                    |
|                                                                        |                                                                                                    |                                                                                                    | Collect Bug<br>Report                                                                                                    |                                                                                                    |
|                                                                        |                                                                                                    |                                                                                                    |                                                                                                    |                                                                                                    |
|                                                                        |                                                                                                    |                                                                                                    | Ŵ                                                                                                    |                                                                                                    |
|                                                                        | Ct the C-arm model  Patient Name (ID)  AnonymizedName01568 (AnonymizedID01568) AnonymizedName22916 (AnonymizedID22916) AnonymizedName20941 (AnonymizedID80941) AnonymizedName78080 (AnonymizedID78080) AnonymizedName4256 (AnonymizedID4256) AnonymizedName44256 (AnonymizedID4256) squashed_verts_8_screws (squashed_verts_8_screws ) | 04         04         03         03         03         03         03         03         03         03         03         03         03         03         03         03         03         03         03         03         03         03         03         03         03         03         03         03         03         03         04         03         04         04         04         04         04         04         04         04         04 <td colspa<="" td=""><td>04 - Colspan="2"&gt;04 - Colspan="2"&gt;03         03         03         03         03         AnonymizedName01568 (AnonymizedID01568)       23 Jul 2023 14:27       • Colspan="2"&gt;• Colspan="2"&gt;• Colspan="2"&gt;• Colspan="2"&gt;• Colspan="2"&gt;03         AnonymizedName22916 (AnonymizedID01568)       23 Jul 2023 14:25       • Colspan="2"&gt;• Colspan="2"&gt;• Colspan="2"&gt;• Colspan="2"&gt;• Colspan="2"&gt;• Colspan="2"&gt;• Colspan="2"&gt;• Colspan="2"&gt;• Colspan="2"&gt;• Colspan="2"&gt;• Colspan="2"&gt;• Colspan="2"&gt;• Colspan="2"&gt;• Colspan="2"&gt;• Colspan="2"&gt;• Colspan="2"• Colspan="2"•</td></td> | <td>04 - Colspan="2"&gt;04 - Colspan="2"&gt;03         03         03         03         03         AnonymizedName01568 (AnonymizedID01568)       23 Jul 2023 14:27       • Colspan="2"&gt;• Colspan="2"&gt;• Colspan="2"&gt;• Colspan="2"&gt;• Colspan="2"&gt;03         AnonymizedName22916 (AnonymizedID01568)       23 Jul 2023 14:25       • Colspan="2"&gt;• Colspan="2"&gt;• Colspan="2"&gt;• Colspan="2"&gt;• Colspan="2"&gt;• Colspan="2"&gt;• Colspan="2"&gt;• Colspan="2"&gt;• Colspan="2"&gt;• Colspan="2"&gt;• Colspan="2"&gt;• Colspan="2"&gt;• Colspan="2"&gt;• Colspan="2"&gt;• Colspan="2"&gt;• Colspan="2"• Colspan="2"•</td> | 04 - Colspan="2">04 - Colspan="2">03         03         03         03         03         AnonymizedName01568 (AnonymizedID01568)       23 Jul 2023 14:27       • Colspan="2">• Colspan="2">• Colspan="2">• Colspan="2">• Colspan="2">03         AnonymizedName22916 (AnonymizedID01568)       23 Jul 2023 14:25       • Colspan="2">• Colspan="2">• Colspan="2">• Colspan="2">• Colspan="2">• Colspan="2">• Colspan="2">• Colspan="2">• Colspan="2">• Colspan="2">• Colspan="2">• Colspan="2">• Colspan="2">• Colspan="2">• Colspan="2">• Colspan="2"• Colspan="2"• |

Figure 14:Pre-Op - Patient Data Management Screen

| Ŀ  | egend - Figure #18 - Patient Data Management | Description                                                                                                    |
|----|----------------------------------------------|----------------------------------------------------------------------------------------------------|
| 01 | User Instructions bar                        | Current Step - user instructions                                                                                                    |
| 02 | Main Patient Data Table                      | Patient Management Table                                                                                                    |
| 03 | <b>W</b>                                     | Sorted by (Column) Date - default                                                                                                    |
|    |                                              | Can be sorted by Patient Name or Date                                                                                                    |
| 04 | Upper Toolbar                                | Controls and indications toolbar                                                                                                    |
|    | Select Study                                 | Following study selection from the table,<br>Select study will proceed to Segmentation<br>step                                                             |
|    | Collect Bug<br>Report                        | When a study is selected on the table,<br>The log files are packed and archived.<br>*Requires connected USB media driveWill<br>save to first connected USB |
|    |                                              | Deletes the selected study in the table                                                                                                    |
|    |                                              | C-arm selection Icon<br>? - Currently undefined<br>X - Not Connected<br>V - Connected                                                                      |

|          | Tool Calibration Icon<br>Redirects the user to Tool Calibration<br>screen                                                                                                    |
|----------|----------------------------------------------------------------------------------------------------|
|          | Mini HMD icon<br>Shows the Headset Status<br>Yellow HMD - Syncing Data<br>Greyed out - Unpaired<br>Cyan - Connected and<br>SyncedTemperature -Warming up<br>Box around headset with check - selected<br>headset |
|          | Screen capture -<br>Grabs current display screen capture from<br>the main XVS Monitor - Requires<br>connected USB media                                                                                         |
|          | Settings button                                                                                                    |
| $\times$ | Software Shutdown/Restart/Log off<br>Mainly for restarting the system or<br>complete system shutdown.                                                                                                    |
| HEADSETS | Headset pairing selection<br>Opens a pop-up to select the identified<br>headsets<br>2 headsets can be paired simultaneously                                                                                     |
| BACK     | Back button - goes back 1 step backwards                                                                                                    |
| FINISH   | Finish procedure button -<br>Used after procedure is completed, or a<br>new segment for registration is needed                                                                                                  |

If the study was already imported to the system earlier, it will be displayed in the List. The User can select the study and perform the required actions (i.e., segmentation and labeling) to prepare the CT data for CT to Fluoro procedure.

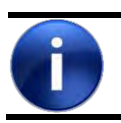

Note:

The Segmented column indicates if the Study segmentation was completed and confirmed for procedure. Only 'Segmented' (Confirmed) studies can proceed to the C-Marker Registration (Load Image Step)

### Load a New Study

To import new CT Study - Click **Import Scans** Overlapping window is then displayed:

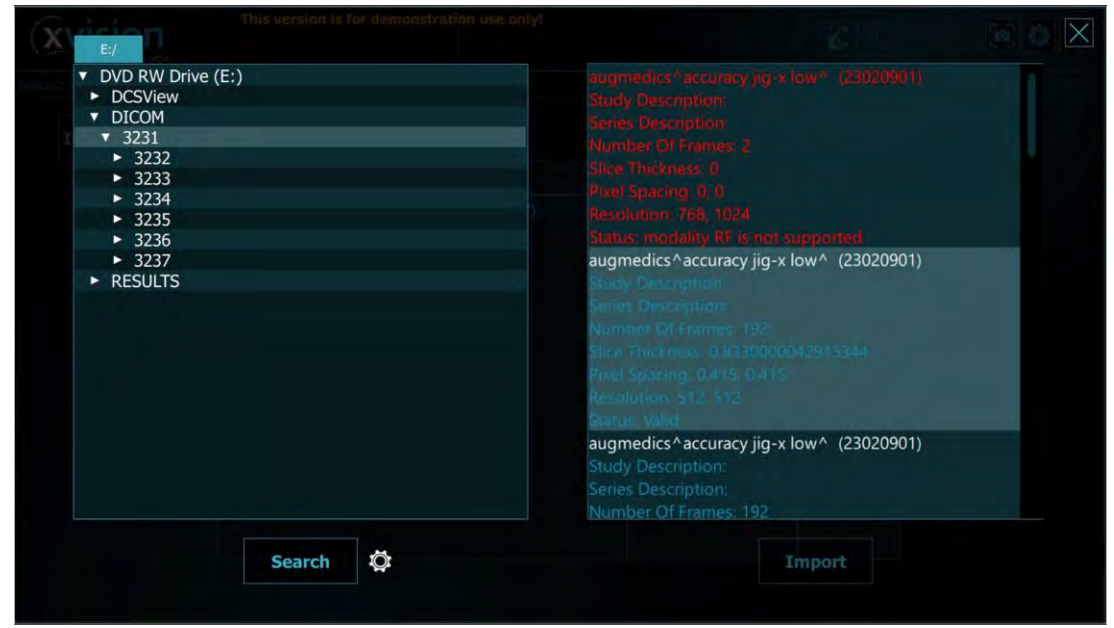

Figure 15: Path selection and Study Import

The available drives to be displayed on the Top Left of the screen would be a DVD-RW drive and a USB Flash drive if Media is inserted.

To select the appropriate study from a Media drive it is recommended to go to the 'lowest' Subfolder in the tree to minimize the system's processing time.

1. Once the required folder is selected on the left pan hit the **Scan** button. A cogwheel is then displayed while the software is processing the data in the selected path.

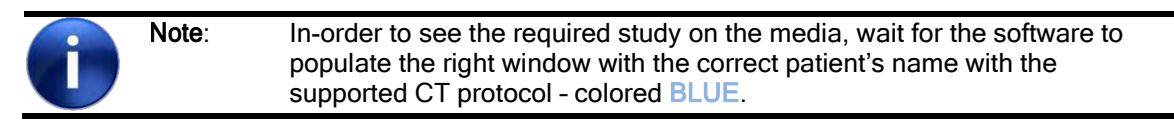

The software analyzes which of the DICOM files within the selected folder complies with XVS system's requirements.

Each DICOM study in the folder that was identified by the xvision software will show a description of the Study and the Scan protocol parameters on the right window.

RED Study details - unable to import this study to the XVS Software.

BLUE Study details - can be imported to the XVS Software.

The Augmedics CT Protocol is documented in this user manual Appendix M.

- 2. Select the required eligible study from the right pane.
- 3. Click Import to proceed with study data import.

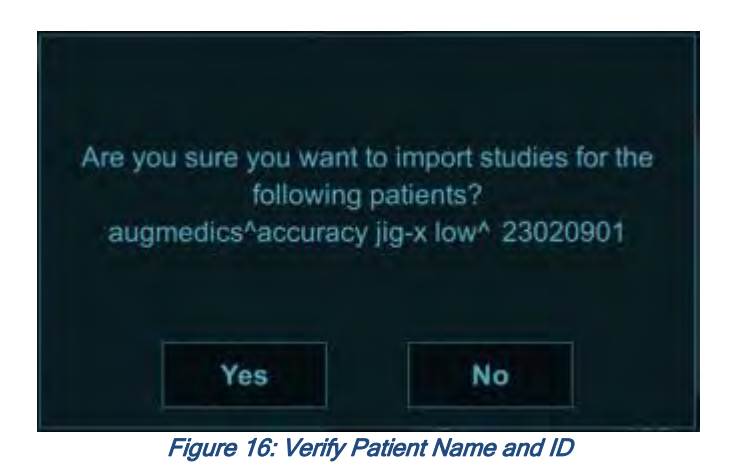

4. If importing Patient Study in OR - verify with Physician the correct Patient name as prompted in the XVS Software.

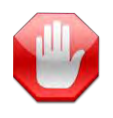

**Warning:** Make sure that the imported scan is the correct by verifying Patient Name and/or Patient ID with the physician in-charge.

5. Once patient name is verified, confirm with 'Yes' to proceed with the import.

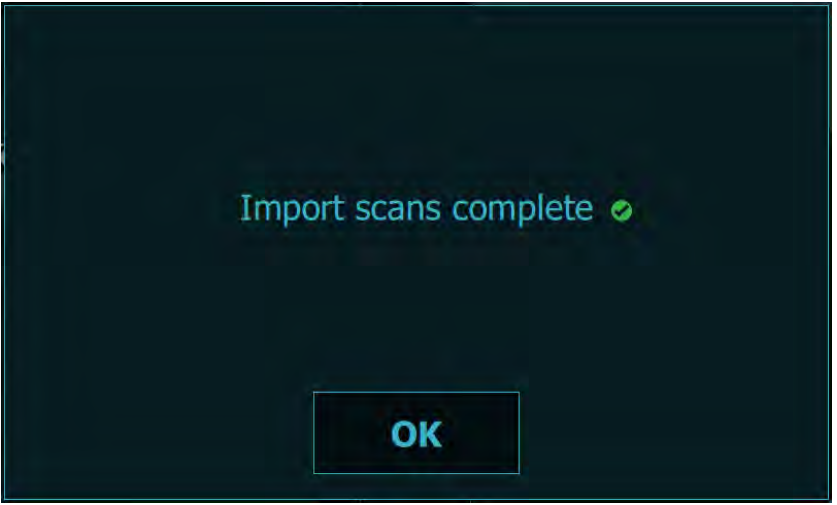

Figure 17: Successful Scan import notice

- 6. Wait for the study to be imported and confirm with OK when completed.
- 7. Click the 'X' button to close the Import Scans dialog.

To Proceed to the 'Segmentation' a study must be selected for the procedure.

# 7.4.1. Segmentation

To select the study for the operation, navigate to the Patient Data Management Screen in the Pre-Op workflow.

|              | select the C-arm model                                      |                   |           |                       |
|--------------|-------------------------------------------------------------|-------------------|-----------|-----------------------|
| Import Scans |                                                             |                   |           |                       |
|              | Patient Name (ID)                                           | Date Modified 🔻   | Segmented |                       |
|              | <ul> <li>AnonymizedName01568 (AnonymizedID01568)</li> </ul> | 23 Jul 2023 14:27 | 1         |                       |
|              | AnonymizedName22916 (AnonymizedID22916)                     | 23 Jul 2023 14:25 | 1         |                       |
|              | <ul> <li>AnonymizedName80941 (AnonymizedID80941)</li> </ul> | 23 Jul 2023 14:25 | 4         |                       |
|              | <ul> <li>AnonymizedName78080 (AnonymizedID78080)</li> </ul> | 23 Jul 2023 14:25 |           |                       |
|              | AnonymizedName44256 (AnonymizedID44256)                     | 23 Jul 2023 14:11 | 1         |                       |
|              | squashed_verts_8_screws (squashed_verts_8_screws )          | 16 Jul 2023 05:47 | 1         |                       |
|              |                                                             |                   |           | Collect Bug<br>Report |
|              |                                                             |                   |           |                       |

Figure 18: Patient Data Management Screen

 Select the study from the list, by selecting the Patient Name & ID. In case multiple studies under the same patient name appears, select the relevant study based on date modified indication.

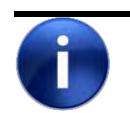

Note:

To avoid confusion, it is recommended to keep only the studies to be used and delete the irrelevant ones from the Patient Data Management.

Tap 'Select Study' icon.
 A prompt to verify Patient Name & ID is displayed.

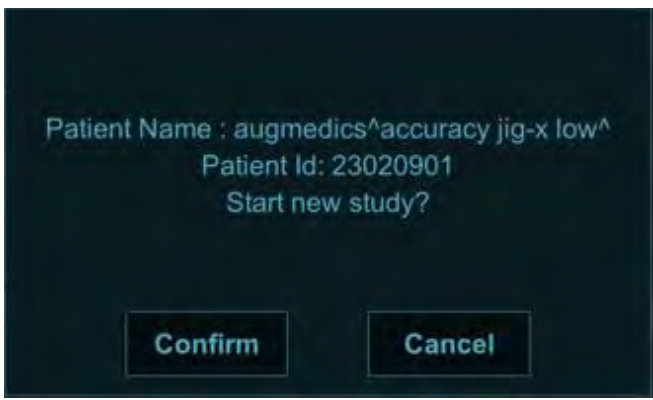

Figure 19: Verify Patient details with OR staff

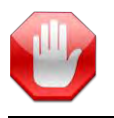

**Warning:** Make sure that the selected scan is correct by verifying Patient Name and/or Patient ID with the physician in-charge.

After the study is selected, the XVS Software performs Auto-Segmentation on the CT study. On the 1<sup>st</sup> attempt the XVS Software automatically segments each vertebra according to its anatomical order.

At the end of the segmentation process the user is required to **confirm** Orientation, Segmentation and Labeling.

Note: To confirm Orientation, Segmentation & Labeling the user is required to identify and label 1 vertebra, and then the software will auto populate the rest of the labels in the correct anatomical order.

Typically, the **auto-segmentation** feature should segment all the vertebrae in the imported CT study. In case changes are needed, the user can adjust the study manually to his/her preference to improve segmentation results.

#### 7.4.1.1Pre-Op Views

At the end of automatic segmentation, the user can review the Auto-segmentation results. The XVISION Software offers the user 5 different views.

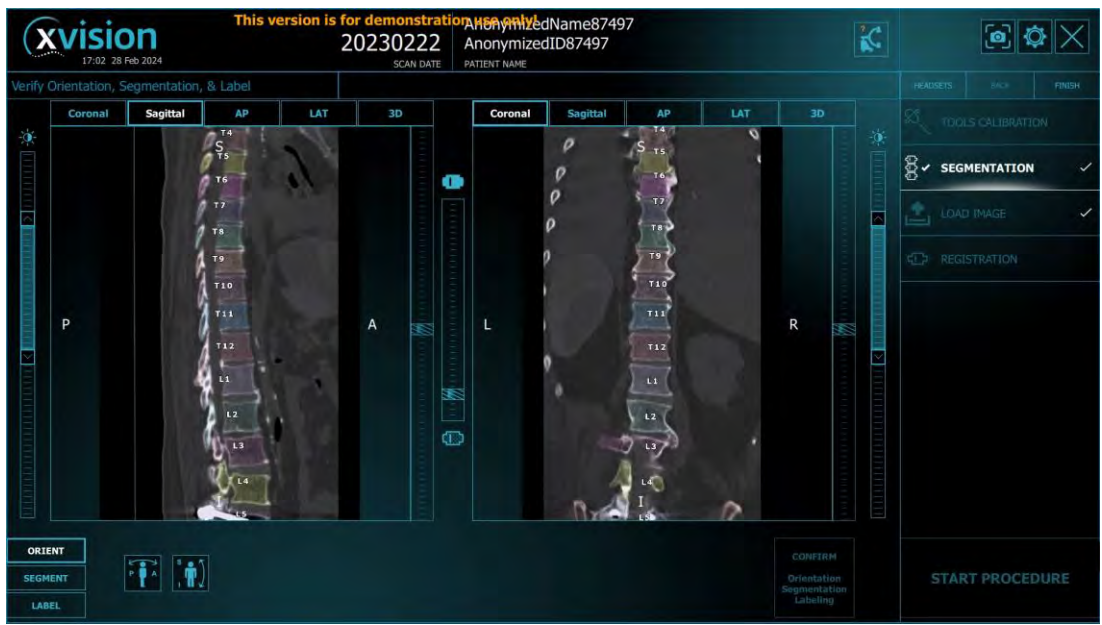

Figure 20: Pre-Op views during Segmentation process

### Views

Each pane allows the user to select the desired view. The Available views are as follows:

- Sagittal CT Slices sagittal view
- Coronal CT Slices coronal view
- LAT Lateral (DRR) Stacked view
- AP AP (DRR) Stacked view
- 3D Rendered Segmented 3-dimensional Volume

Each view introduces different sliders to control the image display quality.

**Sagittal** and **Coronal** Views allow the user to scroll the CT slice by slice, reviewing and verifying the auto segmentation results as well as scrolling to identify and review the Patient CT study. The views described above are available throughout the Segmentation Process. Each view utilizes the required sliders to control the displayed image quality.

#### 7.4.1.2 Orient

In case the scan is not oriented as the software expects (e.g., posterior spine is displayed near the notation "A" (anterior) or superior spine is displayed near the notation "I" (inferior)), segmentation may be affected.

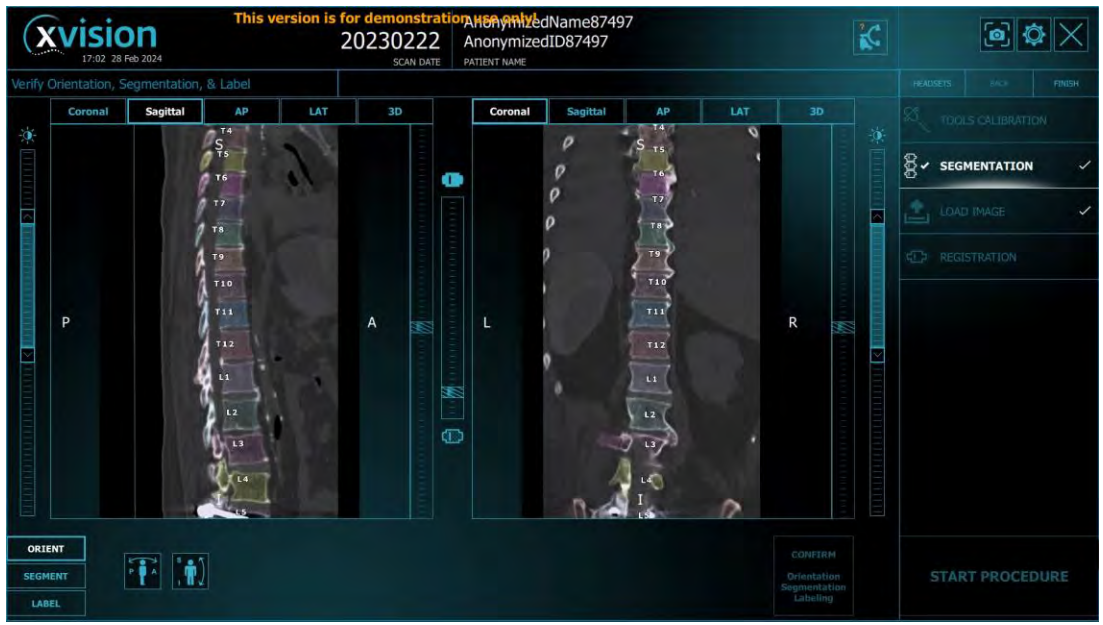

Figure 21: Orient - Adjust the study orientation

The orient Tab allows the user to adjust current 'default' orientation. Each orientation change will cause the Auto-Segmentation algorithm to run again (up to 30 Sec.)

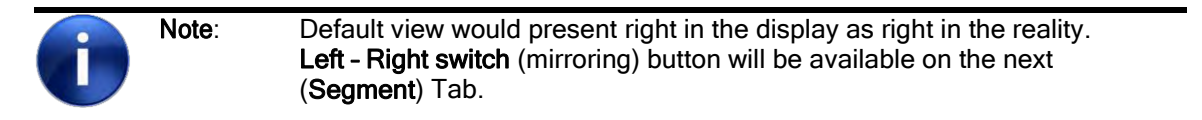

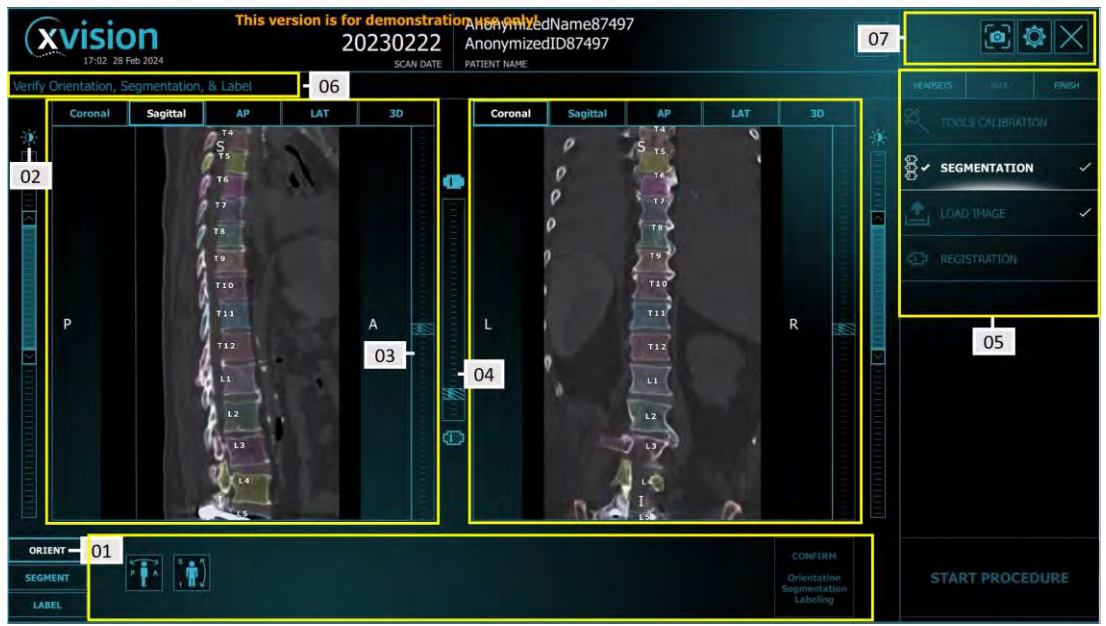

Figure 22: Segmentation Screen - Coronal & Sagittal Controls

|    | Legend - Figure #26 - Orient Tab                   | Description                                                                                                    |
|----|----------------------------------------------------|----------------------------------------------------------------------------------------------------|
| 01 | Current Step/Operation control panel               | Orient -adjust Orientation if required                                                                                                    |
| 02 | Left pane Slider                                   | Windowing control - Left (Pane) Image                                                                                                    |
| 03 | Scroll bar                                         | Scroll slice by slice over the CT study                                                                                                    |
| 04 | Center slider                                      | Vertebra/Segment (color) Opacity control                                                                                                   |
| 05 | Main Workflow - Right Pane                         | Main procedure - milestones controls                                                                                                    |
| 06 | User Instructions bar                              | Current Step - user instructions                                                                                                    |
| 07 | System controls bar - upper toolbar                | System Controls                                                                                                    |
|    |                                                    | Anterior $\leftarrow \rightarrow$ Posterior orientation flip<br>Flips/Changes the CT study orientation<br>Causes Auto-segmentation restart |
|    | °<br>, † Ĵ                                         | Superior $\leftarrow \rightarrow$ Inferior orientation flip<br>Flips/Changes the CT study orientation<br>Causes Auto-segmentation restart  |
|    | CONFIRM<br>Orientation<br>Segmentation<br>Labeling | Confirm - Confirms orientation, segmentation & Labeling. <b>Disabled</b> until labeling is completed                                       |
|    | SEGMENT                                            | Proceed to Manual segmentation Step                                                                                                    |
|    | LABEL                                              | Proceed to Labeling Step<br>Mandatory step for confirming segmentation<br>results                                                          |

1. Adjust the orientation only if required. Any flip will cause the auto-segmentation to re-run.

If adjustments to the Auto-Segmentation results are required proceed to the 'Segment' tab to perform it manually.

If no Orientation/Segmentation changes are required on the orientation screen, proceed directly to 'Label' tab.

### 7.4.1.3 Segment - Manual Segmentation

During this step the default Views are changed from 'Coronal/Sagittal views' to 'AP/LAT views. The Region of Interest Selection is performed (only) over AP & LAT views. Other views are available **only** for reviewing the study in Slices view and 3D view. To complete the **Manual segmentation** process it is required to perform all 3 Steps:

- 1. ROI (Selection) Slide a finger along the foramen over the required vertebrae to be manually segmented.
- 2. Set Lines Set the segmentation lines in each vertebra disc space.
- 3. Detect Operates the AI algorithm to perform segmentation in each segmented vertebra separately.

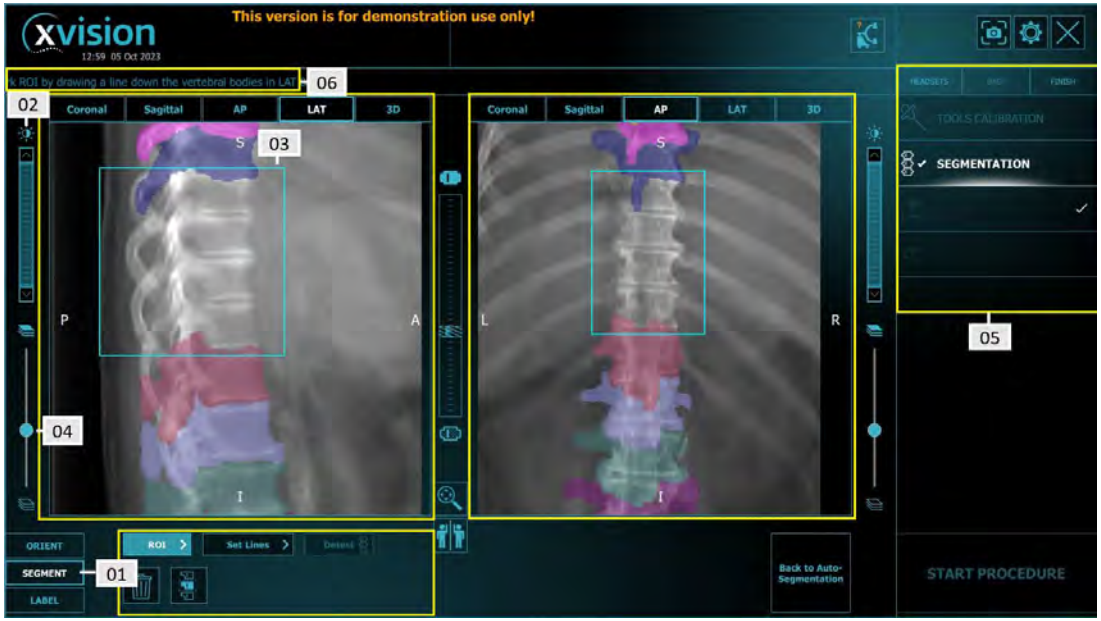

Figure 23: Manual Segmentation - ROI selection

| 0 | Note: | Zoom & Pan are enabled by default prior to ROI button press.<br>It is recommended to zoom over the required segment for Manual<br>Segmentation. |
|---|-------|----------------------------------------------------------------------------------------------------|
|   |       | Upon ROI selection over the LAT and AP projections, Zoom & Pan can be                                                                           |
|   |       | enabled by its designated button.                                                                                                    |

|    | Legend - Figure #27 - Segment Tab    | Description                                                                                   |
|----|--------------------------------------|-----------------------------------------------------------------------------------------------|
| 01 | Current Step/Operation control panel | Segment - Manual adjustment to<br>segmentation                                                |
| 02 | Left Slider                          | Windowing control - Left (Pane) Image                                                         |
| 03 | ROI volume selection                 | Region of Interest selection for Manual<br>segmentation adjustments                           |
| 04 | CT Threshold                         | Set the CT Threshold detection values<br>Used to improve the image display on<br>AP/LAT views |
| 05 | Main Workflow - Right Pane           | Main procedure - milestones controls                                                          |

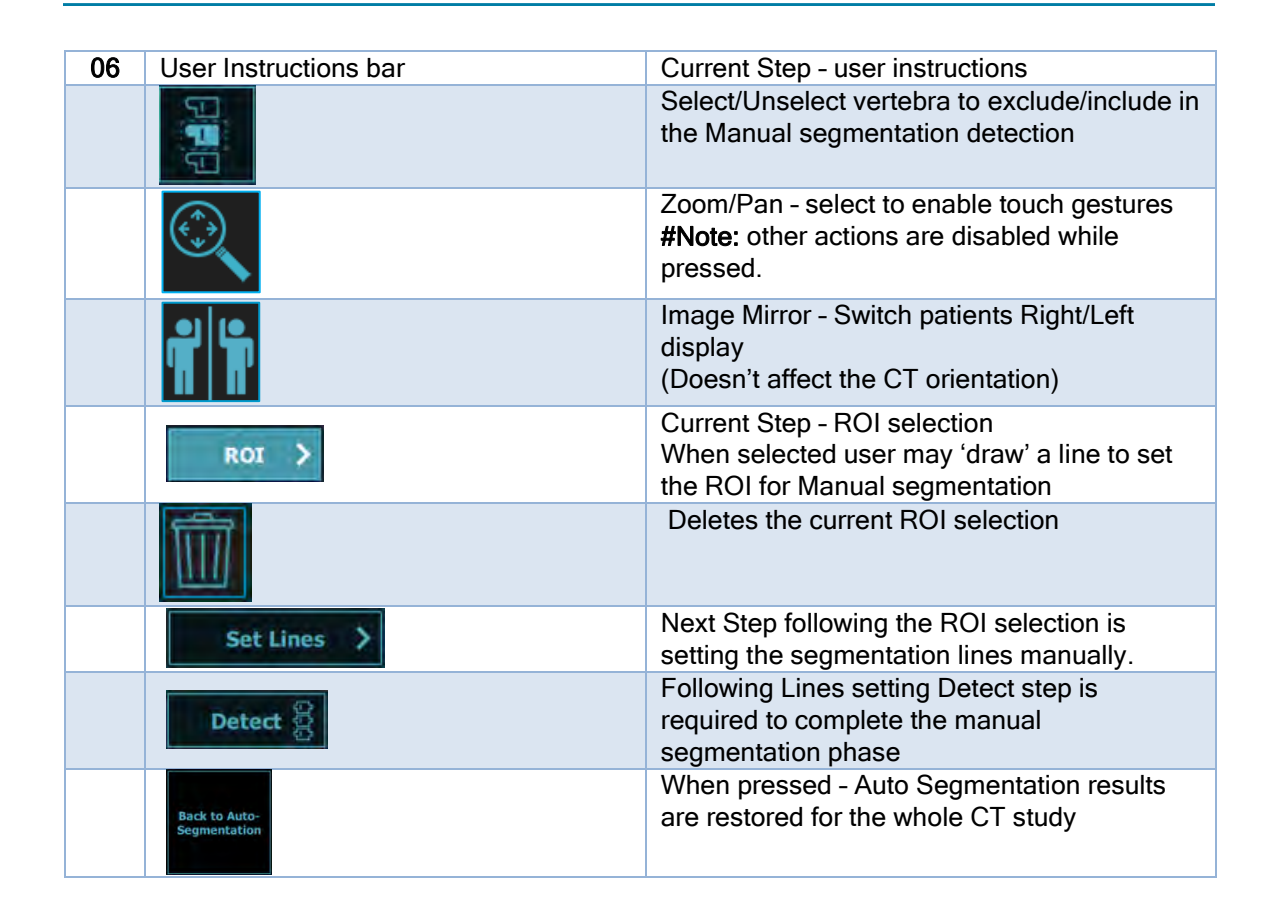

### **ROI Selection -**

 Slide a finger along the foramen over the required vertebrae to be manually segmented. (also applies over unsegmented vertebrae)
 The bodies that are at least 50% contained within the newly generated ROI will change from the highlighted and multicolored bodies, to unselected "grey." This indicates to the user that these selected bodies will be available for the Manual Segmentation process.

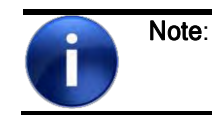

It is recommended to include up to 5 vertebrae to ease the lines setup for manual segmentation.

- 2. Adjust the square borders to include all required levels for manual segmentation. **Recommended -** to include more of the above/below segments in the ROI box.
- 3. Set the Best Brightness & Contrast view and then click Set Lines.